BA 074D/23/es/05.02 50101779

Válido para la versión de software: V 1.01.XX (amplificador) V 2.00.XX (comunicación) *PROline prosonic flow 90 (PROFIBUS-PA)* Sistema de medida de caudal ultrasónico

# Instrucciones de funcionamiento

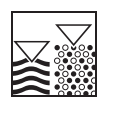

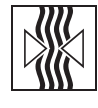

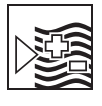

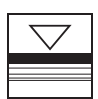

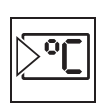

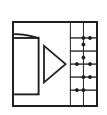

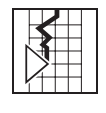

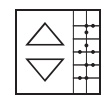

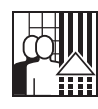

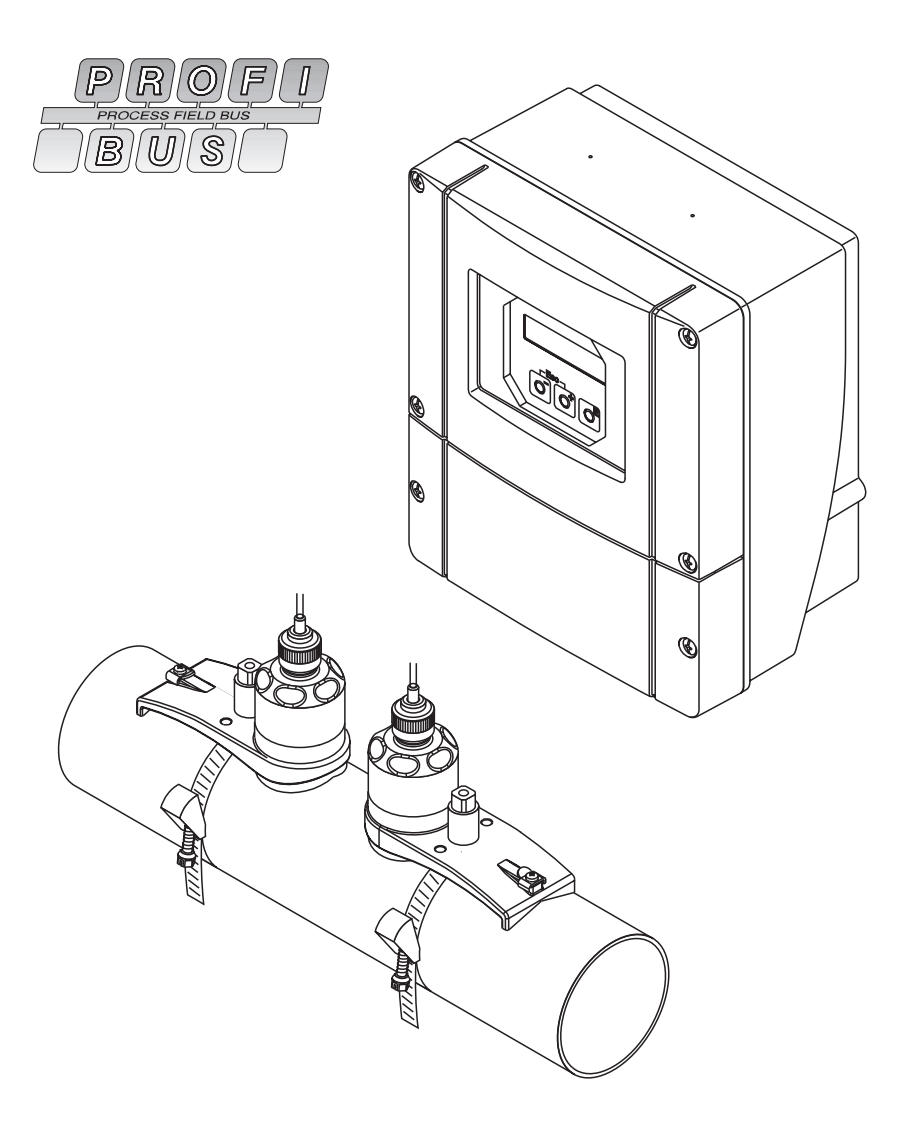

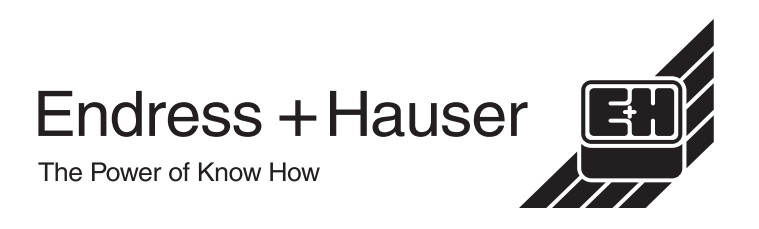

# Manual abreviado

Este manual abreviado le indica cómo puede configurar su equipo de medida de una forma rápida y sencilla:

| Instrucciones de seguridad                                         | Pág. 7 |
|--------------------------------------------------------------------|--------|
| Por favor lea cuidadosamente todas las instrucciones de seguridad. |        |
| T                                                                  |        |

| Conexión del transmisor                                                                                                    | Pág. 34 |
|----------------------------------------------------------------------------------------------------|---------|
| Instale los sensores utilizando el software del transmisor. Conecte para ello primero el transmisor con la fuente de alimentación. |         |

| Puesta en marcha del equipo de medida                                                                   | Pág. 61 |
|----------------------------------------------------------------------------------------------------|---------|
| Tras activar el transmisor, aparece en configuración local una descripción de la secuencia de arranque. |         |

▼

▼

|                                                                                                    | D/ 10                                   |
|----------------------------------------------------------------------------------------------------|-----------------------------------------|
| Indicador y elementos operativos                                                                                        | Pág. 42                                 |
| Visión de conjunto resumida de los distintos elementos de indicación y operativos que le permite iniciarse rápidamente. | +48.25 ml/min<br>+3702.6 m <sup>3</sup> |
|                                                                                                    |                                         |

| Instalación de los sensores                                                                                                    | Pág. 17 y sigs. |
|----------------------------------------------------------------------------------------------------|-----------------|
| Instalación de los sensores medidores de caudal Prosonic Flow W (versión<br>clamp on)<br>Instalación de los sensores medidores de caudal Prosonic Flow W (versión de<br>inserción) |                 |

| Configuración rápida "Instalación Sensor"                                                                                                    | Pág. 62 |
|----------------------------------------------------------------------------------------------------|---------|
| <ul> <li>Equipos de medida con configuración local:</li> <li>Utilice esta "configuración rápida" (→ Pág. 62) para determinar los datos requeridos en la instalación de los sensores, tales como distancia entre sensores (1), longitud del cable, materiales de las tuberías, velocidad del sonido en líquidos, etc.</li> <li>En la versión clamp on, los datos relativos a la distancia entre sensores se indican mediante una letra para el sensor 1 y un número para el sensor 2. Utilizando la regla de montaje podrá colocar con mayor facilidad los sensores en la posición apropiada.</li> <li>En la versión de inserción a tope, los datos relativos a la distancia entre sensores se obtienen como datos de distancia.</li> </ul>                                                                                                    |         |
| Equipos de medida <b>sin</b> configuración local:<br>La configuración rápida "Instalación Sensor" no se encuentra disponible en los<br>equipos sin configuración local. El procedimiento que debe seguir con estos<br>equipos para instalar los sensores viene descrito en Pág. 65.                                                                                                    |         |
| Conexión del cable de conexión del sensor/transmisor $ ightarrow$ Pág. 32                                                                                                    |         |
| ▼                                                                                                    |         |
| ▼<br>Puesta en marcha mediante la configuración rápida "Puesta en marcha" /                                                                                                    | Pág. 63 |
| ▼<br>Puesta en marcha mediante la configuración rápida "Puesta en marcha" /<br>Puesta en marcha mediante la interfaz PROFIBUS                                                                                                    | Pág. 63 |
| <ul> <li>Puesta en marcha mediante la configuración rápida "Puesta en marcha" /<br/>Puesta en marcha mediante la interfaz PROFIBUS</li> <li>Equipos de medida con configuración local:</li> <li>El equipo de medida puede ponerse rápida y fácilmente en marcha utilizando el<br/>menú especial "Configuración rápida". Esto significa que mediante la<br/>configuración local puede configurar directamente las funciones básicas<br/>importantes como, p.ej., el lenguaje, o sea, el idioma en el que aparecerán las<br/>indicaciones, las variables de proceso, las unidades físicas, etc.</li> <li>Siempre que sea necesario, se tendrán que efectuar los siguientes ajustes y<br/>configuraciones por separado:         <ul> <li>Ajuste del punto cero</li> <li>Dirección de bus</li> <li>Nombre tag</li> <li>Configuración de los totalizadores</li> </ul> </li> </ul> | Pág. 63 |
| Puesta en marcha mediante la configuración rápida "Puesta en marcha" /<br>Puesta en marcha mediante la interfaz PROFIBUS Equipos de medida con configuración local: El equipo de medida puede ponerse rápida y fácilmente en marcha utilizando el<br>menú especial "Configuración rápida". Esto significa que mediante la<br>configuración local puede configurar directamente las funciones básicas<br>importantes como, p.ej., el lenguaje, o sea, el idioma en el que aparecerán las<br>indicaciones, las variables de proceso, las unidades físicas, etc. Siempre que sea necesario, se tendrán que efectuar los siguientes ajustes y<br>configuración de bus – Ajuste del punto cero – Dirección de bus – Nombre tag – Configuración de los totalizadores Equipos de medida sin configuración local:                                                                    | Pág. 63 |

| Configuración básica (parámetros del equipo, funciones de automatización)                                                                                                    | Pág. 69 |
|----------------------------------------------------------------------------------------------------|---------|
| Los parámetros específicos del equipo y las funciones de automatización<br>específicas para la interfaz PROFIBUS se configuran mediante un programa de<br>configuración cualquiera de los que ofrecen distintos fabricantes. |         |

V

▼

▼

| Integración del sistema                                 | Pág. 71 y sigs. |
|---------------------------------------------------------|-----------------|
| Intercambio cíclico de datos, ejemplos de configuración |                 |
| ▼                                                       | <u>.</u>        |

| Puesta en marcha de aplicaciones específicas | Pág. 85 y sigs. |
|----------------------------------------------|-----------------|
| Funciones del equipo, ajuste del punto cero  |                 |

| Configuración específica del cliente                                                                                                    | Pág. 43 y sigs. |
|----------------------------------------------------------------------------------------------------|-----------------|
| <ul> <li>Para la realización de tareas de medida más complejas hay que configurar también algunas funciones adicionales que se seleccionan, definen y adaptan individualmente a las condiciones de proceso particulares utilizando la matriz de funciones. Dispone para ello de dos posibilidades:</li> <li>Ajustar los parámetros mediante un programa de configuración (p.ej.Commuw II, FieldTool)</li> <li>Ajustar los parámetros mediante la configuración local (opcional)</li> </ul> |                 |
| Puede encontrar una descripción detallada de todas las funciones, así como de la propia matriz de funciones, en el manual <b>"Descripción de las funciones del equipo"</b> , que si bien es un manual independiente forma parte integrante de las presentes instrucciones de funcionamiento.                                                                                                    |                 |

| Localización y reparación de fallos                                                                                                    | Pág. 90 y sigs.                          |
|----------------------------------------------------------------------------------------------------|------------------------------------------|
| Siempre que se produzca algún fallo tras el arranque o durante la configuración, realice la localización de fallos utilizando la lista de verificación de Pág. 90. Con esta lista podrá encontrar directamente la causa del problema y el remedio apropiado. | +48.20 (ml/min<br>+3702.6 m <sup>3</sup> |

# Contenido

| 1                                             | Instru                                                                                                    | cciones de seguridad 7                                                                                                    |
|-----------------------------------------------|----------------------------------------------------------------------------------------------------|----------------------------------------------------------------------------------------------------|
| 1.1<br>1.2<br>1.3<br>1.4<br>1.5               | Uso pre<br>Instalac<br>Seguric<br>Devolue<br>Notas s                                                                     | evisto                                                                                                    |
|                                               | segurid                                                                                                    | ad                                                                                                    |
| 2                                             | Identi                                                                                                    | ificación9                                                                                                    |
| 2.1                                           | Identific<br>2.1.1<br>2.1.2                                                                                              | cación del equipo                                                                                                    |
| 2.2<br>2.3<br>2.4                             | Marca (<br>Certifica<br>Marcas                                                                                           | CE, declaración de conformidad 10<br>ation PROFIBUS-PA del equipo 11<br>registradas 11                                                                                                    |
| 3                                             | Instal                                                                                                    | ación                                                                                                    |
| <ul><li>3.1</li><li>3.2</li><li>3.3</li></ul> | Acepta<br>almace<br>3.1.1<br>3.1.2<br>3.1.3<br>Condic<br>3.2.1<br>3.2.2<br>3.2.3<br>3.2.4<br>3.2.5<br>3.2.6<br>Instructo | ción de entrada, transporte y<br>namiento                                                                                                    |
|                                               | <ul> <li>3.3.2</li> <li>3.3.3</li> <li>3.3.4</li> <li>3.3.5</li> <li>3.3.6</li> <li>3.3.7</li> </ul>                     | (versión clamp on)17Uso de pernos soldados18Instalación de los sensores de medidaProsonic Flow W (versión clamp on)19Instalación de los sensores de medidaProsonic Flow W (versión clamp on)21Explicación de términos relacionadoscon el Prosonic Flow W (versión deinserción)22Instalación de los sensores de medidaProsonic Flow W (versión deinserción)22Instalación de los sensores de medidaProsonic Flow W (versión de inserciónde trayectoria única)23Instalación de la caja de montajemural26 |
| 3.4                                           | Verifica                                                                                                    | ción tras la instalación                                                                                                    |
| 4                                             | Cone                                                                                                    | kionado 29                                                                                                    |
| 4.1                                           | Especif                                                                                                    | icaciones de los cables para                                                                                                    |
| 4.2                                           | PROFIE<br>Conexid<br>4.2.1<br>4.2.2                                                                                      | 3US-PA29ón del cable de conexión del sensor32Conexión del Prosonic Flow W32Especificaciones de cables33                                                                                                    |

| 4.3        | Conexi<br>4.3.1<br>4.3.2 | ón de la unidad de medida<br>Conexión del transmisor<br>Asignación de terminal | . 34<br>. 34<br>. 35 |
|------------|--------------------------|--------------------------------------------------------------------------------|----------------------|
| 1 1        | 4.3.3<br>Compo           |                                                                                | . 30                 |
| 4.4<br>1.5 | Grada                    |                                                                                | . 37<br>20           |
| 4.5        | Verifica                 | ación tras la conexión                                                         | . 30                 |
| 5          | Confi                    | auración                                                                       | <b>4</b> 1           |
| 5          | 00mm                     |                                                                                |                      |
| 5.1        | Guia de                  |                                                                                | . 41                 |
| 5.2<br>5.3 | Configu                  | uración local / Utilizando la matriz de                                        | . 42                 |
|            |                          |                                                                                | . 43                 |
|            | 5.3.1                    | do funcionos                                                                   | 13                   |
|            | 532                      | Comentarios generales                                                          | . 43<br>44           |
|            | 533                      | Habilitación del modo                                                          |                      |
|            | 0.0.0                    | de programación                                                                | . 44                 |
|            | 5.3.4                    | Inhabilitación del modo                                                        |                      |
|            |                          | de programación                                                                | . 45                 |
| 5.4        | Mensaj                   | es de error                                                                    | . 45                 |
| 5.5        | Comun                    | icación: PROFIBUS-PA                                                           | . 46                 |
|            | 5.5.1                    | Tecnología PROFIBUS-PA                                                         | . 46                 |
|            | 5.5.2                    | Arquitectura del sistema                                                       | . 46                 |
| FC         | 5.5.3<br>Configu         | Intercambio acicilco de datos                                                  | . 48                 |
| 0.0        | brogra                   |                                                                                | 10                   |
|            | 5 6 1                    | Programa operativo FieldTool                                                   | . 49                 |
|            | 5.6.2                    | Programa operativo Commuwin II                                                 | . 50                 |
| 5.7        | Configu                  | uración del hardware                                                           | . 59                 |
|            | 5.7.1                    | Configuración de la protección                                                 |                      |
|            |                          | contra escritura                                                               | . 59                 |
|            | 5.7.2                    | Configuración de la dirección                                                  |                      |
|            |                          | del equipo                                                                     | . 60                 |
| 6          | Puest                    | a en marcha                                                                    | . 61                 |
| 6.1        | Verifica                 | ación funcional                                                                | . 61                 |
| 6.2        | Puesta                   | en marcha por medio de configuració                                            | 'n                   |
|            | local .                  |                                                                                | . 62                 |
|            | 6.2.1                    | Menú de configuración rápida                                                   | ~~                   |
|            | <u> </u>                 | "Instalacion Sensor"                                                           | . 62                 |
|            | 0.2.2                    | "Puesta en marcha"                                                             | 62                   |
|            | 623                      | Puesta en marcha de la interfaz BLIS                                           | . 03                 |
| 6.3        | Puesta                   | en marcha mediante el programa de                                              | 0-                   |
| 0.0        | confiau                  |                                                                                | . 65                 |
|            | 6.3.1                    | Instalación de los sensores                                                    | . 65                 |
|            | 6.3.2                    | Puesta en marcha,                                                              |                      |
|            |                          | configuración de la interfaz BUS                                               | . 69                 |
|            | 6.3.3                    | Ajuste de la escala de los valores de                                          | Э                    |
| . ·        |                          | entrada                                                                        | . 70                 |
| 6.4        | Integra                  |                                                                                | . 71                 |
|            | 64.1                     | Fiomplos de configuración                                                      | . 74                 |
|            | 0.4.2                    | con Simatic S7 HW-Konfig                                                       | 80                   |
|            |                          |                                                                                | . 50                 |

| 6.5                                       | Puesta en marcha de aplicaciones específicas 85                                                                                                    |  |  |
|-------------------------------------------|----------------------------------------------------------------------------------------------------|--|--|
|                                           | 6.5.1 Ajuste del punto cero 85                                                                                                    |  |  |
| 7                                         | Mantenimiento 87                                                                                                    |  |  |
| 8                                         | Accesorios 88                                                                                                    |  |  |
| 9                                         | Localización y reparación de fallos 90                                                                                                    |  |  |
| 9.1<br>9.2<br>9.3<br>9.4<br>9.5           | Instrucciones para la localización de fallos 90<br>Mensajes de error de sistema y de proceso . 92<br>Errores de proceso sin mensaje                                                                                                    |  |  |
| 9.6                                       | de las placas de la electrónica                                                                                                    |  |  |
| 9.7<br>9.8                                | inserción"                                                                                                    |  |  |
|                                           |                                                                                                    |  |  |
| 10                                        | Datos técnicos 105                                                                                                    |  |  |
| <b>10</b><br>10.1                         | Datos técnicos       105         Los datos técnicos de un vistazo       105         10.1.1       Aplicación       105         10.1.2       Función y diseño del sistema       105         10.1.3       Entrada       105         10.1.4       Salida PROFIBUS-PA       105         10.1.5       Alimentación       106         10.1.6       Características de funcionamiento       107         10.1.7       Condiciones de trabajo       108         10.1.8       Construcción mecánica       109         10.1.9       Interfaz del usuario       110         10.1.10       Certificados y certificaciones       110         10.1.11       Información relativa a pedidos       110         10.1.12       Accesorios       110         10.1.13       Documentación       111 |  |  |
| <b>10</b><br>10.1<br>10.2<br>10.3         | Datos técnicos105Los datos técnicos de un vistazo10510.1.1Aplicación10510.1.2Función y diseño del sistema10510.1.3Entrada10510.1.4Salida PROFIBUS-PA10510.1.5Alimentación10610.1.6Características de funcionamiento10710.1.7Condiciones de trabajo10810.1.8Construcción mecánica10910.1.9Interfaz del usuario11010.1.10Certificados y certificaciones11010.1.12Accesorios11010.1.13Documentación111Dimensiones de la caja de montaje mural112Dimensiones de los sensores W (versión clamp on)113                                                                                                    |  |  |
| <b>10</b><br>10.1<br>10.2<br>10.3<br>10.4 | Datos técnicos105Los datos técnicos de un vistazo10510.1.1Aplicación10510.1.2Función y diseño del sistema10510.1.3Entrada10510.1.4Salida PROFIBUS-PA10510.1.5Alimentación10610.1.6Características de funcionamiento10710.1.7Condiciones de trabajo10810.1.8Construcción mecánica10910.1.9Interfaz del usuario11010.1.10Certificados y certificaciones11010.1.12Accesorios11010.1.13Documentación111Dimensiones de la caja de montaje mural112Dimensiones de los sensores W (versión clamp113Dimensiones de los sensores W (versión de113                                                                                                    |  |  |

# 1 Instrucciones de seguridad

# 1.1 Uso previsto

El equipo de medida, que se describe en estas instrucciones de funcionamiento, debe utilizarse únicamente para medir el caudal de líquidos que circulan en tuberías cerradas, como, p. ej., de:

- Agua ultralimpia de baja conductividad
- Agua, aguas residuales, etc.

Además de medir el caudal volumétrico, el sistema de medida mide también siempre la velocidad del sonido en el líquido. La velocidad del sonido puede servir para distinguir líquidos diferentes o puede utilizarse como una medida de la calidad del líquido.

El fabricante no acepta ninguna responsabilidad de los daños que se puedan derivar del uso incorrecto de este equipo o de un uso distinto al previsto para este equipo.

# 1.2 Instalación, puesta en marcha y configuración

Tome nota de los siguientes puntos:

- La instalación, la conexión eléctrica con la alimentación eléctrica, la puesta en marcha y el mantenimiento del equipo deben realizarse únicamente por personal especializado, debidamente cualificado e instruido, y que está autorizado por el propietario o el responsable de la instalación para llevar a cabo este tipo de trabajos. Dicho personal especializado deberá haber leído el presente manual de instrucciones de funcionamiento, comprendido perfectamente su contenido y seguir todas las instrucciones indicadas en el mismo.
- El equipo sólo deberá manejarse por personal autorizado e instruido por el responsable de la instalación. Todas las instrucciones contenidas en este manual deben cumplirse estrictamente.
- Endress+Hauser está siempre a su disposición para aclarar cualquier duda que pueda tener sobre las propiedades de resistencia química de las piezas que vayan a entrar en contacto con líquidos especiales, incluidos los que se puedan utilizar para la limpieza del equipo. Sin embargo, la responsabilidad en la elección de los materiales de las piezas, que entran en contacto con los líquidos del proceso, teniendo en cuenta su resistencia a la corrosión, recae en el usuario. El fabricante rechaza cualquier responsabilidad en este sentido.
- Si tiene que realizar alguna soldadura en el sistema de tuberías, no conecte nunca el aparato para soldar a tierra a través del caudalímetro Prosonic.
- El instalador debe asegurarse de que todas las conexiones del sistema de medida se realizan correctamente conforme a los esquemas de conexiones. El transmisor debe conectarse siempre a tierra salvo en el caso de que la fuente de alimentación se encuentre aislada eléctricamente.
- En cualquier caso se respetarán todas las normas nacionales vigentes que regulen el modo de abrir y reparar equipos eléctricos.

# 1.3 Seguridad operativa

Tome nota de los siguientes puntos:

- Los sistemas de medida preparados para ser utilizados en zonas clasificadas como peligrosas vienen acompañados de la correspondiente documentación Ex, que es *parte integrante* de las presentes instrucciones de funcionamiento. Es obligatorio cumplir estrictamente todas las instrucciones de instalación y satisfacer todas las especificaciones indicadas en el documento Ex suplementario. El símbolo que puede verse en la tapa del documento Ex hace referencia a la certificación y al centro que realizó los correspondientes ensayos de verificación (☺ Europa,...> USA, @Canadá).
- El equipo de medida satisface los requisitos generales de seguridad conforme a EN 61010, así como los requisitos de compatibilidad electromagnética EN 61326/A1 (IEC 1326) "Emisión según los requisitos de clase A" y las recomendaciones NAMUR NE 21.

 El fabricante se reserva el derecho a modificar los datos técnicos sin previo aviso. El distribuidor de E+H le pondrá al día tanto enviándole regularmente información novedosa como suministrándole las actualizaciones de las instrucciones de funcionamiento.

# 1.4 Devolución

Es indispensable realizar los siguientes pasos antes de enviar un caudalímetro a Endress+Hauser para su reparación o calibración:

- Adjunte siempre un formulario de "Declaración de contaminación" debidamente rellenado. Sólo entonces podrá Endress+Hauser transportar, examinar y reparar el equipo devuelto.
- Adjunte también, siempre que sea necesario, las instrucciones de manejo especiales que se deban tener en cuenta. Adjúntelas, por ejemplo, en una hoja de datos de seguridad conforme a EN 91/155/EEC.
- Elimine todos los residuos. Fíjese sobre todo en las ranuras alrededor de los separadores y en las grietas, en las que se pueden acumular fácilmente los residuos. Esto es especialmente importante cuando el producto es dañino para la salud, ya sea porque es inflamable, tóxico, cáustico, cancerígeno, etc.

## ¡Nota!

Puede encontrar una*copia del formulario* "Declaración de contaminación" al final de este manual.

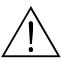

6

#### ¡Peligro!

- No nos devuelva un equipo de medida si no está completamente seguro de que se han eliminado perfectamente todos los restos de las sustancias nocivas, inclusive las sustancias que hayan podido entrar en grietas o que hayan podido difundirse por el plástico.
- Los costes que resulten de la eliminación de desechos y de cualquier daño (quemaduras, etc.) causado por una limpieza inadecuada correrán a cargo del operador-propietario del equipo.

# 1.5 Notas sobre convenciones e iconos de seguridad

Los equipos han sido diseñados para satisfacer los requisitos actuales de seguridad. Además, han sido verificados y han salido de fábrica en unas condiciones en las que el manejo de los mismos es completamente seguro. Los equipos cumplen las normas y disposiciones aplicables en conformidad con EN 61010 "Medidas de protección en equipos eléctricos de medición, control, regulación y en procedimientos de laboratorio". No obstante, pueden constituir una fuente de peligro si se utilizan incorrectamente o de un modo distinto al previsto.

Por consiguiente, tenga siempre en cuenta todas las instrucciones de seguridad indicadas en este manual con los iconos siguientes:

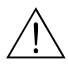

S

#### ¡Peligro!

Con "peligro" se señala una actividad o un procedimiento que si no se lleva a cabo correctamente puede causar daños personales o llevar a una situación poco segura o peligrosa. Cumpla rigurosamente las instrucciones indicadas y realice cuidadosamente todos los pasos señalados.

## ¡Atención!

Con "atención" se señala una actividad o un procedimiento que si no se llevan a cabo correctamente pueden implicar un mal funcionamiento del equipo o incluso causar la destrucción del mismo. Cumpla rigurosamente todas las instrucciones indicadas.

#### ¡Nota!

Con "nota" se señala una actividad o un procedimiento que si no se realiza correctamente puede influir indirectamente sobre el funcionamiento del equipo o activar una respuesta inesperada de una parte del equipo.

# 2 Identificación

# 2.1 Identificación del equipo

El sistema medidor de caudal "Prosonic Flow 90 PROFIBUS-PA" consta de los siguientes componentes:

- transmisor PROline Prosonic Flow 90 PROFIBUS-PA
- sensores de medida Prosonic Flow W

# 2.1.1 Placa de identificación del transmisor

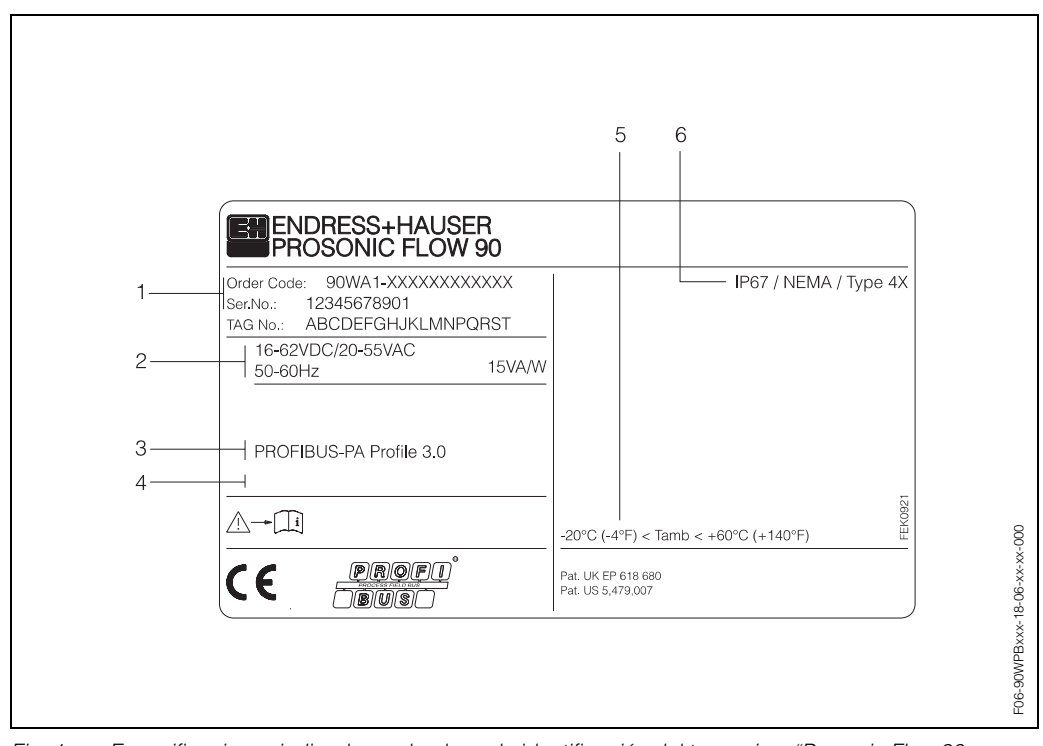

Fig. 1: Especificaciones indicadas en la placa de identificación del transmisor "Prosonic Flow 90 PROFIBUS-PA" (ejemplo)

- 1 Código de pedido / número de serie: para conocer el significado de las distintas letras y dígitos, véanse las especificaciones indicadas en la confirmación de pedido.
- 2 Fuente de alimentación / frecuencia: 16...62 V DC / 20...55 V AC / 50...60 Hz Consumo: 15 VA / W
- 3 Entradas/salidas disponibles: PROFIBUS-PA
- 4 Reservado para información sobre productos especiales
- 5 Rango de la temperatura ambiente
- 6 Grado de protección

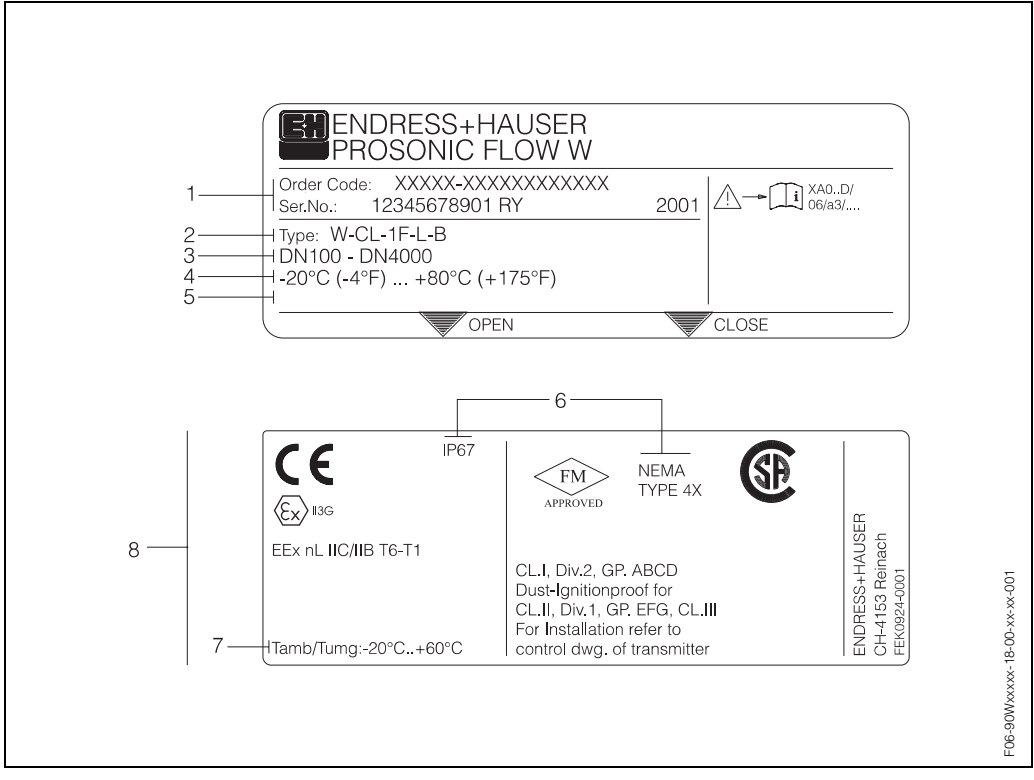

## 2.1.2 Placa de identificación de los sensores

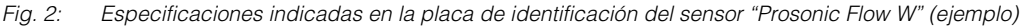

- 1 Código de pedido / número de serie: para conocer el significado de las distintas letras y dígitos, véanse las especificaciones indicadas en la confirmación de pedido.
- 2 Tipo de sensor
- 3 Rango de diámetros nominales: DN 100...4000
- 4 Rango de la temperatura máx. del líquido: –20 °C (–4 °F) ... +80 °C (+175 °F)
- 5 Reservado para información sobre productos especiales
- 6 Grado de protección
- 7 Rango de la temperatura ambiente
- 8 Datos sobre la protección contra explosiones

Para mayor información consulte la documentación Ex suplementaria y específica. Por favor no deje de ponerse en contacto con la oficina de ventas de E+H para aclarar cualquier duda que tenga al respecto.

# 2.2 Marca CE, declaración de conformidad

Los equipos no sólo han sido diseñados para satisfacer los requisitos de seguridad actuales, sino que además han sido verificados y han salido de fabrica en las condiciones apropiadas para que el manejo de los equipos sea completamente seguro. Los equipos cumplen las normas y disposiciones aplicables en conformidad con EN 61010 "Medidas de protección en equipos eléctricos de medición, control, regulación y en procedimientos de laboratorio".

El sistema de medida descrito en estas instrucciones de funcionamiento satisface por consiguiente los requisitos legales establecidos en las directivas de la CE. Endress+Hauser confirma que el equipo ha aprobado las verificaciones correspondientes adheriendo al mismo la marca CE.

# 2.3 Certificación PROFIBUS-PA del equipo

El caudalímetro Prosonic Flow 90 ha aprobado todas las pruebas de verificación requeridas, por lo que ha sido registrado y ha obtenido de la organización de usuarios de profibus PNO (Profibus User Organisation) la certificación correspondiente. El equipo satisface así pues todos los requisitos de las especificaciones indicadas a continuación:

- Certificado para PROFIBUS 3.0
- Número de certificación del equipo: a solicitud
- El instrumento satisface todas las especificaciones PROFIBUS 3.0.
- El equipo puede funcionar también con dispositivos certificados de otros fabricantes (interoperabilidad).

# 2.4 Marcas registradas

SilGel ®

es una marca registrada de Wacker-Chemie GmbH, Munich, Alemania.

PROFIBUS®

es una marca registrada de PROFIBUS International, Karlsruhe, Alemania.

FieldTool<sup>™</sup>, FieldCheck<sup>™</sup>, Applicator<sup>™</sup>

son marcas registradas o pendientes de ser registradas de Endress+Hauser Flowtec AG, Reinach, Suiza.

# 3 Instalación

# 3.1 Aceptación de entrada, transporte y almacenamiento

# 3.1.1 Aceptación de entrada

Tome nota de los siguientes puntos:

- Verifique si el embalaje y los contenidos han sufrido algún daño.
- Verifique el envío, asegúrese de que no falta nada y que el volumen suministrado corresponde al indicado en el pedido.

# 3.1.2 Transporte

Los componentes del equipo deben transportarse al punto de medida en el contenedor con el que se han suministrado.

# 3.1.3 Almacenamiento

Tome nota de los siguientes puntos:

- Embale el equipo de medida de forma que quede bien protegido contra golpes durante el almacenamiento (y el transporte). El embalaje original proporciona una protección óptima en este sentido.
- La temperatura de almacenamiento debe encontrarse en el rango de temperatura ambiente (pág. 108) del transmisor, de los sensores de medida y cables de sensor correspondientes.
- Durante el almacenamiento el equipo de medida debe encontrarse protegido contra la exposición directa al sol para impedir que la temperatura superficial alcance unos valores demasiado altos.

# 3.2 Condiciones de instalación

## 3.2.1 Dimensiones

Las dimensiones y las longitudes de ajuste de los sensores y del transmisor vienen indicadas en pág. 112 sigs.

## 3.2.2 Lugar de instalación

Sólo se pueden obtener medidas correctas con la tubería llena. **Evite** los siguientes lugares de montaje:

- No haga la instalación en el punto más alto del recorrido. En este punto pueden producirse acumulaciones de aire.
- En el caso de una tubería de circulación descendente, no haga la instalación justo encima de una salida de tubo libre.

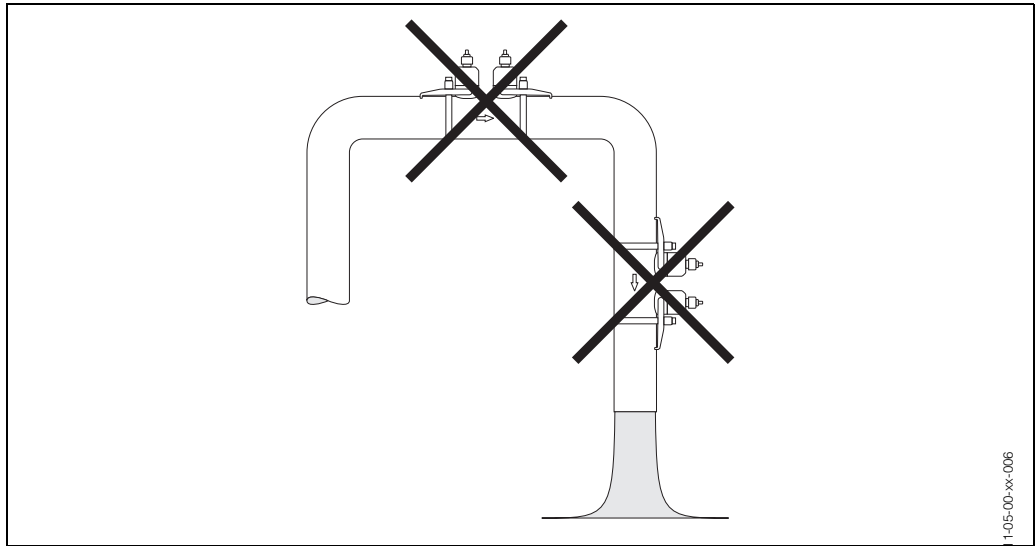

Fig. 3: Lugar de instalación

#### Tuberías de circulación descendente

A pesar de lo mencionado anteriormente, la propuesta de instalación representada a continuación, ilustra una forma de instalación posible en una tubería abierta de circulación descendente. Utilizando un tubo limitador o una placa con un orificio, cuya sección transversal es menor que el diámetro nominal, se impide el vaciamiento de la tubería durante la medición.

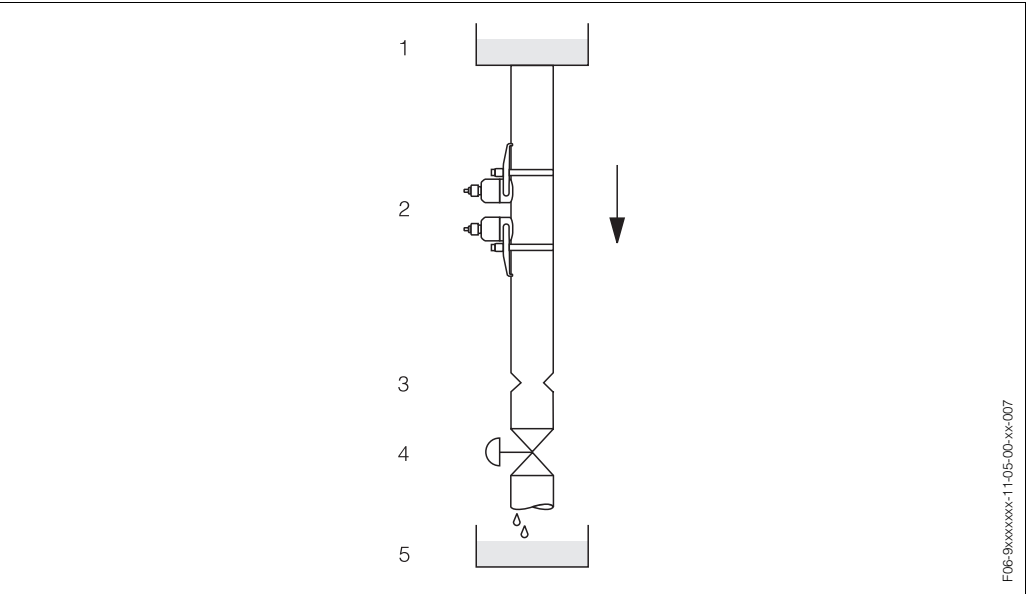

Fig. 4: Instalación en una tubería de circulación descendente

1 = Depósito de aprovisionamiento, 2 = Sensores de medida, 3 = Placa con orificio, tubo limitador,

<sup>4 =</sup> Válvula, 5 = Depósito de llenado

## 3.2.3 Orientación

#### **Orientación vertical**

Es la orientación recomendada en el caso de circulación ascendente (Vista 1). Los sólidos arrastrados caen hacia abajo. Y cuando el líquido no circula, los gases suben y se alejan del sensor de medida. La tubería puede vaciarse completamente y queda protegida contra obstrucciones.

#### Orientación horizontal

En el margen de instalación recomendado para las instalaciones horizontales (Vista 2), tanto las acumulaciones de gases y aire en la parte superior de la tubería como las acumulaciones problemáticas en la parte inferior de la tubería tienen una influencia despreciable sobre la medida.

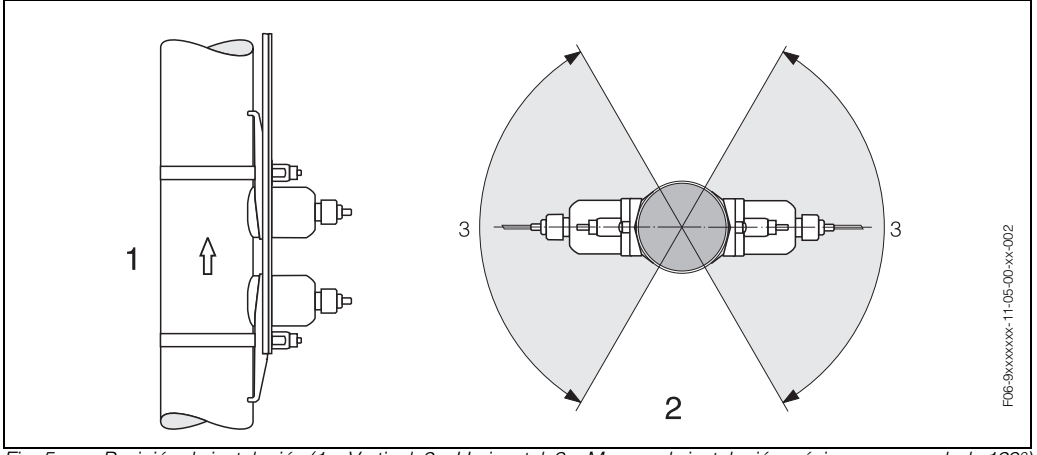

Fig. 5: Posición de instalación (1 = Vertical, 2 = Horizontal, 3 = Margen de instalación máximo recomendado 120°,

## 3.2.4 Tramos de entrada y salida (versión clamp on)

Siempre que sea posible, instale el sensor en una tubería libre de elementos de montaje como válvulas, piezas en T, codos, etc. Si hay varios elementos perturbadores de caudal, entonces debe considerar siempre el tramo de entrada o salida más largo. Para asegurar la precisión en la medida, recomendamos además que los tramos de entrada y salida cumplan los requisitos ilustrados a continuación.

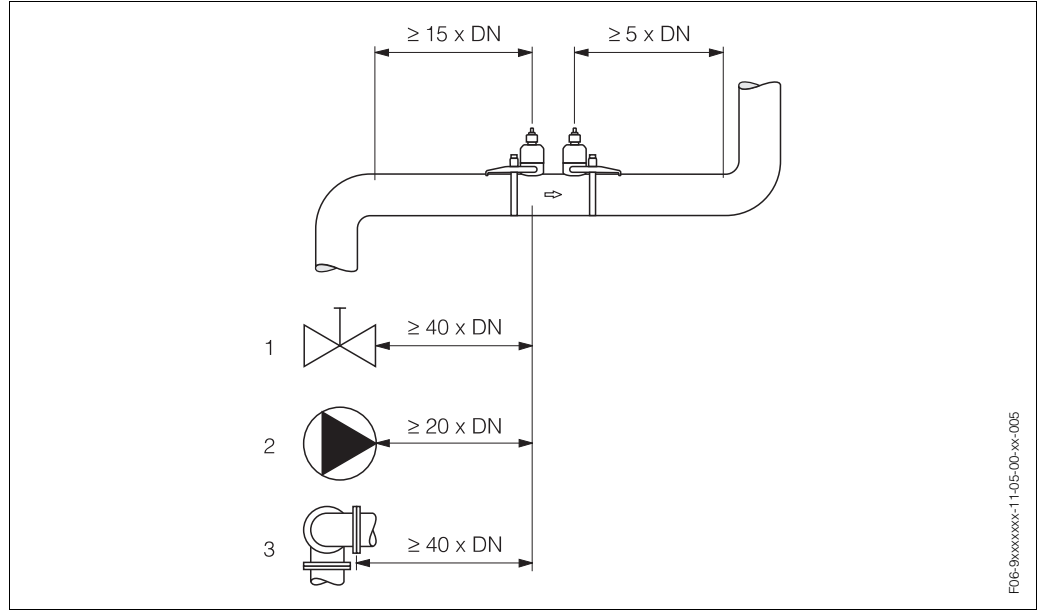

Fig. 6: Tramos de entrada y salida (versión clamp on)

1 Válvula

2 Bomba

3 Doble codo en direcciones distintas

## 3.2.5 Tramos de entrada y salida (versión de inserción)

Siempre que sea posible, instale el sensor en una tubería libre de elementos de montaje como válvulas, piezas en T, codos, etc. Si hay varios elementos perturbadores de caudal, entonces debe considerar siempre el tramo de entrada o salida más largo. Para asegurar la precisión en la medida, recomendamos además que los tramos de entrada y salida cumplan los requisitos ilustrados a continuación.

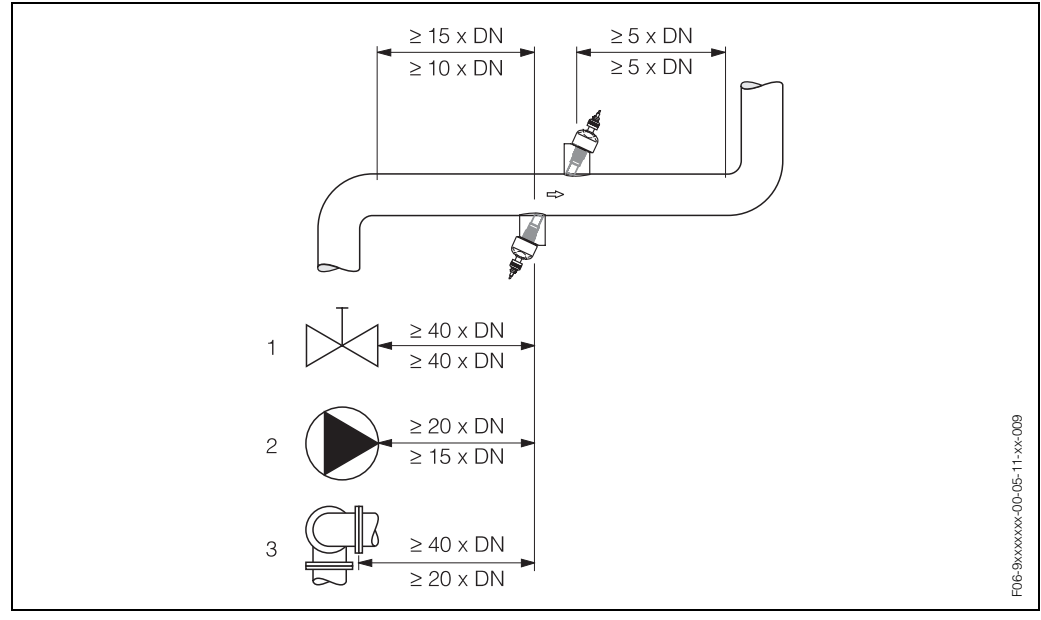

Fig. 7: Tramos de entrada y salida (versión de inserción)

1 Válvula

2 Bomba

3 Doble codo en direcciones distintas

Datos por encima de la línea dimensional: a emplear en la versión de trayectoria única Datos por debajo de la línea dimensional: a emplear en la versión de trayectoria dual

# 3.2.6 Longitud del cable de conexión

Puede disponer de cables blindados con las siguientes longitudes: 5 m, 10 m, 15 m y 30 m

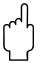

## ¡Atención!

Trace para el cable un recorrido libre de máquinas eléctricas y elementos de conmutación.

# 3.3 Instrucciones de instalación

## 3.3.1 Instalación de las cintas tensoras (versión clamp on)

#### Para DN 50...200

- 1. Inserte uno de los pernos roscados suministrados en la cinta tensora.
- 2. Coloque la cinta tensora, sin torcerla, alrededor de la tubería y pase el extremo final a través del cierre de la cinta tensora (asegúrese de que el tornillo se encuentra bien levantado).
- 3. Ajuste manualmente todo lo que pueda la cinta tensora alrededor del tubo.
- 4. Empuje el tornillo hacia abajo y apriételo con un destornillador para inmovilizar la cinta tensora.
- 5. Si lo desea, puede acortar la cinta tensora para que tenga justo la longitud requerida.

¡Atención!

Riesgo de sufrir lesiones. Cuando acorte la cinta tensora, intente evitar cantos afilados.

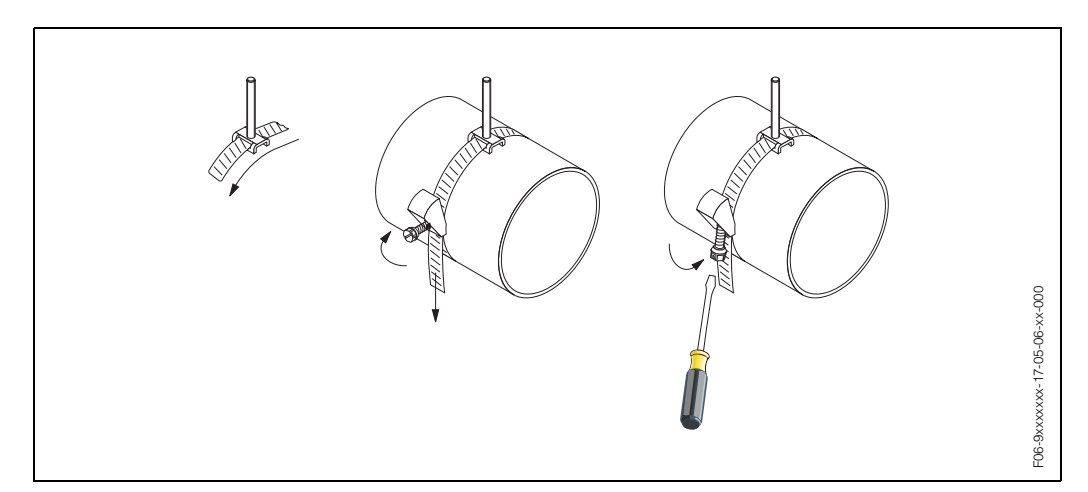

Fig. 8: Instalación de la cinta tensora para DN 50...200

#### Para DN 250...4000

Los siguientes pasos hacen referencia a la Fig. 9 de pág. 18.

- 1. Mida la circunferencia de la tubería.
  - Acorte la cinta tensora para que su longitud sea igual a la circunferencia de la tubería +10 cm.

 $\bigcirc$ 

## ¡Atención!

Riesgo de sufrir lesiones. Cuando acorte la cinta tensora, intente evitar cantos afilados.

- 2. Pase la cinta tensora por una de las placas de centrado suministradas con el perno roscado (1).
- 3. Inserte los dos extremos de las cintas tensoras en las aberturas del cierre de la cinta tensora (2). Doble hacia atrás los extremos de las cintas tensoras.
- 4. Una las dos mitades del cierre (3). Asegúrese de que queda espacio suficiente para poder apretar luego el tornillo de fijación de la cinta tensora.
- 5. Apriete la cinta tensora utilizando un destornillador (4).

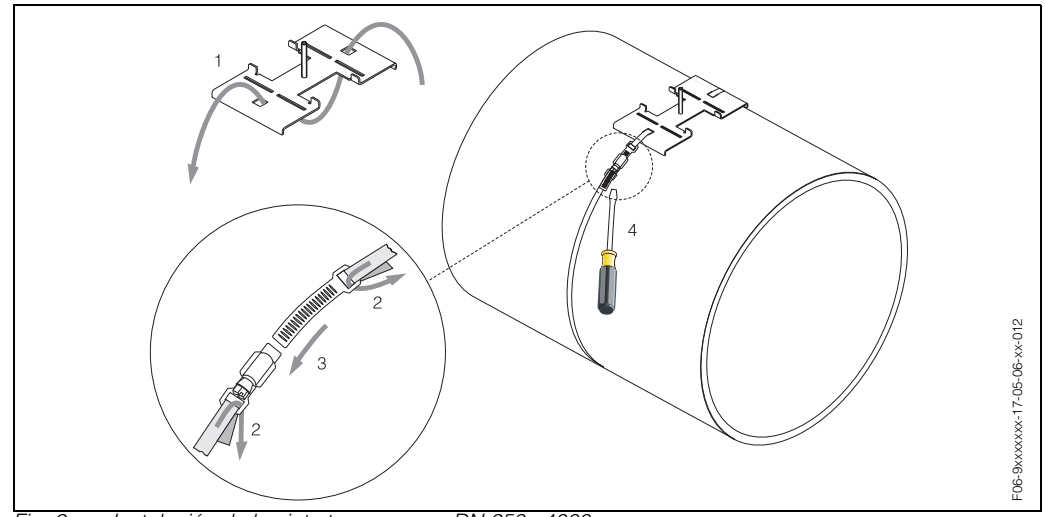

#### Fig. 9: Instalación de la cinta tensora para DN 250...4000

## 3.3.2 Uso de pernos soldados

En las siguientes formas de instalación de los sensores de medida de versión clamp on se pueden utilizar pernos soldados en lugar de cintas tensoras.

## ¡Nota!

**S** 

Para determinar la distancia entre sensores (distancia entre el centro del primer perno y el centro del segundo perno) utilice:

- el menú de configuración rápida "Instalación Sensor" si el equipo de medida permite la configuración local. Utilice la configuración rápida tal como se describe en la pág.
  62. La distancia entre sensores viene indicada en la función DISTANCIA SENSOR. El transmisor ha de encontrarse instalado y conectado con la fuente de alimentación para poder realizar la configuración rápida "Instalación Sensor".
- el procedimiento descrito en la pág. 65 si el equipo de medida no permite la configuración local.

Puede encontrar una descripción detallada del proceso de instalación del sensor en las pág.s correspondientes dedicadas a la versión clamp on. Debe ceñirse a la secuencia de instalación indicada.

Si desea utilizar una rosca no métrica ISO M6, entonces tenga en cuenta lo siguiente:

- Necesita un portasensor dotado con una tuerca de fijación de quita y pon (Código de pedido: 90WA1 – xBxxxxxxxxx).
- Saque la tuerca de fijación que se ha preinstalado en el portasensor con rosca métrica ISO.
- Utilice ahora una tuerca que se adapte al perno roscado empleado.

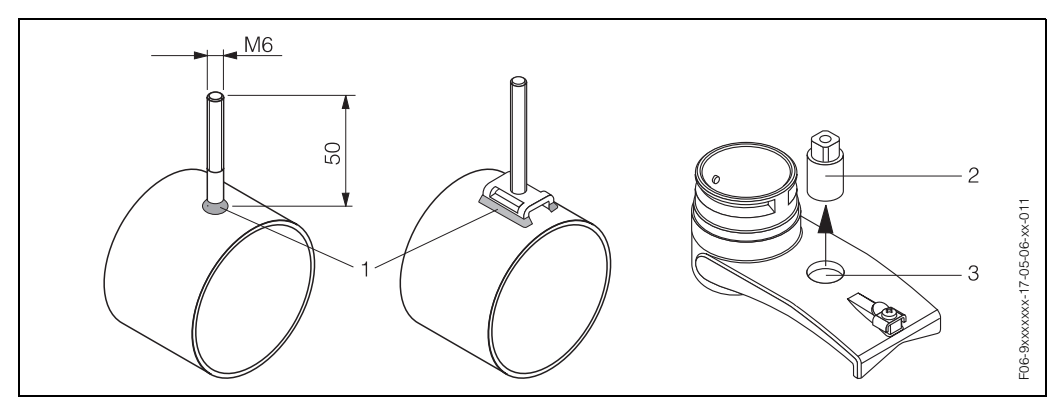

Fig. 10: Uso de pernos soldados

- 1 Unión soldada
- 2 Tuerca de fijación
- 3 Diámetro del orificio: 8,7 mm como máx.

# 3.3.3 Instalación de los sensores de medida Prosonic Flow W (versión clamp on)

#### Versión con 1 ó 3 trayectorias transversales

- Instale una cinta tensora para diámetros grandes o pequeños tal como se describe en la pág. 17.
   Instale una segunda cinta tensora (con perno roscado en el lado opuesto). La segunda cinta tensora debe seguir siendo movible.
- 2. Determine la distancia entre sensores así como la longitud de cable de acero.

#### 🔊 ¡Nota!

Para determinar la distancia entre sensores y la longitud del cable de acero utilice:

- el menú de configuración rápida "Instalación Sensor" si el equipo de medida permite la configuración local. Utilice configuración rápida tal como se describe en la pág. 62. La distancia entre sensores viene indicada en la función DISTANCIA SENSOR y la longitud del cable de acero, en la función LONGITUD CABLE ACERO. El transmisor ha de encontrarse instalado y conectado con la fuente de alimentación para poder realizar la configuración rápida "Instalación Sensor".
- el procedimiento descrito en la pág. 65 si el equipo de medida no permite la configuración local.
- 3. Aplique la longitud de cable de acero a los dos cables de acero.

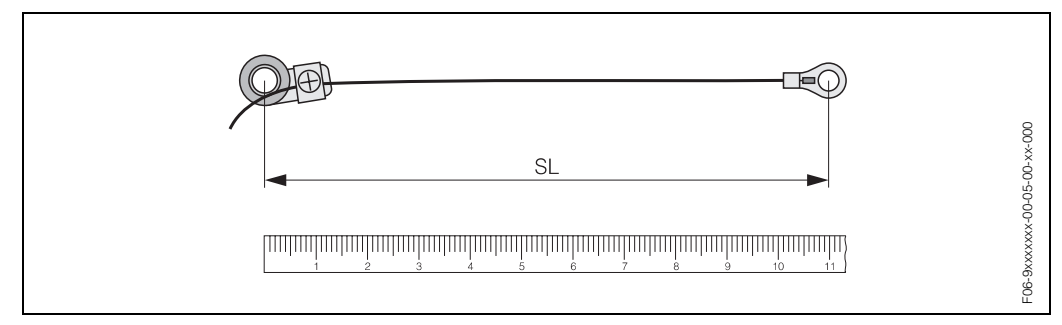

Fig. 11: Marque la longitud de cable de acero obtenida en el equipo de medida de cables de acero (SL = longitud de cable de acero)

4. Pase por el primer perno roscado la punta de cable de acero y el anillo ajustable del otro cable de acero. Sitúe cada cable de acero a un lado de la tubería. Pase por el segundo perno roscado la otra punta de cable de acero y el otro anillo ajustable. Retraiga los pernos roscados con la cinta tensora hasta que los dos cables de acero tengan la misma longitud. Fije la cinta tensora. Afloje los tornillos Phillips de los anillos ajustables. Quite los cables de acero.

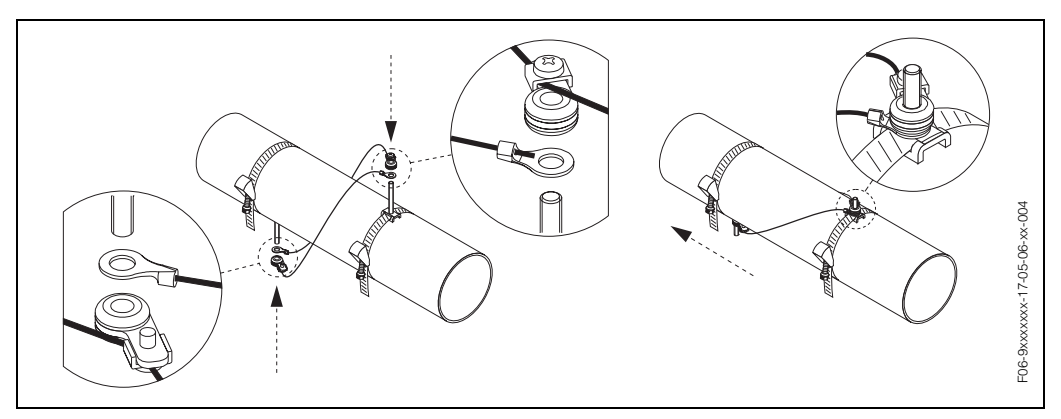

Fig. 12: Modo de empleo del equipo medidor de cables de acero para situar los pernos roscados

5. Coloque los dos portasensores sobre la tubería pasándolos por los pernos roscados y apriete luego las tuercas de sujeción con una llave de tuercas (AF 13).

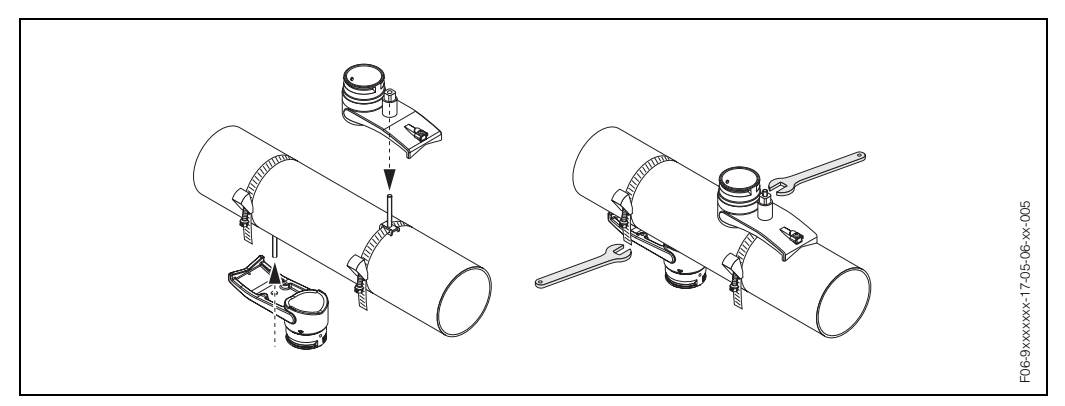

Fig. 13: Instalación de los portasensores

6. Cubra la superficie de contacto de los sensores, desde el centro hasta la ranura, con una capa uniforme de fluido de acoplamiento de aprox. 1 mm de espesor (véase pág. 87).

A continuación, inserte cuidadosamente los sensores en los portasensores. Coloque la tapa del sensor sobre el portasensor y presione hasta oir un clic. Asegúrese de que las flechas (▲ / ▼ "CLOSE") de la caja del sensor y del portasensor se encuentran una frente a la otra. Inserte luego la clavija del cable de acero de sensor en la abertura prevista para ello y fije manualmente la clavija en el dispositivo inmovilizador.

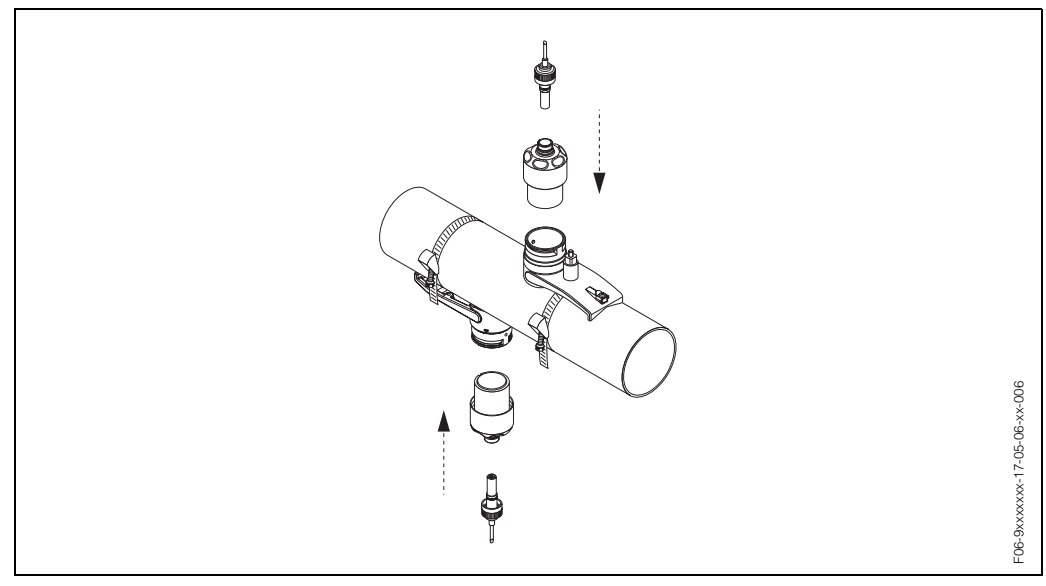

Fig. 14: Instalación de los sensores y conectores de sensor

# 3.3.4 Instalación de los sensores de medida Prosonic Flow W (versión clamp on)

#### Versión con 2 ó 4 trayectorias transversales

 Instale una cinta tensora para diámetros grandes o pequeños tal como se describe en la pág. 17.

No fije la segunda cinta tensora. Debe poder desplazar aún la segunda cinta tensora a lo largo de la tubería.

- 2. Para determinar cuáles son los orificios distanciadores apropiados (distancia entre sensores) utilice:
  - el menú de configuración rápida "Instalación Sensor" si el equipo de medida permite la configuración local. Utilice la configuración rápida tal como se describe en la pág. 62. La distancia entre sensores viene indicada en la función POSICIÓN SENSOR (con una letra entre A...K para el sensor 1 y un número entre 10 y 76 para el sensor 2).
  - el procedimiento descrito en la pág. 65 si el equipo de medida no permite la configuración local.

#### 🔊 ¡Nota!

El transmisor ha de encontrarse instalado y conectado con la fuente de alimentación para poder realizar la configuración rápida "Instalación Sensor".

3. Coloque la regla metálica sobre los pernos roscados y, a continuación, sujete la segunda cinta tensora. Saque la regla metálica.

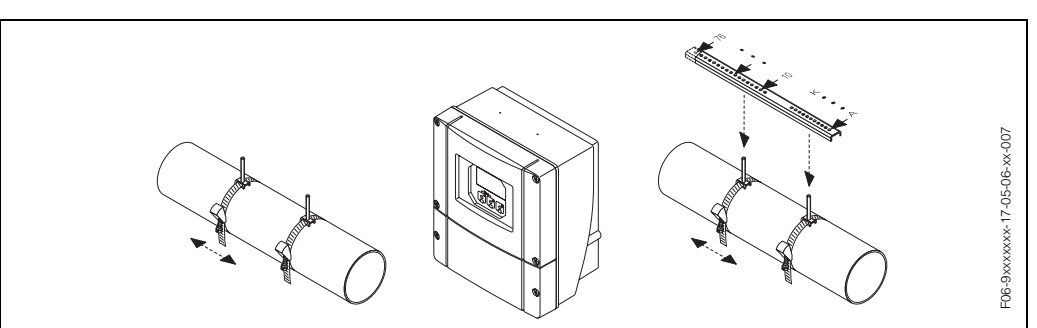

Fig. 15: Pasos 1 a 3 de la instalación, sensores de medida Prosonic Flow W, versión con 2 ó 4 trayectorias tansversales

- 4. Sujete los portasensores a la tubería utilizando los pernos roscados. Apriete las tuercas de fijación con una llave de tuercas (AF 13).
- 5. Cubra la superficie de contacto de los sensores, desde el centro hasta la ranura, con una capa uniforme de fluido de acoplamiento de aprox. 1 mm de espesor (véase pág. 87).

A continuación, inserte cuidadosamente los sensores en los portasensores. Coloque la tapa del sensor sobre el portasensor y presione hasta oir un clic. Asegúrese de que las flechas (▲ / ▼ "CLOSE") de la caja del sensor y del portasensor se encuentran una frente a la otra. Inserte luego la clavija del cable de sensor en la abertura prevista para la misma y fije manualmente la clavija en el dispositivo inmovilizador.

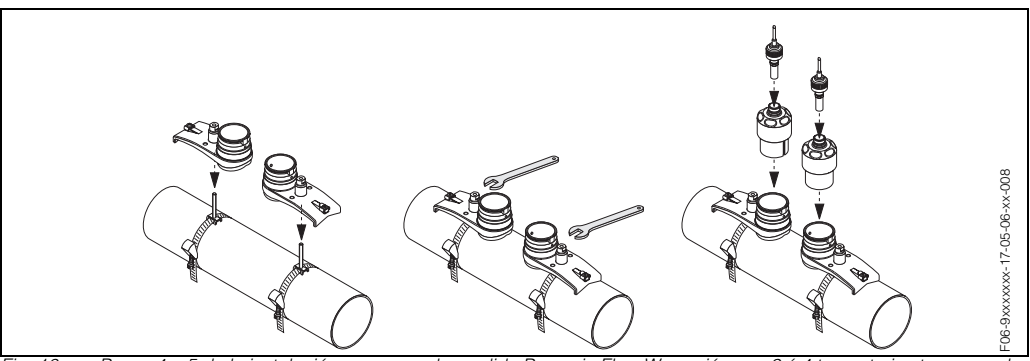

Fig. 16: Pasos 4 a 5 de la instalación, sensores de medida Prosonic Flow W, versión con 2 ó 4 trayectorias transversales

# 3.3.5 Explicación de términos relacionados con el Prosonic Flow W (versión de inserción)

El dibujo de abajo proporciona una visión de conjunto de los términos empleados en la instalación del Prosonic Flow W (versión de inserción).

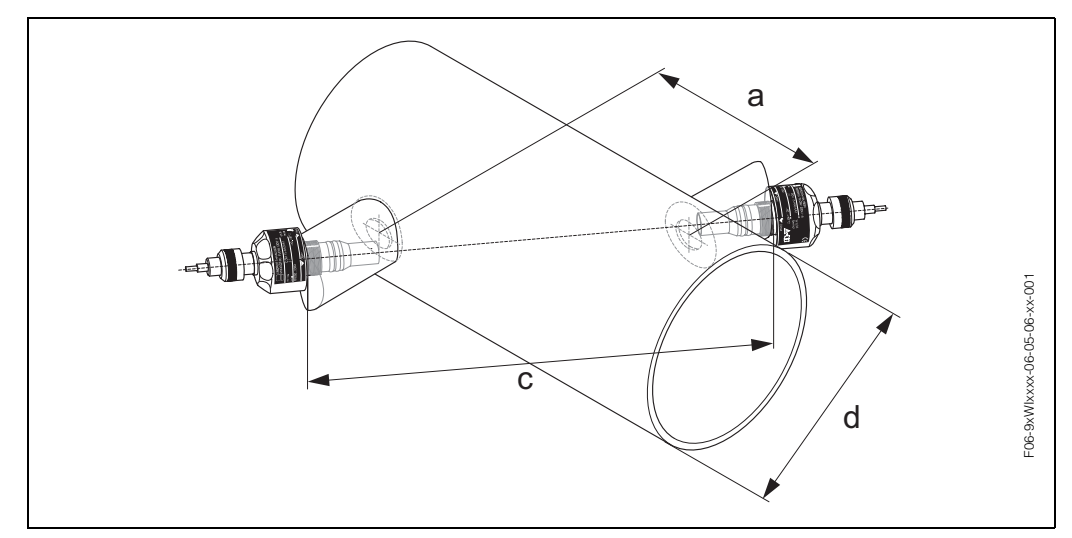

Fig. 17: Explicación de términos de la versión de trayectoria única

a = Distancia entre sensores

c = Longitud de trayectoria

d = Diámetro exterior de la tubería (depende de la aplicación)

Longitud de arco: b =  $\frac{\Pi \cdot d \cdot a}{360^{\circ}}$ 

# 3.3.6 Instalación de los sensores de medida Prosonic Flow W (versión de inserción de trayectoria única)

- 1. Determine el área (e) de instalación sobre el trozo de tubo:
  - Lugar de instalación: pág. 14
  - Tramos de entrada/salida: pág. 16
  - El espacio ocupado por el punto de medida es aprox. igual a 1 x diámetro del tubo.
- 2. En el lugar de montaje, marque la línea central sobre el tubo y marque también la posición del primer orificio a perforar (diámetro del orificio a perforar: 65 mm).

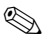

¡Nota!

¡Marque una línea central más larga que el diámetro del orificio a perforar!

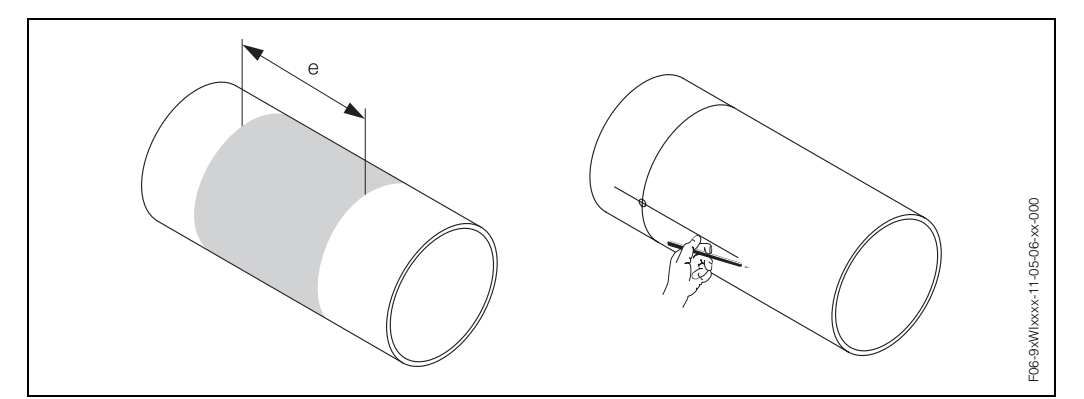

Fig. 18: Instalación de los sensores de medida, pasos 1 y 2

- 3. Recorte el primer orificio, p. ej., con un cortador de plasma. Si desconoce el espesor de la pared del tubo, ¡mídalo entonces aquí!
- 4. Para determinar la distancia entre sensores (distancia entre el centro del primer perno y el centro del segundo perno) utilice:
  - el menú de configuración rápida "Instalación Sensor" si el equipo de medida permite la configuración local. Utilice la configuración rápida tal como se describe en la pág. 62. La distancia entre sensores viene indicada en la función DISTANCIA SENSOR.
  - el procedimiento descrito en la pág. 65 si el equipo de medida no permite la configuración local.

🔊 ¡Nota!

El transmisor ha de encontrarse instalado y conectado con la fuente de alimentación para poder realizar la configuración rápida "Instalación Sensor".

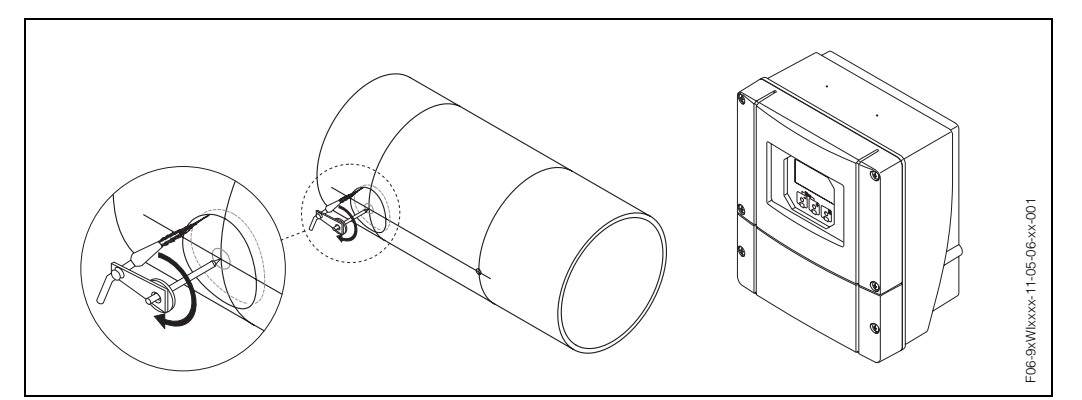

Fig. 19: Instalación de los sensores de medida, pasos 3 y 4

- 5. Marque la distancia entre sensores (a) empezando por la línea central del primer orificio recortado.
- 6. Proyecte la línea central sobre la parte posterior del tubo y trácela sobre dicha parte.

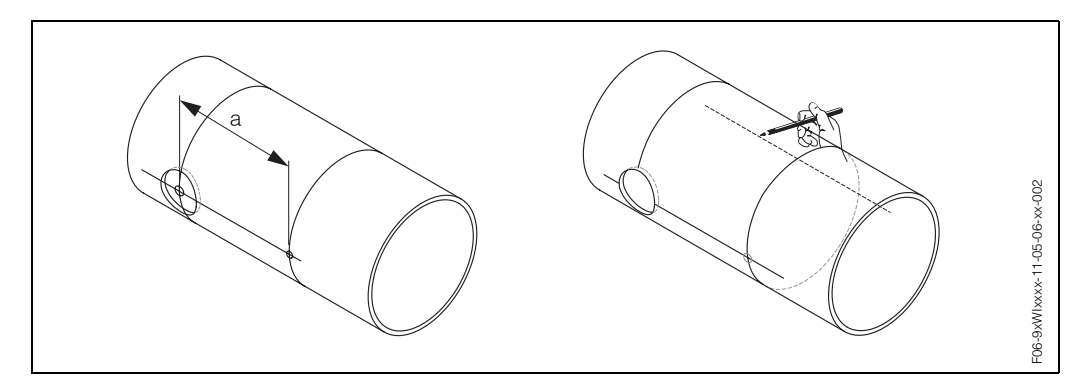

Fig. 20: Instalación de los sensores de medida, pasos 5 y 6

- 7. Marque el orificio a recortar sobre la línea central en la parte posterior del tubo.
- 8. Recorte el segundo orificio y prepare los orificios para poder soldar luego los portasensores (pulir, limpiar, etc.).

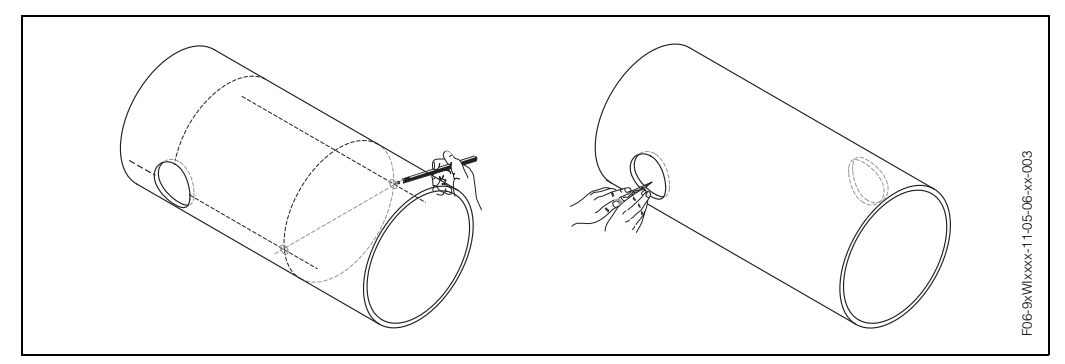

Fig. 21: Instalación de los sensores de medida, pasos 7 y 8

9. Inserte los portasensores en los dos orificios recortados. Para ajustar la profundidad de soldadura, puede sujetar los dos portasensores con una herramienta especial, que permite ajustar la profundidad de inserción, y alinearlos luego con la varilla de unión. Los portasensores deben enrasar con la cara interna del tubo. Sitúe ahora con precisión los dos portasensores.

¡Nota!

Para alinear la varilla de unión, debe atornillar unas placas de soporte curvas a los portasensores.

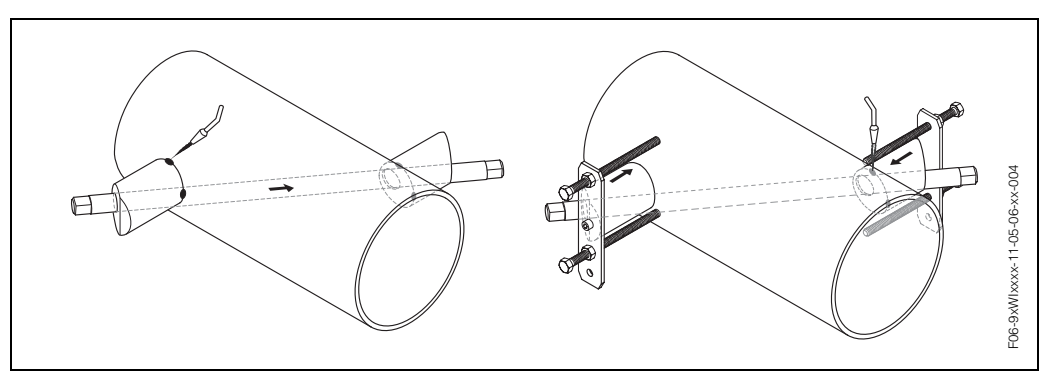

Fig. 22: Instalación de los sensores de medida, paso 9

10. Suelde los dos portasensores en los respectivos orificios. Una vez soldados, verifique de nuevo la distancia entre los orificios recortados y mida la longitud de trayectoria.

¡Nota! La longitud de trayectoria viene indicada como medida en configuración rápida "Instalación Sensor" o en el programa de configuración. Si observa alguna desviación con respecto a la longitud de trayectoria que acaba de medir, anótela e introdúzcala luego como factor de corrección cuando ponga el punto de medida en marcha.

- 11. Enrosque ahora manualmente los sensores en los portasensores. Si prefiere utilizar una herramienta, tenga entonces en cuenta que el par torsor máximo permitido es de 30 Nm.
- 12. A continuación, inserte la clavija del cable de sensor en la abertura prevista para ello y fije manualmente la clavija en el dispositivo inmovilizador.

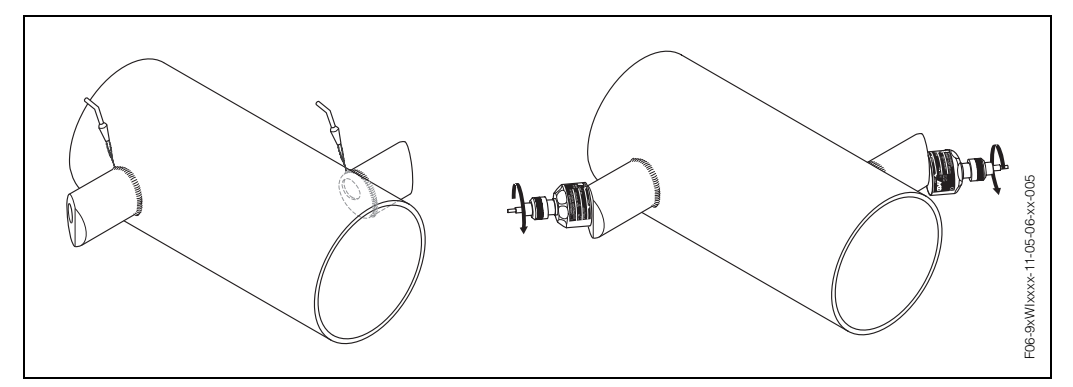

Fig. 23: Instalación de los sensores de medida, pasos 10 a 12

# 3.3.7 Instalación de la caja de montaje mural

La caja de montaje mural admite varias formas de instalación:

- Montaje directo a la pared
- Montaje en panel (con kit de montaje aparte, accesorios  $\rightarrow$  pág. 88)
- Montaje en tuberías (con kit de montaje aparte, accesorios  $\rightarrow$  pág. 88)

## ¡Atención!

- Asegúrese de que la temperatura ambiente en el lugar de montaje no supera el rango permitido (-20º...+60°C). Instale el equipo en un lugar sombreado. Evite exposiciones directas al sol.
- Instale siempre la caja de montaje mural de modo que las entradas de cable apunten hacia abajo.

## Montaje directo a la pared

- 1. Taladre los orificios requeridos según Fig. 24.
- 2. Extraiga la tapa del compartimento de conexiones (a).
- 3. Inserte los dos tornillos de fijación (b) en los orificios (c) previstos para ello en la caja.
  - Tornillos de fijación (M6): Ø máx. 6,5 mm
  - Cabeza del tornillo: Ø máx. 10,5 mm
- 4. Fije la caja del transmisor a la pared tal como se ilustra en el dibujo.
- 5. Atornille la tapa del compartimento de conexiones (a) para que quede bien sujetada sobre la caja.

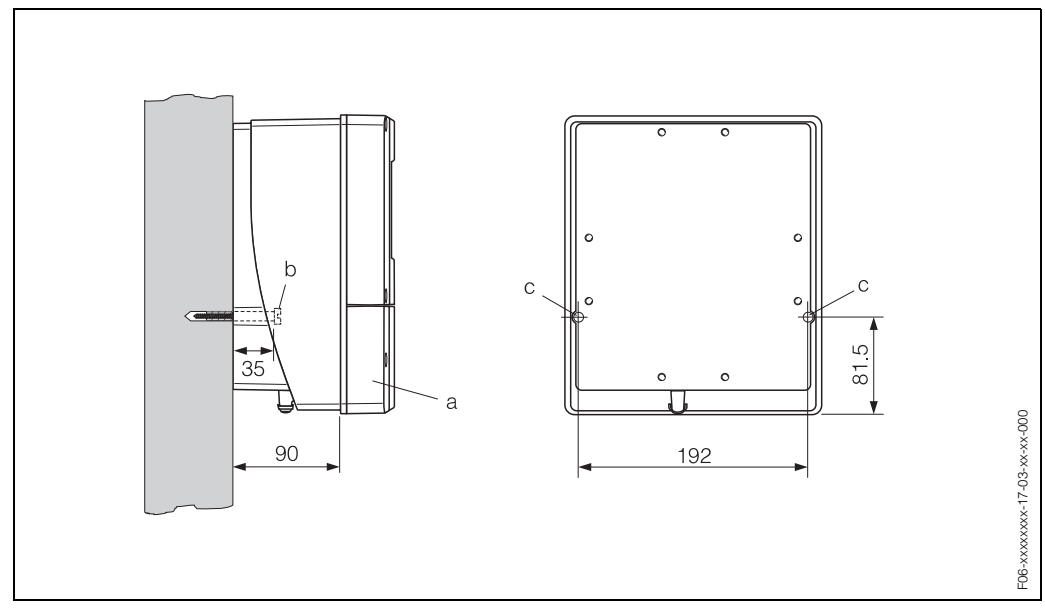

Fig. 24: Montada directamente a la pared

#### Montaje en panel

- 1. Prepare la abertura de instalación en el panel (Fig. 25).
- 2. Introduzca la caja en el panel recortado por delante.
- 3. Atornille los afianzadores a la caja de montaje mural.
- 4. Introduzca las varillas roscadas en los afianzadores y atorníllelas hasta que la caja se encuentre bien sujetada al panel. Apriete las contratuercas. El montaje no requiere ningún otro soporte.

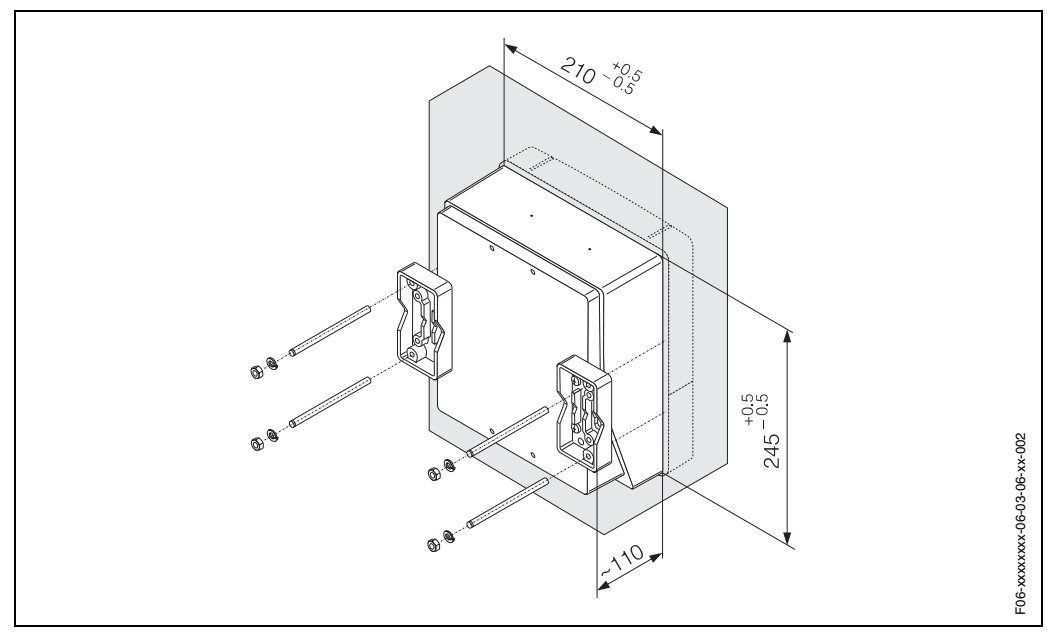

Fig. 25: Montaje en panel (caja de montaje mural)

## Montaje en tuberías

Instale según las instrucciones indicadas en Fig. 26.

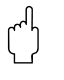

#### ¡Atención!

Si la instalación ha de realizarse en una tubería caliente, asegúrese entonces primero de que la temperatura de la caja no puede llegar a superar el valor máximo permitido de +60 °C.

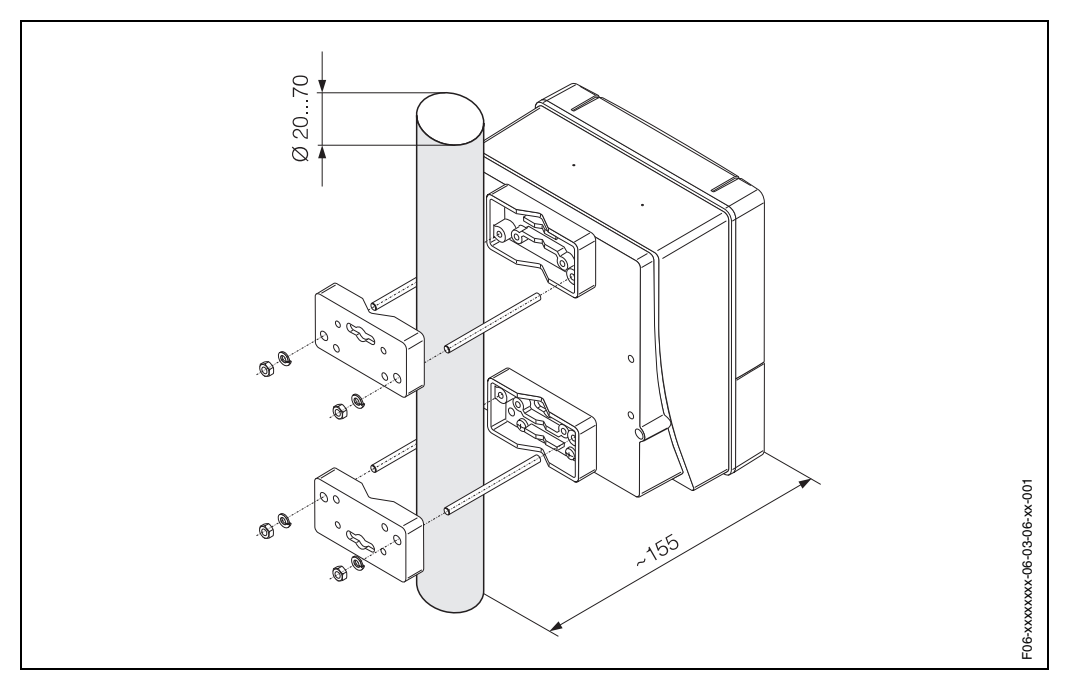

Fig. 26: Montaje en tuberías (caja de montaje mural)

# 3.4 Verificación tras la instalación

Realice las siguientes verificaciones una vez haya instalado el equipo de medida en la tubería:

| Estado del equipo y especificaciones                                                                                                    | Notas                |
|----------------------------------------------------------------------------------------------------|----------------------|
| ¿El equipo ha sufrido algún daño (inspección visual)?                                                                                                    | -                    |
| ¿El equipo satisface las especificaciones del punto de medida, entre<br>las que se encuentran la temperatura proceso, la temperatura<br>ambiente, el campo de medida, etc.? | véase pág. 105 sigs. |
| Instalación                                                                                                    | Notas                |
| ¿El número del punto de medida y la rotulación correspondiente son los correctos (inspección visual)?                                                                       | -                    |
| Medio de proceso / condiciones de proceso                                                                                                    | Notas                |
| ¿Se han respetado los tramos de entrada y salida?                                                                                                    | véase pág. 15,16     |
| ¿El equipo de medida se encuentra bien protegido contra la humedad<br>y los rayos solares directos?                                                                         | _                    |

# 4 Conexionado

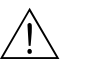

¡Peligro!

 Si va a conectar equipos dotados de certificación Ex, consulte primero las anotaciones y los diagramas incluidos en el suplemento dedicado a equipos Ex de estas instrucciones de funcionamiento. Por favor no deje de en ponerse en contacto con la oficina de ventas de E+H para aclarar cualquier duda que tenga al respecto.

# 4.1 Especificaciones de los cables para PROFIBUS-PA

## Tipos de cable

Para conectar el equipo con el fieldbus se requieren cables bifilares. El protocolo fieldbus permite utilizar, por analogía con el protocolo IEC 61158-2, cuatro tipos de cable distintos (A, B, C, D), de los cuales únicamente dos corresponden a cables blindados (tipos de cable A y B).

- Los cables que se utilizan en las instalaciones nuevas son preferentemente los del tipo A y B. Sólo estos tipos de cable presentan un blindaje que garantiza una protección apropiada contra interferencias electromagnéticas y, por consiguiente, una transferencia de datos fiable. Con los cables de pares múltiples (tipo B) se pueden activar múltiples fieldbuses con un solo cable (con el mismo grado de protección). Pero no se pueden conectar otros circuitos con el mismo cable.
- La experiencia ha demostrado que no conviene utilizar los tipos de cable C y D debido a su falta de apantallamiento, teniendo en cuenta que la ausencia de interferencias no satisface generalmente los requisitos descritos en la norma.

No se han llegado a especificar los datos eléctricos del cable de fieldbus si bien éstos tienen una incidencia importante sobre diversas características del diseño del fieldbus, como las distancias puenteadas, el número de usuarios, la compatibilidad electromagnética, etc.

|                                                       | Cable tipo A                    | Cable tipo B                                          |
|-------------------------------------------------------|---------------------------------|-------------------------------------------------------|
| Estructura del cable                                  | par torcido,<br>blindado        | un o más de un par torcido,<br>completamente blindado |
| Tamaño del hilo                                       | 0,8 mm <sup>2</sup><br>(AWG 18) | 0,32 mm <sup>2</sup><br>(AWG 22)                      |
| Resistencia de bucle<br>(DC)                          | 44 $\Omega$ /km                 | 112 <b>Ω</b> /km                                      |
| Impedancia a 31,25 kHz                                | 100 $\Omega$ ± 20%              | 100 $\Omega$ ± 30%                                    |
| Atenuación<br>a 39 kHz                                | 3 dB/km                         | 5 dB/km                                               |
| Asimetría capacitiva                                  | 2 nF/km                         | 2 nF/km                                               |
| Distorsión de retardo de la<br>envolvente (7.939 kHz) | 1,7 μs/km                       |                                                       |
| Extensión del blindaje                                | 90%                             | *                                                     |
| Longitud máx. del cable<br>(incl. derivaciones >1 m)  | 1900 m                          | 1200 m                                                |
| * sin especificar                                     |                                 |                                                       |

A continuación se enumeran una serie de cables de fieldbus de distintos fabricantes que son apropiados para zonas clasificadas como no peligrosas:

- Siemens: 6XV1 830-5BH10
- Belden: 3076F
- Kerpen: CeL-PE/OSCR/PVC/FRLA FB-02YS(ST)YFL

#### Longitud total máxima del cable

La extensión máxima que puede tener la red depende del tipo de protección contra explosiones y de las especificaciones del cable empleado. La longitud total del cable se compone de la longitud del cable principal y de la longitud de todas las derivaciones juntas (>1 m). Tome nota de los siguientes puntos:

• La longitud total máxima admisible para el cable depende del tipo de cable utilizado.

| Tipo A | 1900 m |
|--------|--------|
| Tipo B | 1200 m |

 Si se utilizan repetidores, entonces se duplica la longitud máxima del cable permitida por cada repetidor.

Se pueden utilizar como máximo cuatro repetidores entre estación y estación maestra.

#### Longitud máxima de una derivación

Por derivación se entiende la línea entre la caja de derivación y el equipo de campo. En el caso de las aplicaciones sin peligro de explosión, la longitud máxima de una derivación depende del número de derivaciones existentes (>1 m):

| Número de derivaciones       | 112   | 1314 | 1518 | 1924 | 2532 |
|------------------------------|-------|------|------|------|------|
| Longitud máx. por derivación | 120 m | 90 m | 60 m | 30 m | 1 m  |

#### Número de equipos de campo

En los sistemas con protección tipo EEx ia que satisfacen FISCO, la longitud de línea no debe superar los 1000 m.

En zonas sin protección Ex, puede haber como máximo 32 usuarios por segmento, mientras que en un zona Ex (EEx ia IIC) puede haber aproximadamente unas 10 estaciones como máximo. El número de estaciones con las que se va a trabajar debe establecerse ya durante la planificación del proyecto.

#### Terminación de bus

El inicio y final de cada segmento de fieldbus deben terminar siempre con un terminador de bus. Si se utilizan varias cajas de empalmes (no Ex), la terminación de bus puede activarse mediante un conmutador. En caso contrario, habrá que instalar un terminador de bus independiente. Tome también nota de los siguientes puntos:

- En el caso de un segmento de bus con derivaciones, el equipo más alejado del acoplador de segmento constituye el final del bus.
- Si el fieldbus se ha prolongado con un repetidor, entonces hay que terminar también los dos extremos de la extensión.

#### Apantallamiento y puesta a tierra (PROFIBUS-PA)

A la hora de planificar el apantallamiento y la puesta a tierra de un sistema fieldbus, hay que tener en cuenta tres puntos importantes:

- la compatibilidad electromagnética (CEM),
- la protección contra explosiones,
- la seguridad del personal.

Para que el sistema presente realmente una compatibilidad electromagnética óptima, es importantísimo que los componentes del sistema se encuentren apantallados y, sobre todo, que los cables, que conectan los componentes entre sí, sean blindados,

de forma que el sistema no presenta ni una sola parte sin apantallar.

Lo ideal es que el blindaje de los cables se conecte con las cubiertas protectoras de los equipos de campo', que son generalmente metálicas. Dado que estas cubiertas se encuentran generalmente puestas a tierra de protección, el blindaje del cable de bus se conecta por consiguiente varias veces a tierra.

Este procedimiento, que proporciona una compatibilidad electromagnética y seguridad de personal óptimas, puede utilizarse sin restricción alguna en sistemas dotados de una buena compensación de potencial.

En el caso de los sistemas sin compensación de potencial, puede producirse una corriente igualadora a la frecuencia de la red (50 Hz), que fluye entre dos puntos de conexión a tierra y que, en condiciones adversas, p. ej., cuando esta corriente es mayor que la corriente de apantallamiento permitida, puede llegar a destruir el cable. Por esta razón, en los sistemas sin compensación de potencial, se recomienda, para suprimir las corrientes igualadoras de baja frecuencia, conectar directamente el cable de blindaje, por un solo extremo, a la tierra del edificio (o a la tierra de protección) y utilizar acoplamientos capacitivos para conectarlo con todos los otros puntos de conexión a tierra.

## Información adicional

Puede encontrar información general y comentarios adicionales acerca del conexionado en BA 198F/00/en "Comunicación de campo - PROFIBUS-DP/-PA: Algunas pautas para la planificación y puesta en marcha".

# 4.2 Conexión del cable de conexión del sensor

## 4.2.1 Conexión del Prosonic Flow W

## ¡Peligro!

- Riesgo de sacudidas eléctricas. Desconecte la fuente de alimentación antes de abrir el equipo. No instale o interconecte nunca el equipo cuando éste se encuentra conectado con la fuente de alimentación. Si no toma esta medida de precaución, la electrónica puede sufrir un daño irreparable.
- Riesgo de sacudidas eléctricas. Antes de aplicar la tensión de alimentación, conecte la tierra de protección con la conexión de puesta a tierra de la caja.

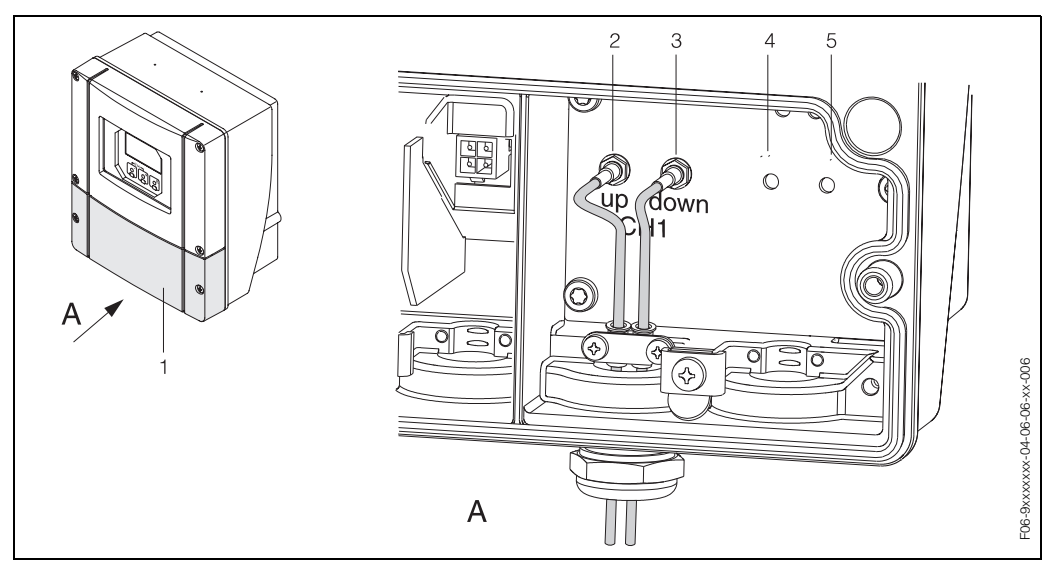

Fig. 27: Conexión del sistema de medida

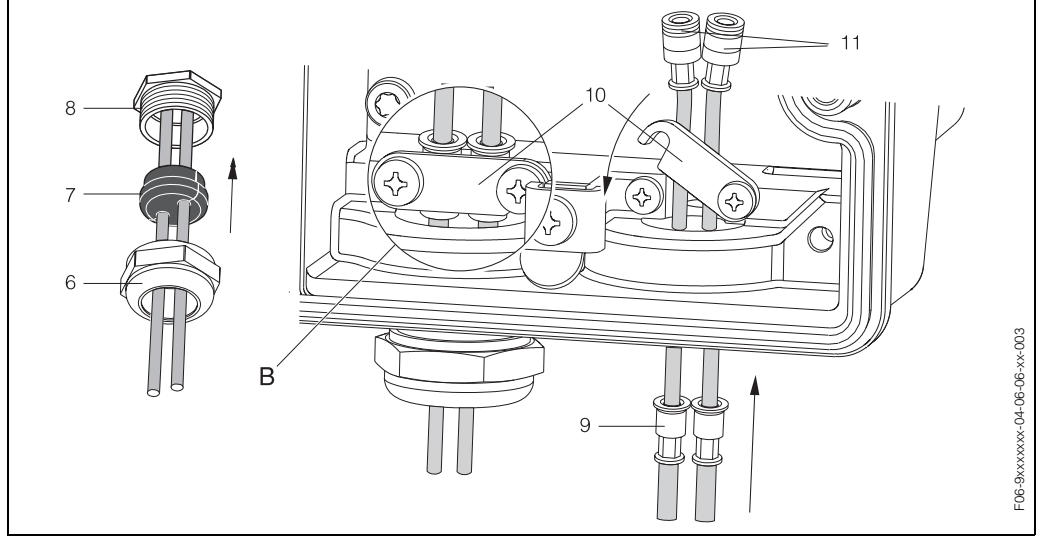

Fig. 28: Conexión del cable de conexión del sensor (en aras de la claridad se ilustra el Prosonic Flow 93)

- A Vista A
- B Vista B
- 1 Tapa del compartimento de conexiones
- 2 Canal 1 de la clavija del cable de sensor, ascendente
- 3 Canal 1 de la clavija del cable de sensor, descendente
- 4 Entrada de cable (no requerida)
- 5 Entrada de cable (no requerida)
- 6 Cubierta del prensaestopas
- 7 Separador de goma
- 8 Soporte del prensaestopas
- 9 Manguitos de sujeción de cable
- 10 Terminales de contacto a tierra
- 11 Clavija del cable de sensor

Procedimiento:

- 1. Transmisor: Afloje los tornillos y extraiga la tapa (1) del compartimento de conexiones.
- 2. Extraiga el tapón de relleno de las entradas de cable.
- Desmonte la entrada de cable especial que se ha suministrado con los sensores. Pase los dos cables de conexión del sensor por la cubierta del prensaestopas (6) para introducirlos en el compartimento de conexiones.
- 4. Sitúe los manguitos de sujeción de cable (9) de los dos cables de sensor de modo que queden contiguos (Detalle B). Introduzca a la fuerza los terminales de contacto a tierra (10) y atorníllelos bien fuerte. De esta forma asegurará una compensación de potencial perfecta.
- 5. Con una herramienta apropiada (p. ej., un destornillador grande) extienda el separador de goma (7) por la rendija lateral para fijar la posición de los dos cables de sensor. Levante el separador de goma en el soporte del prensaestopas (8). Cierre la cubierta del prensaestopas (6) dejándola bien apretada.
- 6. Enchufe las clavijas de los cables de sensor (11) tal como se ilustra en Fig. 27.
- 7. Transmisor: cierre bien la tapa (1) del compartimento de conexiones.

## 4.2.2 Especificaciones de cables

Cables de sensor:

- Utilice los cables listos para usar que suministra E+H con cada par de sensores.
- Puede disponer de cables de 5 m, 10 m, 15 m y 30 m de longitud.
- Puede escoger entre cables de PTFE y cables de PVC.

*Funcionamiento en zonas con interferencias eléctricas importantes:* El equipo de medida satisface los requisitos generales de seguridad en conformidad con EN 61010, así como los requisitos de CEM de EN 61326/A1 (IEC 1326) "Emisión según los requisitos de la clase A" y las recomendaciones NAMUR NE 21.

#### ¡Atención!

La puesta a tierra se realiza mediante los terminales de conexión a tierra que se encuentran en el interior de la caja de conexiones.

# 4.3 Conexión de la unidad de medida

# 4.3.1 Conexión del transmisor

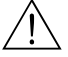

**S** 

 $\left( \begin{array}{c} \\ \end{array} \right)$ 

- ¡Peligro!
- Riesgo de sacudidas eléctricas. Desconecte la fuente de alimentación antes de abrir el equipo. No instale o interconecte nunca el equipo cuando éste se encuentre conectado con la fuente de alimentación. Si no se toma esta medida de precaución, la electrónica puede sufrir un daño irreparable.
- Riesgo de sacudidas eléctricas. Antes de aplicar la tensión de alimentación, conecte la tierra de protección con el terminal de conexión a tierra de la caja (esto es innecesario cuando la fuente de alimentación se encuentra aislada eléctricamente).
- Compare las especificaciones indicadas en la placa de identificación con la tensión de alimentación y la frecuencia locales. No olvide de satisfacer también las disposiciones nacionales relativas a la instalación de equipos eléctricos.
- 1. Extraiga la tapa del compartimento de conexiones (f) de la caja del transmisor.
- 2. Introduzca el cable de la fuente de alimentación (a) y el cable PROFIBUS (b) en las entradas de cable correspondientes.

#### ¡Nota!

El Prosonic Flow 90 puede suministrarse también opcionalmente con un conector de fieldbus montado y listo para usar. Puede encontrar más información al respecto en la pág. 36.

- 3. Conexionado:
  - Esquema de conexiones (caja de montaje mural)  $\rightarrow$  Fig. 29
  - Asignación de terminal  $\rightarrow$  pág. 35
- ¡Atención!
  - ¡El cable PROFIBUS puede sufrir daños!
    - Si el blindaje del cable se conecta a tierra en más de un punto de un sistema sin compensación de potencial adicional, entonces se pueden producir corrientes de igualación que, al presentar una frecuencia idéntica a la de la red, son capaces de dañar el cable o el blindaje.
    - En estos casos, el blindaje del cable debe conectarse únicamente por un lado a tierra, es decir, no debe conectarlo al terminal de puesta a tierra de la caja. El blindaje que se deja sin conectar debe, sin embargo, aislarse.
  - Recomendamos que no utilice prensaestopas convencionales para enlazar el PROFIBUS. Aunque reemplace posteriormente únicamente un equipo de medida, tendrá que interrumpir la comunicación bus.

# iNota!

- Los terminales para la conexión del PROFIBUS-PA (26/27) vienen dotados de una protección integral contra la inversión de polaridad. De esta forma se consigue que la transmisión de señales por medio del fieldbus se realice siempre correctamente, incluso en el caso de que se confundan las líneas.
- Sección transversal del conductor: máx. 2,5 mm<sup>2</sup>
- Observe el procedimiento de puesta a tierra.
- Valores de conexión del PROFIBUS-PA:
  - $V_i$  = 30 V AC;  $I_i$  = 500 mA;  $P_i$  = 5,5 W;  $L_i$  = 10,0  $\mu$ H;  $C_i$  = 5,0 nF
- 4. Vuelva a atornillar la tapa del compartimento de conexiones (f) a la caja del transmisor.

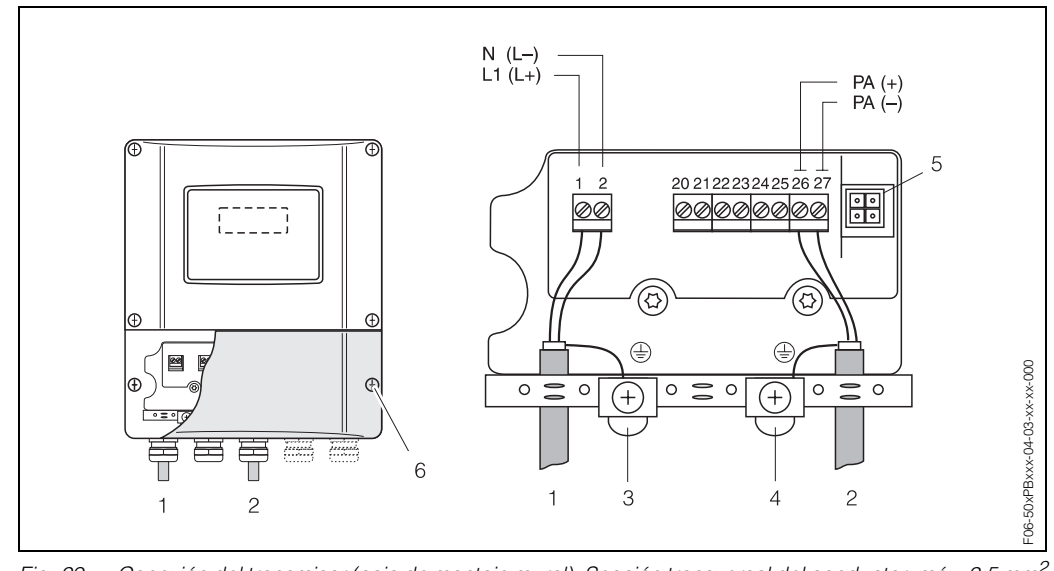

Fig. 29: Conexión del transmisor (caja de montaje mural). Sección transversal del conductor: máx. 2,5 mm<sup>2</sup>

- Cable de la fuente de alimentación: 85...260 V AC, 20...55 V AC, 16...62 V DC Terminal № 1: L1 para AC, L+ para DC; Terminal № 2: N para AC, L- para DC
- 2 Línea PROFIBUS-PA: Terminales № 26: PA+
  - Terminales № 27: PA-
- 3 Terminal de puesta a tierra para la tierra de protección
- 4 Terminal de puesta a tierra para el blindaje del cable de señal
- 5 Adaptador de servicio para conectar la interfaz de servicio FXA 193 (FieldCheck, FieldTool)
- 6 Tapa del compartimento de conexiones

# 4.3.2 Asignación de terminal

|  | Variante de<br>pedido                                                                                                    | Terminals Nº (salidas/entradas)    |  |
|--|----------------------------------------------------------------------------------------------------|------------------------------------|--|
|  |                                                                                                    | <b>26</b> : PA+<br><b>27</b> : PA- |  |
|  | 90***-*************** <b>H</b>                                                                                                    | PROFIBUS-PA (sin Ex)               |  |
|  | Valores de conexión del PROFIBUS-PA<br>PROFIBUS-PA:<br>V <sub>i</sub> = 30 V AC, I <sub>i</sub> = 500 mA, P <sub>i</sub> = 5,5 W, L <sub>i</sub> = 10,0 $\mu$ H,<br>C <sub>i</sub> = 5,0 nF |                                    |  |
|  |                                                                                                    |                                    |  |

## 4.3.3 Conector de fieldbus

La tecnología de conexión de PROFIBUS-PA permite conectar los equipo de medida con el fieldbus mediante conexiones mecánicas uniformes como, p. ej., conectores en T, cajas de conexiones, etc. Esta tecnología de conexión, que hace uso de módulos de distribución y conectores enchufables prefabricados, ofrece además una serie de ventajas significativas en comparación con los sistemas de conexionado convencionales:

- Los equipos de campo pueden sacarse, reemplazarse o agregarse en cualquier momento mientras el sistema está funcionando. Las comunicaciones no se interrumpen.
- Esto simplifica sustancialmente la instalación y el mantenimiento.
- Se pueden utilizar las infraestructuras de cableado existentes y ampliarlas instantáneamente, p. ej., utilizando cajas de conexiones de 4 u 8 canales en la construcción de nuevos distribuidores en estrella.

El Prosonic Flow 90 puede suministrarse por lo tanto también opcionalmente con un conector de fieldbus ya montado y listo para usar. Los conectores de fieldbus de reemplazo se piden a E+H como piezas de recambio (véase pág. 88).

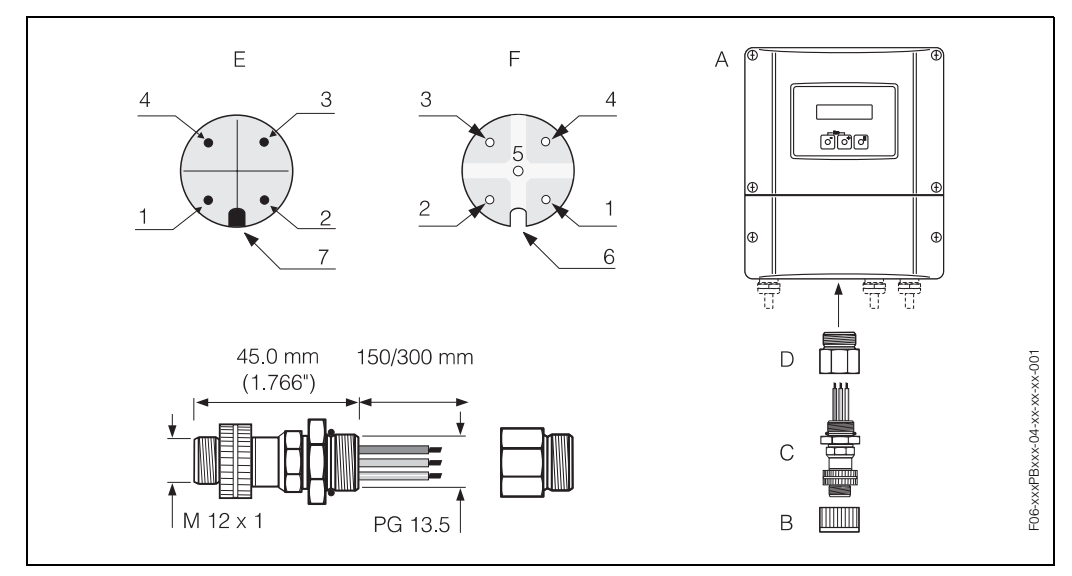

Fig. 30: Conectores para conectar con el PROFIBUS-PA

- A = Caja de montaje mural
- B = Capuchón de protección del conector
- C = Conector de fieldbus
- D = Adaptador PG 13,5 / M 20,5
- E = Conector en la caja (macho)
- F = Conector (hembra)

Asignación de pins / códigos de color:

- 1 = Cable marrón: PA+ (terminal 26)
- 2 = No se conecta
- 3 = Cable azul: PA (terminal 27)
- 4 = Cable negro: tierra (notas acerca de la conexión véase pág. 35)
- 5 = Conector hembra en el centro sin asignar
- 6 = Muesca de posicionamiento
- 7 = Saliente de posicionamiento
#### Datos técnicos (conector):

| Sección transversal de<br>conexión | 0,75 mm <sup>2</sup>                                   |
|------------------------------------|--------------------------------------------------------|
| Rosca del conector                 | PG 13,5                                                |
| Grado de protección                | IP 67 conforme a DIN 40 050 IEC 529                    |
| Superficie de contacto             | CuZnAu                                                 |
| Material de la caja                | Cu Zn, superficie Ni                                   |
| Inflamabilidad                     | V - 2 conforme a UL - 94                               |
| Temperatura de servicio            | -40+85 °C                                              |
| Temperatura ambiente               | -40+150 °C                                             |
| Corriente nominal por contacto     | 3 A                                                    |
| Tensión nominal                    | 125150 V DC conforme a la norma VDE 01 10/Grupo ISO 10 |
| Resistencia al rastreo             | KC 600                                                 |
| Resistencia volúmica               | ≤8 Ωm conforme a IEC 512 Parte 2                       |
| Resistencia de aislamiento         | $\leq 10^{12} \Omega$ conforme a IEC 512 Parte 2       |

# 4.4 Compensación de potencial

Para la compensación de potencial no se tiene que tomar ninguna medida especial.

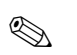

#### ¡Nota!

Si va a utilizar los instrumentos en zonas clasificadas como peligrosas, observe las directrices correspondientes que vienen indicadas en la documentación específica Ex.

## 4.5 Grado de protección

### IP 67

El equipo satisface todos los requisitos correspondientes al grado de protección IP 67. Tras la realización de una instalación en el campo o de un servicio de ajuste o reparación, es indispensable que se satisfagan todos los puntos siguientes para mantener con toda seguridad el grado de protección IP 67:

- Los separadores de la caja deben encontrarse bien limpios y en buen estado al insertarlos en las ranuras correspondientes. Los separadores se secarán, limpiarán o reemplazarán siempre que sea necesario.
- Todos los afianzadores roscados y tapas con rosca deben encontrarse bien enroscados.
- Todos los cables utilizados para la conexión deben presentar el diámetro externo especificado (véase pág. 106).
- Apriete firmemente todas las entradas de cable (Fig. 31).
- Tape todas las entradas de cable no utilizadas con tapones obturadores.
- No quite la arandela aislante de la entrada de cables.

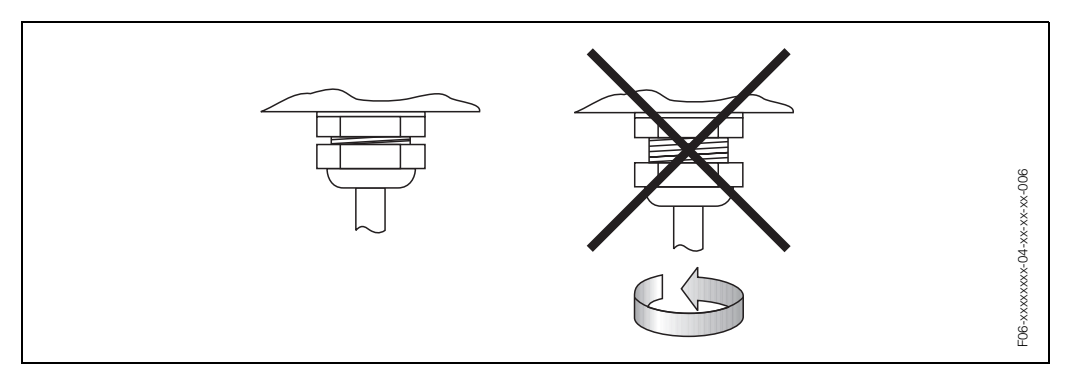

Fig. 31: Instrucciones de instalación referentes a las entradas de cables en la caja del transmisor

#### IP 68

Los sensores medidores de caudal W "versión de inserción" satisfacen todos los requisitos correspondientes al grado de protección IP 68. Tras la realización de una instalación en el campo o de un servicio de ajuste o reparación, es indispensable que se cumplan todos los puntos siguientes para mantener con toda seguridad el grado de protección IP 68:

- Utilice únicamente cables suministrados por E+H con los correspondientes conectores de sensor.
- Los separadores (1) de los conectores de cable deben encontrarse limpios, secos y en buen estado cuando se inserten en la ranura de cierre hermético. Reemplácelos siempre que sea necesario.
- Inserte los conectores de cable sin ladearlos y fíjelos a continuación con el fiador.

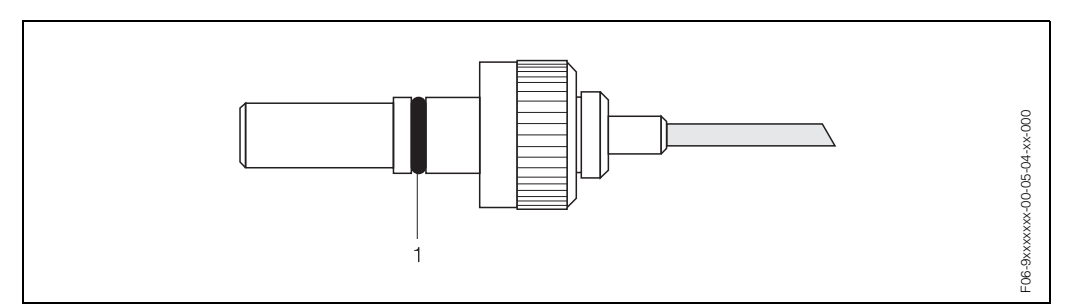

Fig. 32: Instrucciones de instalación de los conectores de sensor con grado de protección IP 68

# 4.6 Verificación tras la conexión

Realice las siguientes verificaciones una vez haya acabado con la instalación eléctrica del equipo de medida:

| Estado del equipo y especificaciones                                                                                          | Notas                                                                                                    |
|----------------------------------------------------------------------------------------------------|----------------------------------------------------------------------------------------------------|
| ¿Los cables o el equipo han sufrido algún daño (inspección visual)?                                                           | _                                                                                                    |
| Conexión eléctrica                                                                                                    | Notas                                                                                                    |
| ¿La tensión de alimentación corresponde a la especificada en la placa de identificación?                                      | 85260 V AC (4565 Hz)<br>2055 V AC (4565 Hz)<br>1662 V DC                                                                     |
| ¿Los cables cumplen las especificaciones?                                                                                     | véase pág. 33, 106                                                                                                    |
| ¿Los cables presentan una protección contra tirones apropiada?                                                                | -                                                                                                    |
| ¿Se han separado correctamente los cables según tipo de cable?<br>¿No hay bucles ni cruces de conductores?                    | -                                                                                                    |
| ¿Se han conectado correctamente la fuente de alimentación y los cables de sensor?                                             | Véase el esquema de<br>conexiones que se<br>encuentra en la cara interna<br>de la tapa del<br>compartimento de<br>terminales |
| ¿Todos los terminales roscados se encuentran bien apretados?                                                                  | _                                                                                                    |
| ¿Se han adoptado correctamente todas las medidas para la puesta a tierra/compensación de potencial?                           | véase pág. 37 sigs.                                                                                                    |
| ¿Se han instalado todas las entradas de cable y se encuentran todas bien apretadas y selladas correctamente?                  | véase pág. 38                                                                                                    |
| ¿Se han instalado todas las tapas de la caja y todas ellas se encuentran bien sujetadas?                                      | -                                                                                                    |
| Conexión eléctrica - PROFIBUS-PA                                                                                              | Comentarios                                                                                                    |
| ¿Se han interconectado correctamente todos los componentes de conexión (conexiones en T, cajas de empalme, conectores, etc.)? | -                                                                                                    |
| ¿Se han terminado los dos extremos de cada segmento de fielbus con<br>un terminador de bus?                                   | -                                                                                                    |
| ¿Se ha respetado la longitud máx. permitida para el cable de fieldbus según las especificaciones de PROFIBUS?                 | véase pág. 29                                                                                                    |
| ¿Se ha respetado la longitud máx. permitida para las derivaciones según las especificaciones de PROFIBUS?                     | véase pág. 30                                                                                                    |
| ¿El cable de fielbus se encuentra completamente apantallado y conectado correctamente a tierra?                               | véase pág. 30                                                                                                    |

# 5 Configuración

# 5.1 Guía de configuración rápida

Dispone de varias opciones para la configuración y puesta en marcha del equipo:

#### 1. Configuración local (opcional) $\rightarrow$ pág. 43

La configuración local le ofrece la posibilidad de leer directamente, en el punto de medida, todos los parámetros importantes, así como configurar en campo parámetros específicos del equipo y poner localmente el instrumento en marcha.

#### 2. Programas de configuración $\rightarrow$ pág. 49

La configuración del perfil y de los parámetros específicos del equipo se realiza principalmente por medio de la interfaz PROFIBUS-PA. Hay varios fabricantes que ofrecen programas operativos y de configuración especiales para este fin.

# 3. Puentes de conexión y microinterruptores (para ajustes del hardware) $\rightarrow$ pág. 59

Utilizando puentes de conexión y microinterruptores en la placa E/S, puede realizar los siguientes ajustes de hardware del PROFIBUS-PA:

- Fijar la dirección de bus del equipo
- Activar/desactivar la protección contra escritura del hardware

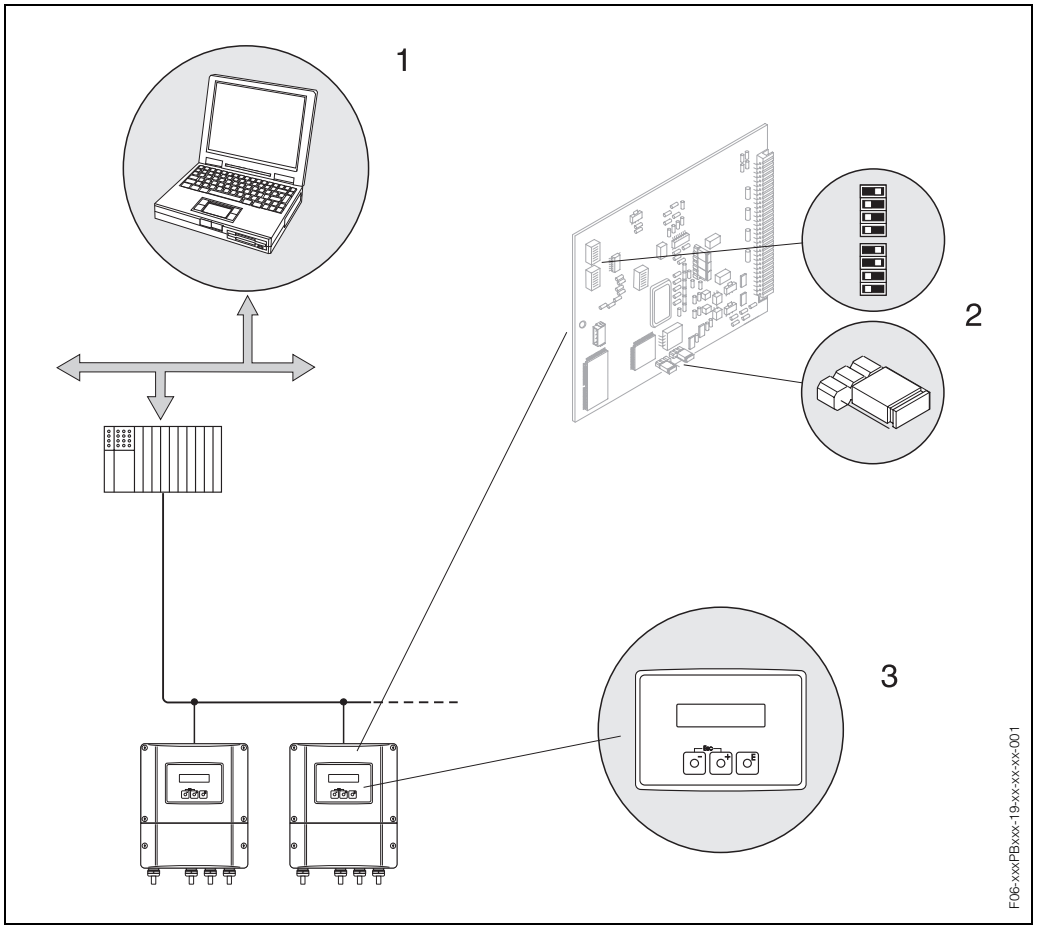

Fig. 33: Opciones para la configuración del Prosonic Flow 90 PROFIBUS-PA

- 1 Programas de configuration / operativos para configurar el equipo mediante PROFIBUS-PA
- 2 Puentes de conexión o microinterruptores para realizar ajustes de hardware (protección contra escritura, dirección del equipo)
- 3 Configuración local para configurar el equipo de campo (opcional)

## 5.2 Indicador y elementos operativos

La configuración local le brinda la posibilidad de leer parámetros importantes directamente en el punto de medida así como configurar el equipo.

El indicador comprende varias líneas, en las que se visualizan los valores medidos y/o las variables de estado (dirección de caudal, gráfico de barra, etc.). Puede cambiar la asignación de las variables a las distintas líneas de indicación para adaptar la indicación a sus necesidades y preferencias ( $\rightarrow$  véase el manual "Descripción de las funciones del equipo").

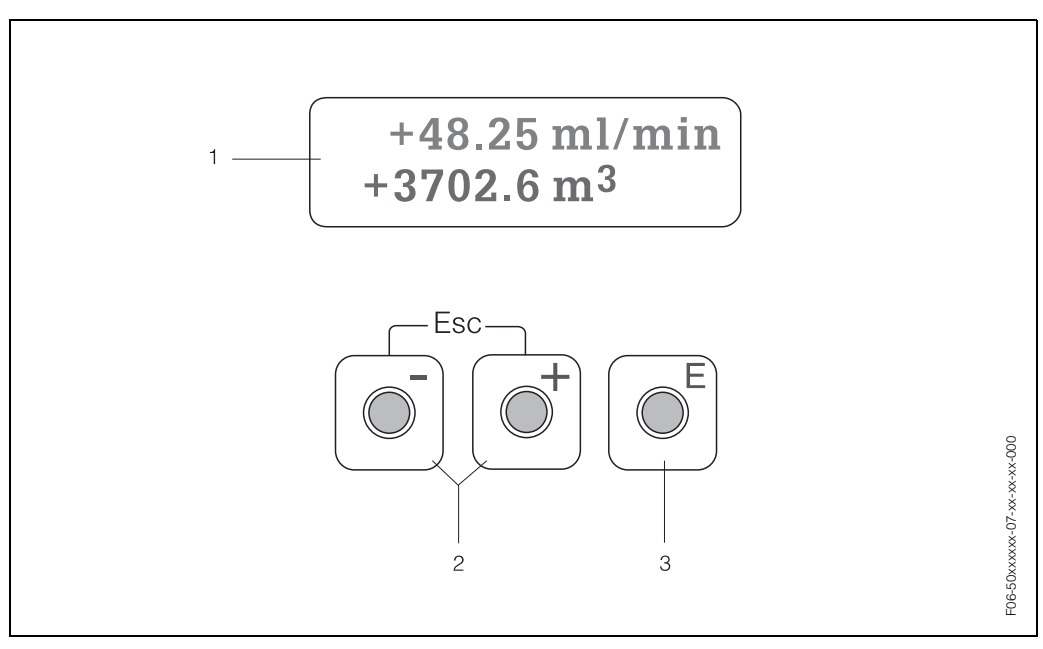

Fig. 34: Indicador y elementos operativos

#### Indicador de cristal líquido (1)

El indicador de cristal líquido de fondo luminoso y compuesto de dos líneas sirve para la indicación de valores medidos, textos de diálogo, mensajes de error y mensajes de aviso. El indicador se encuentra en la denominada posición HOME (modo operativo) cuando se realizan las operaciones de medida estándar.

- Línea superior: indicación de los valores principales medidos, p. ej., caudal volumétrico en [m³/h] o [%].
   Línea inferior: indicación de valores medidos adicionales y variables de estado, p. ej., indicación del
  - totalizador en [m<sup>3</sup>], representación de un gráfico de barra, nombre tag.

#### Teclas más/menos (2)

- Para introducir valores numéricos, seleccionar parámetros
- Para seleccionar distintos grupos funcionales en la matriz de funciones

Las siguientes funciones se activan pulsando simultáneamente las teclas in:

- Salir paso a paso de la matriz de funciones → posición HOME
- Presionando durante más de 3 segundos las teclas <sup>™</sup>→ Regresar directamente a la posición HOME
- Cancelar la entrada de datos

#### Tecla de entrada (3)

- Posición HOME  $\rightarrow$  acceso a la matriz de funciones
- Guardar valores numéricos que ha introducido o ajustes que ha modificado

**S** 

# 5.3 Configuración local / Utilizando la matriz de funciones

## 5.3.1 Guía resumida de la matriz de funciones

#### ¡Nota!

- Véanse los comentarios generales en la pág. 44.
- Descripción de las funciones  $\rightarrow$  manual "Descripción de las funciones del equipo".
- 1. Posición HOME  $\rightarrow \mathbb{E} \rightarrow$  Acceso a la matriz de funciones
- 2. Seleccionar un grupo funcional (p. ej., COMUNICACIÓN)
- 3. Seleccionar una función (p. ej., DIRECCIÓN BUS)

Modificar parámetros / introducir valores numéricos: <sup>+</sup>- → Seleccionar o introducir: el código de liberación, parámetros, valores numéricos

 $\ensuremath{^\mathbb{E}}\xspace \to Guardar$  las entradas realizadas

- 4. Salir de la matriz de funciones:
  - Presionando durante más de 3 segundos la tecla Esc (□) → posición HOME
     Pulsando repetidamente la tecla Esc (□) → Vuelta paso a paso a la posición
  - HOME

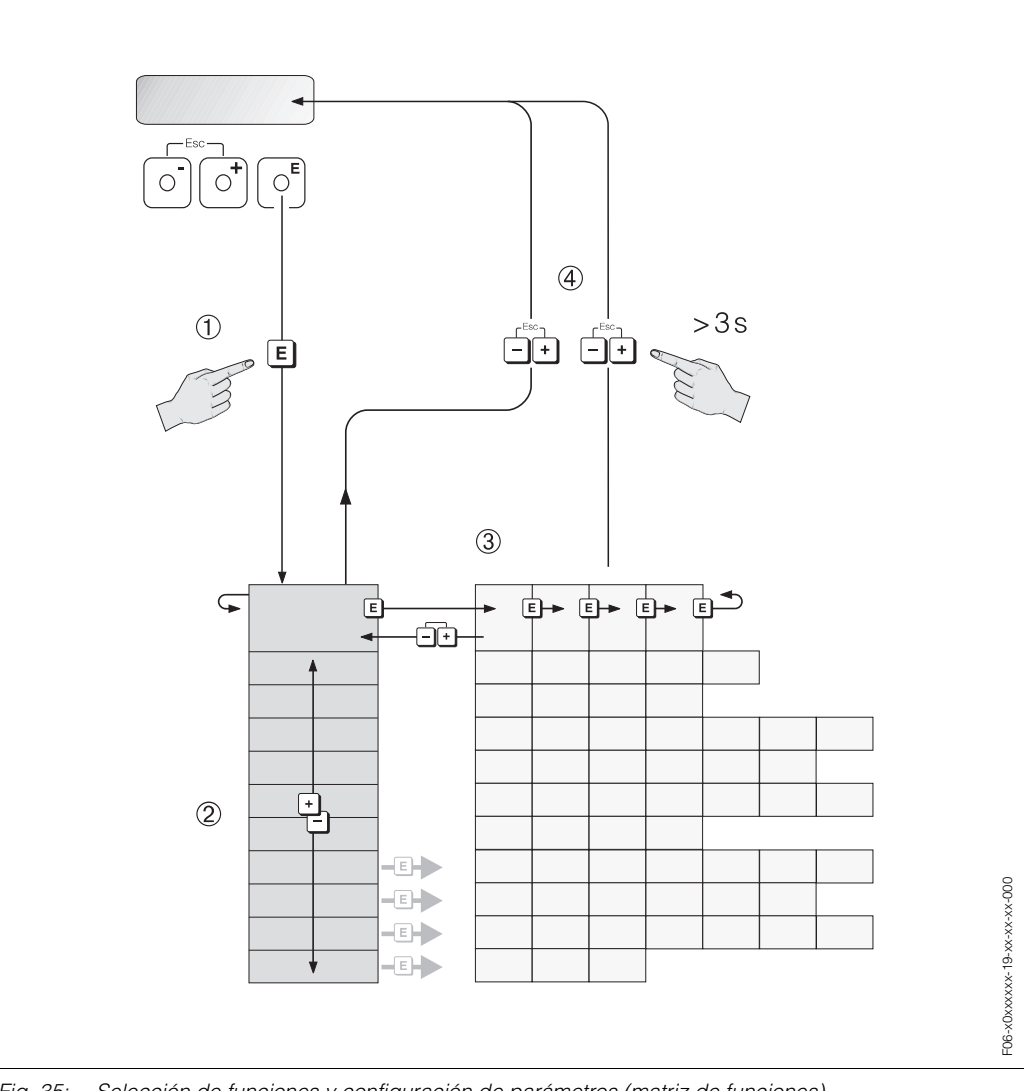

Fig. 35: Selección de funciones y configuración de parámetros (matriz de funciones)

## 5.3.2 Comentarios generales

El menú de configuración rápida "Puesta en Marcha" (véase pág. 63) permite poner el equipo en marcha con los ajustes estándar necesarios. Por otra parte, las operaciones de medida complejas requieren unas funciones adicionales, que usted puede configurar conforme a sus necesidades y adaptar según los parametros de proceso particulares. La matriz de funciones comprende así pues una multiplicidad de funciones adicionales que, para facilitar la comprensión, se han agrupado en distintos grupos funcionales.

Siga las siguientes instrucciones cuando vaya a configurar funciones:

- Seleccione las funciones tal como se describe en la pág. 43.
- Puede desactivar determinadas funciones (DESACTIVADO). Si lo hace, las funciones relacionadas con ellas, aunque pertenezcan a otros grupos funcionales, ya no aparecerán en el indicador.
- Algunas funciones le requerirán que confirme las entradas de datos que haya realizado. Pulse <u>-</u> para seleccionar "CLARO [SI]" y luego pulse de nuevo <u>-</u> para confirmar. De esta forma guardará el ajuste que haya realizado o iniciará la ejecución de una función según el caso.
- El instrumento vuelve automáticamente a la posición HOME si no se pulsa ninguna tecla durante un período de 5 minutos.

#### ¡Nota!

- El transmisor sigue midiendo mientras se introducen datos, es decir, las salidas de señal proporcionan normalmente los valores que se están midiendo.
- Si se produce un fallo de alimentación, todos los valores prefijados y parametrizados permanecen guardados en la memoria EEPROM.

#### ¡Atención!

Todas las funciones, incluida la propia matriz de funciones, se describen detalladamente en el manual **"Descripción de las funciones del equipo"**, que si bien es un manual independiente forma parte integrante de las presentes instrucciones de funcionamiento.

## 5.3.3 Habilitación del modo de programación

La matriz de funciones puede inhabilitarse. Al inhabilitar la matriz de funciones se elimina la posibilidad de que se pueda llegar a modificar involuntariamente alguna función del equipo, o algún valor numérico o ajuste de fábrica. Se tiene que introducir previamente un código numérico (código ajustado en fábrica = 90) para poder modificar los ajustes. Si utiliza un número de código elegido por usted mismo, impedirá además que alguna otra persona no autorizada pueda tener acceso a los datos ( $\rightarrow$  véase el manual "Descripción de las funciones del equipo").

Siga las siguientes instrucciones cuando desee introducir un código:

- Si la programación se encuentra inhabilitada, al pulsar las teclas +- en una función cualquiera, aparecerá automáticamente en el indicador la petición de entrada de código.
- Con la introducción de "0" como código privado se habilita siempre la programación.
- La organización de servicios de E+H puede prestarle siempre la ayuda necesaria en caso de que pierda u olvide su código privado.

#### ¡Atención!

La modificación de determinados parámetros como, por ejemplo, los relacionados con las características del sensor, influye sobre numerosas funciones de todo el sistema de medida y, en particular, sobre la precisión de la medida.

En circunstancias normales no suele ser necesario modificar estos parámetros, por lo que se encuentran protegidos y sólo pueden modificarse con un código especial que conoce únicamente la organización de servicio de E+H. No dude en ponerse en contacto con Endress+Hauser si desea aclarar alguna cuestión al respecto.

## 5.3.4 Inhabilitación del modo de programación

El modo de programación se inhabilita automáticamente si no pulsa ninguna tecla durante los 60 segundos posteriores al retorno automático a la posición HOME. También puede inhabilitar la programación introduciendo un número cualquiera (distinto al del código privado) en la función "ENTRADA CÓDIGO".

## 5.4 Mensajes de error

#### Tipo de error

Cualquier error que se produce durante la puesta en marcha o las operaciones de medida del equipo se indica inmediatamente en el indicador. Si se producen dos o varios errores de sistema o proceso, entonces el error que se señala en el indicador es siempre el de prioridad máxima. El sistema de medida distingue dos tipos de error:

- Errores de sistema: Este grupo comprende todos los errores del equipo, p. ej., errores de comunicación, errores de hardware, etc. → pág. 92 sigs.
- Errores de proceso: Este grupo comprende los errores de aplicación, p. ej., "fuera del campo de medida", etc. → pág. 92 sigs.

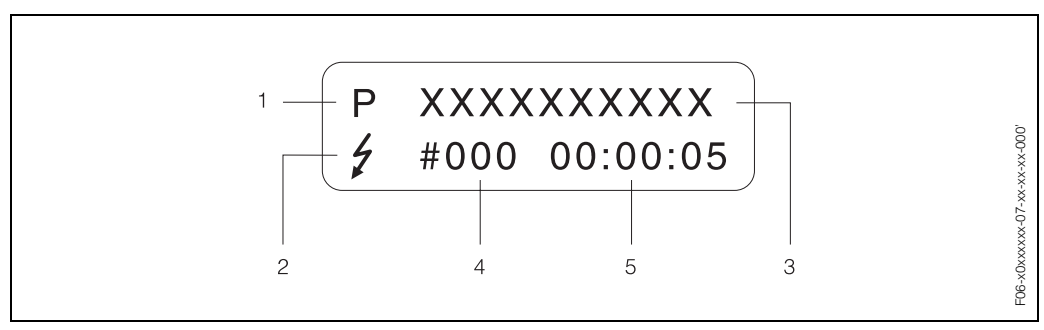

Fig. 36: Indicación de mensajes de error (ejemplo)

- 1 Tipo de error: P = error de proceso, S = error de sistema
- 2 Tipo de mensaje de fallo: \$ = Mensaje de fallo, ! = Mensaje de aviso
- 3 Designación del error: p. ej., RANGO VELOCIDAD SONIDO = la velocidad del sonido cae fuera del campo de medida
- 4 Número del error: p. ej., #491
- 5 Duración del incidente de error más reciente (en horas, minutos y segundos)

#### Tipo de mensaje de error

Los errores de sistema y de proceso se asignan siempre a dos tipos de mensajes de error (mensajes de fallo y mensajes de aviso) que se caracterizan además por una valoración distinta  $\rightarrow$  pág. 92 sigs.

El equipo de medida identifica y clasifica siempre los errores de sistema graves, p. ej., defectos de módulo, como "mensaje de fallo".

Mensaje de aviso (!)

- El error correspondiente no tiene ningún efecto sobre la operación de medida en curso.
- Se indica mediante → un signo de exclamación (!), y el grupo de error (S: error de sistema, P: error de proceso).
- PROFIBUS → Este tipo de errores se registran en el bloque transductor específico del fabricante con el estado "UNC(ERTAIN)" para la variable de proceso en cuestión.

Mensaje de fallo (\$)

- El error correspondiente interrumpe o detiene la operación de medida en curso.
- Se indica mediante → un símbolo de relámpago (<sup>‡</sup>) y la designación del error (S: error de sistema, P: error de proceso)
- PROFIBUS → Este tipo de errores se registran en el bloque transductor específico del fabricante con el estado "BAD" para la variable de proceso en cuestión.

# 5.5 Comunicación: PROFIBUS-PA

## 5.5.1 Tecnología PROFIBUS-PA

PROFIBUS (abreviatura de Process Fieldbus) consiste en un sistema de línea colectora o de bus estandarizado, que se basa en la norma europea EN 50170, volumen 2, y que se ha utilizado durante muchos años con muy buenos resultados en la automatización de la producción y de diversos procesos (de la industria química y otros procesos en general). El PROFIBUS es un sistema de alto rendimiento funcional que puede soportar múltiples estaciones maestras y que resulta especialmente apropiado para plantas de tamaño mediano y grande.

#### **PROFIBUS-PA**

El PROFIBUS-PA es una ampliación del PROFIBUS-DP que utiliza una tecnología de transmisión optimizada para equipos de campo, a la vez que mantiene las funciones de comunicación del PROFIBUS-DP. La tecnología de transmisión escogida permite conectar por medio del PROFIBUS-PA varios equipos de campo con el sistema de automatización, a la vez que permite cubrir grandes distancias, incluso en zonas clasificadas como peligrosas. PROFIBUS-PA es la extensión de comunicaciones compatible de PROFIBUS-DP.

PROFIBUS-PA = PROFIBUS-DP + tecnología de transmisión optimizada para equipos de campo

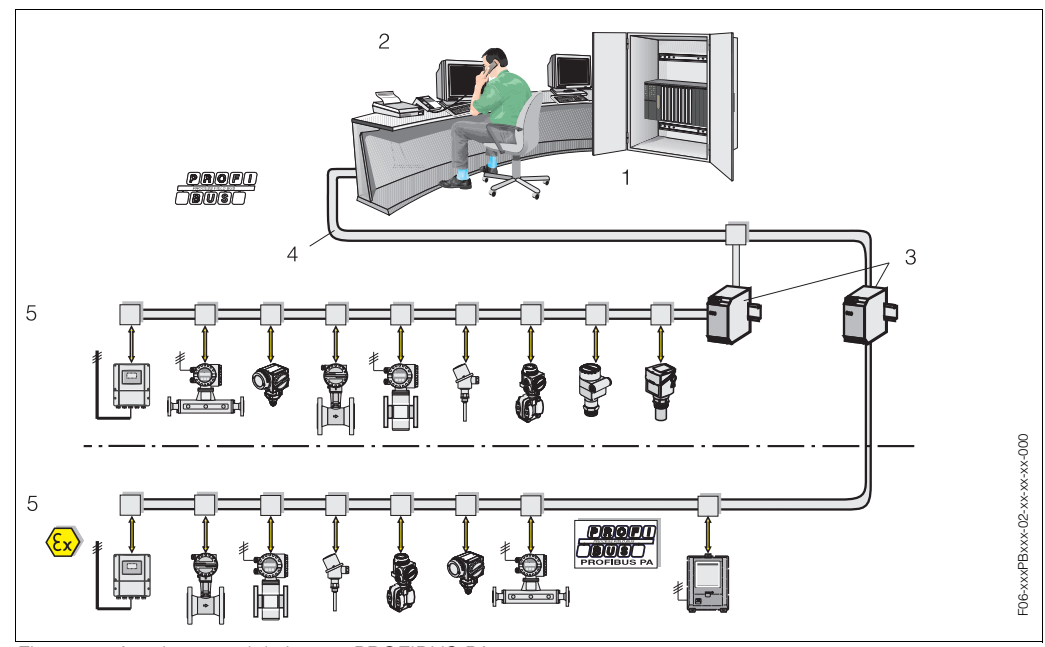

## 5.5.2 Arquitectura del sistema

Fig. 37: Arquitectura del sistema PROFIBUS-PA

- 1 Sistema de automatización
- 2 Programa operativo Commuwin II
- 3 Acoplador de segmento
- 4 PROFIBUS-DP RS 485 (máx. 12 MBit/s)
- 5 PROFIBUS-PA IEC 61158-2 (máx. 31,25 kbit/s)

#### Información general

El Prosonic Flow 90 puede dotarse con una interfaz PROFIBUS-PA en conformidad con la norma establecida para el fieldbus PROFIBUS-DP (EN 50170, volumen 2). Por consiguiente, el Prosonic Flow 90 puede intercambiar datos con cualquier sistema de automatización que satisface esta norma. La integración en un sistema de control tiene que realizarse conforme a las especificaciones del perfil PROFIBUS-PA 3.0. La selección de normas de transmisión internacionales CEI 61158-2 (de la Comisión Electrotécnica Internacional) permite asegurar que todas las instalaciones realizadas en campo con el PROFIBUS-PA seguirán siendo válidas en el futuro.

#### Partenaire de comunicaciones

En un sistema de automatización, el instrumento actúa siempre de esclavo y, por consiguiente, puede intercambiar datos con una o con varias estaciones maestras según el tipo de aplicación.

Dicha estación maestra puede consistir en un sistema de control de procesos, un PLC, o un PC provisto de una tarjeta adaptadora para comunicaciones PROFIBUS-DP.

¡Nota!

Al planificar el proyecto no olvide que el Prosonic Flow 90 consume 11 mA.

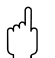

#### ¡Atención!

Para impedir que algún fallo grave del equipo (p. ej., un cortocircuito) pueda tener algún efecto sobre el segmento PROFIBUS-PA, se ha dotado la interfaz IEC 61158-2 con un fusible. Si se funde el fusible, el equipo queda permanentemente desconectado del bus. En este caso se tendrá que cambiar el módulo de entrada/salida (véase pág. 100 sigs.).

#### Planificación del proyecto

Puede encontrar información adicional acerca de la planificación del proyecto con fieldbus PROFIBUS-PA en las instrucciones de funcionamiento BA 198F/00/en "Comunicación en campo - PROFIBUS-DP/-PA: Directrices para la planificación y puesta en marcha".

#### **Bloques funcionales**

El PROFIBUS utiliza bloques funcionales predefinidos para describir los bloques funcionales de un equipo y especificar el acceso uniforme de datos. Los bloques funcionales de los equipos fieldbus proporcionan información acerca de las distintas tareas que puede realizar un equipo como parte integrante del sistema global de automatización.

Los equipos de campo pueden presentar los siguientes bloques en conformidad con el perfil 3.0:

- Bloque físico:
- El bloque físico comprende todas las características específicas del equipo.
- Bloque transductor (bloque de transmisión):

El bloque transductor o el conjunto de bloques transductores comprende todos los parámetros del equipo relacionados con la medida así como los parámetros específicos del equipo. Los principios de medida (p. ej., medida de caudal) se representan en los bloques transductores conforme a las especificaciones PROFIBUS.

• Bloque funcional:

El bloque funcional o el conjunto de bloques funcionales comprende las funciones de automatización del equipo. En nuestros equipos se distinguen distintos bloques funcionales como, p. ej., el bloque entrada analógica, bloque salida analógica, bloque totalizador, etc. Cada uno de estos bloques funcionales sirve para el procesamiento de distintas aplicaciones.

Puede encontrar más información sobre este tema en el manual "Descripción de las funciones del equipo".

## 5.5.3 Intercambio acíclico de datos

La transmisión acíclica de datos se utiliza para transferir parámetros durante la puesta en marcha o durante el mantenimiento o, también, para presentar en el indicador variables de medida que no están incluidas en la transmisión cíclica de datos.

Generalmente se hace una distinción entre conexiones maestras de clase 1 y conexiones maestras de clase 2.

En función de la forma de integrar el equipo de campo en el sistema, se pueden establecer también simultáneamente varias conexiones de clase 2.

- Teóricamente se pueden llegar a establecer hasta 49 conexiones de clase 2 con un mismo equipo de campo.
- El Prosonic Flow 90 admite dos estaciones maestras de clase 2. Esto significa que dos estaciones maestras de clase 2 pueden acceder simultáneamente al Prosonic Flow 90. Sin embargo, deberá tomar las medidas necesarias para que las dos estaciones no puedan escribir simultáneamente el mismo dato, ya que en caso contrario no se podría garantizar la compatibilidad de datos.
- Cuando una estación maestra de clase 2 lee parámetros, ésta envía un telegrama de interrogación al equipo de campo especificando la dirección del equipo de campo, el índice de ranura y la longitud del registro de datos prevista. El equipo de datos responderá entonces con el registro de datos requerido, siempre que exista efectivamente dicho registro de datos y la longitud especificada (byte) sea la correcta.
- Cuando una estación maestra de clase 2 escribe parámetros, ésta envía la dirección del equipo de campo, el índice de ranura, la longitud del registro (byte) y el registro de datos. El equipo de campo acusará la recepción de este trabajo de escritura tras la conclusión del mismo.

Una estación maestra de clase 2 puede acceder a los distintos bloques ilustrados en el dibujo de abajo.

Los parámetros que pueden configurarse mediante el programa operativo de Endress+Hauser (Commuwin II) vienen indicados en las matrices de pág. 50 sigs.

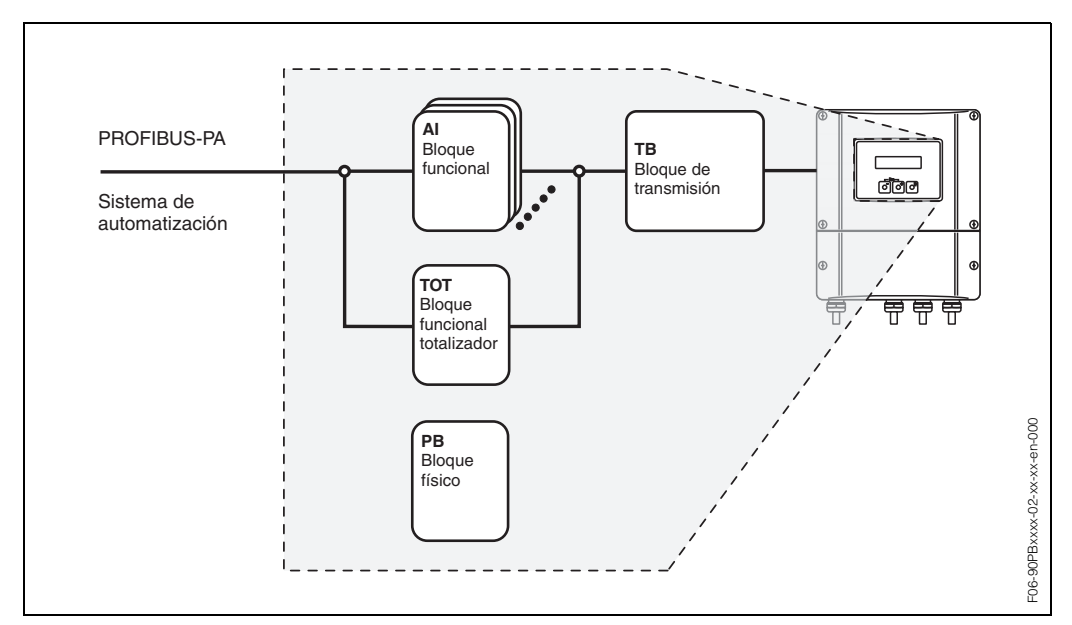

Fig. 38: Modelo de bloques funcionales del Prosonic Flow PROFIBUS-PA

# 5.6 Configuración mediante los programas de configuración PROFIBUS

El usuario puede elegir entre varios programas operativos y de configuración especiales que ofrecen distintos fabricantes para llevar a cabo la configuración. Estos programas sirven para configurar tanto los parámetros del PROFIBUS-PA como los específicos del equipo. Los bloques funcionales predefinidos permiten un acceso uniforme a todos los datos de la red y del equipo.

# 

¡Nota!

En la pág. 62 encontrará una descripción paso a paso del procedimiento a seguir para la puesta en marcha de la interfaz PROFIBUS, así como información acerca de la configuración de los parámetros específicos del equipo.

## 5.6.1 Programa operativo FieldTool

FieldTool es un paquete de software universal de servicio y configuración que ha sido diseñado específicamente para los equipos de medida PROline. La conexión se realiza por medio de la interfaz de servicio PROline (adaptador de servicio).

FieldTool ofrece al usuario la siguiente gama de aplicaciones:

- Configuración de funciones del equipo
- Indicación de valores medidos (incluido registro de datos)
- Copias de seguridad de los parámetros del equipo
- Diagnóstico avanzado del equipo
- Documentación acerca del punto de referencia

#### ¡Nota!

**S** 

Puede encontrar más información al respecto en el documento "Información sobre el sistema": SI 031D/06/en "FieldTool"

## 5.6.2 Programa operativo Commuwin II

Commuwin II es un programa para la configuración remota de equipos de campo y de salas de control. Commuwin II puede utilizarse sea cual sea el tipo de equipo y el modo de comunicación (norma HART o PROFIBUS) empleados.

iNota!

Puede encontrar más información acerca del Commuwin II en los siguientes documentos de E+H:

- Información sobre el sistema: SI 018F/00/en "Commuwin II"
- Instrucciones de funcionamiento: BA 124F/00/en "Programa operativo Commuwin II"
- Puede encontrar una descripción precisa de los tipos de datos en las listas de ranura/índice contenidas en el manual "Descripción de las funciones del equipo".

Para facilitar la programación con Commuwin II se han ordenado todas las funciones del equipo Prosonic Flow 90 en una matriz. Utilizando la función SELECCIÓN MATRIZ (VAH5) puede llamar y acceder a distintas partes de dicha matriz.

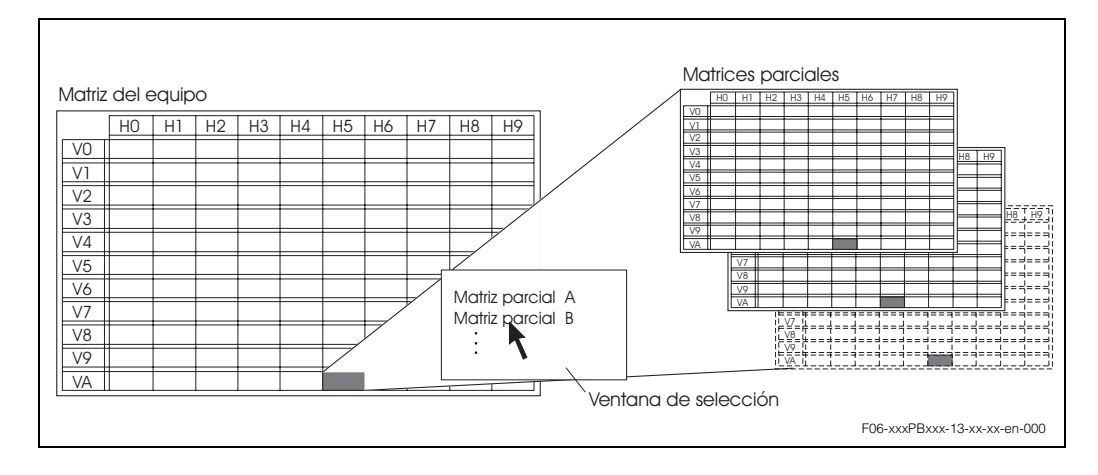

### Matriz del equipo

|    |                                     |                                      |                               |                                             | VEST.                                 |                                     |                                         |                                         |                                       |                                      |                                   |
|----|-------------------------------------|--------------------------------------|-------------------------------|---------------------------------------------|---------------------------------------|-------------------------------------|-----------------------------------------|-----------------------------------------|---------------------------------------|--------------------------------------|-----------------------------------|
| H  |                                     |                                      |                               |                                             | MATERIAL RE<br>(Opcione:              |                                     |                                         |                                         |                                       |                                      |                                   |
| H7 |                                     |                                      |                               |                                             | ESPESOR TUBO<br>(Entrada)             |                                     | VALOR INDIC.<br>ESTADO<br>(Indicación)  |                                         |                                       |                                      |                                   |
| H6 |                                     | UNID. LONGITUD<br>(Opciones)         |                               |                                             | DIÁMETRO TUBO<br>(Entrada)            |                                     | VALOR INDIC.<br>(Indicación)            |                                         |                                       |                                      | NOMBRE EQUIPO<br>(Indicación)     |
| H5 |                                     | UNID. TEMPER-<br>ATURA<br>(Opciones) |                               |                                             | CIRCUNFERENCIA<br>(Entrada)           |                                     | ESTADO SALIDA<br>(Indicación)           |                                         |                                       | VEL. SONIDO<br>POSITIVA<br>(Entrada) | SELECCIÓN<br>MATRIZ<br>(Opciones) |
| H4 |                                     | UNID. VISCOSIDAD<br>(Opciones)       |                               |                                             | VELOCIDAD<br>SONIDO TUBO<br>(Entrada) |                                     | VALOR SALIDA<br>(Indicación)            | VERIF. CONFIG.<br>(Indicación)          |                                       | VEL. SONIDO<br>NEGATIVA<br>(Entrada) |                                   |
| H3 | INTENSIDAD<br>SEÑAL<br>(Indicación) |                                      |                               |                                             |                                       |                                     | SELEC. BLOQUE<br>(Opciones)             | ID EQUIPO<br>(Indicación)               | MODO ESPERA<br>(Entrada)              | VISCOSIDAD<br>(Entrada)              |                                   |
| H2 | VELOCIDAD<br>CAUDAL<br>(Indicación) |                                      | ACCESO ESTADO<br>(Indicación) | VALOR OFF CAU-<br>DAL RESIDUAL<br>(Entrada) | MATERIAL TUBO<br>(Opciones)           | ESPESOR REVEST.<br>(Opciones)       | SET UNIT TO BUS<br>(Entrada)            | VEL. BAUDIOS<br>REAL<br>(Indicación)    | AMORTIGUACIÓN<br>CAUDAL<br>(Entrada)  | VELOCIDAD<br>SONIDO<br>(Entrada)     |                                   |
| £  | VELOCIDAD<br>SONIDO<br>(Indicación) | UNID. VELOCIDAD<br>(Opciones)        | CÓDIGO PRIVADO<br>(Entrada)   | VALOR ON CAU-<br>DAL RESIDUAL<br>(Entrada)  | DIÁMETRO NOMI-<br>NAL<br>(Opciones)   | VEL. SONIDO<br>REVEST.<br>(Entrada) | SELECCIÓN GSD<br>(Opciones)             | NÚM VERSIÓN<br>PERFIL<br>(Indicación)   | DIR. INSTL. SEN-<br>SOR<br>(Opciones) | TEMPERATURA<br>(Entrada)             |                                   |
| ЮН | CAUDAL VOLUM.<br>(Indicación)       | UNID. CAUDAL<br>VOL.<br>(Opciones)   | ENTRADA CÓDIGO<br>(Entrada)   | ASIG. CAUDAL<br>RESID.<br>(Opciones)        | NORMA TUBO<br>(Opciones)              | AJUSTE PUNTO<br>CERO<br>(Opciones)  | PROTECCIÓN<br>ESCRITURA<br>(Indicación) | DIRECCIÓN FIELD-<br>BUS<br>(Indicación) | MODO DE MEDIDA<br>(Opciones)          | LÍQUIDO<br>(Opciones)                | NOMBRE TAG<br>(Entrada)           |
|    | V0<br>VARIABLES<br>PROCESO          | V1<br>UNIDADES<br>SISTEMA            | V2<br>INDICACIÓN              | V3<br>PARÁMETROS<br>PROCESO                 | V4<br>DATOS TUBO                      | V5<br>AJUSTE TUBO                   | V6<br>PROFIBUS-PA                       | V7<br>INFO PROFIBUS                     | V8<br>PARÁMETROS<br>SISTEMA           | V9<br>DATOS LÍQUIDO                  | VA<br>PUNTO<br>REFERENCIA         |

## Datos del sensor (matriz parcial)

| Н                           | Ŧ                           | H                             | F                            | H                                    | Н                                    | Ч                                     | H7 | ٩                             | 9 |
|-----------------------------|-----------------------------|-------------------------------|------------------------------|--------------------------------------|--------------------------------------|---------------------------------------|----|-------------------------------|---|
| 2                           |                             | 1                             | 2                            | 5                                    | 2                                    | 2                                     | =  | 2                             | 2 |
|                             |                             |                               |                              |                                      |                                      |                                       |    |                               |   |
|                             |                             |                               |                              |                                      |                                      |                                       |    |                               |   |
| ENTRADA CÓDIGO<br>(Entrada) | CÓDIGO PRIVADO<br>(Entrada) | ACCESO ESTADO<br>(Indicación) |                              |                                      |                                      |                                       |    |                               |   |
| MEDIDA<br>(Opciones)        | TIPO EQUIPO<br>(Opciones)   | CONFIG. SENSOR<br>(Opciones)  | LONGITUD CABLE<br>(Opciones) | POSICIÓN SENSOR<br>(Indicación)      | LONG. CABLE<br>ACERO<br>(Indicación) | DISTANCIA SEN-<br>SOR<br>(Indicación) |    | LONG. TRAYEC.<br>(Indicación) |   |
| FACTOR CALIB.<br>(Entrada)  | PUNTO CERO<br>(Entrada)     |                               | FACTOR CORR.<br>(Entrada)    | DESV. DIST. SEN-<br>SOR<br>(Entrada) |                                      | DESV. LONG.<br>TRAYEC.<br>(Entrada)   |    |                               |   |
|                             |                             |                               |                              |                                      |                                      |                                       |    |                               |   |
|                             |                             |                               |                              |                                      |                                      |                                       |    |                               |   |
|                             |                             |                               |                              |                                      |                                      |                                       |    |                               |   |
|                             |                             |                               |                              |                                      |                                      |                                       |    |                               |   |
|                             |                             |                               |                              |                                      |                                      |                                       |    |                               |   |
| NOMBRE TAG<br>(Entrada)     |                             |                               |                              |                                      | SELECCIÓN<br>MATRIZ<br>(Opciones)    | NOMBRE EQUIPO<br>(Indicación)         |    |                               |   |
|                             |                             |                               |                              |                                      |                                      |                                       |    |                               |   |

## Funciones del indicador (matriz parcial)

|                           | ЮН                            | Ħ                               | H2                            | НЗ | H4 | H5                                   | H6                          | H7 | 8Н | 6H |
|---------------------------|-------------------------------|---------------------------------|-------------------------------|----|----|--------------------------------------|-----------------------------|----|----|----|
| 0                         |                               |                                 |                               |    |    |                                      |                             |    |    |    |
| 41                        |                               |                                 |                               |    |    |                                      |                             |    |    |    |
| V2<br>INDICACIÓN          | ENTRADA CÓDIGO<br>(Entrada)   | CÓDIGO PRIVADO<br>(Entrada)     | ACCESO ESTADO<br>(Indicación) |    |    |                                      |                             |    |    |    |
| V3<br>FUNCIÓN INDIC.      | LENGUAJE<br>(Opciones)        | CONS. TIEM. INDIC.<br>(Entrada) | CONTRASTE LCD<br>(Entrada)    |    |    |                                      |                             |    |    |    |
| V4<br>LÍNEA PRINCIPAL     | ASIGNAR LÍNEA 1<br>(Opciones) | VALOR 100%<br>(Entrada)         | FORMATO<br>(Opciones)         |    |    |                                      |                             |    |    |    |
| V5                        |                               |                                 |                               |    |    |                                      |                             |    |    |    |
| V6<br>LÍNEA ADICIONAL     | ASIGNAR LINEA 2<br>(Opciones) |                                 |                               |    |    |                                      |                             |    |    |    |
| ۲۸                        |                               |                                 |                               |    |    |                                      |                             |    |    |    |
| V8                        |                               |                                 |                               |    |    |                                      |                             |    |    |    |
| 67                        |                               |                                 |                               |    |    |                                      |                             |    |    |    |
| VA<br>PUNTO<br>REFERENCIA | NOMBRE TAG<br>(Entrada)       |                                 |                               |    |    | SELECCIÓN NC<br>MATRIZ<br>(Opciones) | MBRE EQUIPO<br>(Indicación) |    |    |    |

| 유  |                                      |   |                               |    |                                      |    |                              |                             |                                 |    |                                   |
|----|--------------------------------------|---|-------------------------------|----|--------------------------------------|----|------------------------------|-----------------------------|---------------------------------|----|-----------------------------------|
| 8  |                                      |   |                               |    |                                      |    |                              |                             |                                 |    |                                   |
| H7 |                                      |   |                               |    |                                      |    |                              |                             |                                 |    |                                   |
| ЯH |                                      |   |                               |    |                                      |    |                              |                             |                                 |    | NOMBRE EQUIPO<br>(Indicación)     |
| H5 |                                      |   |                               |    |                                      |    |                              |                             |                                 |    | SELECCIÓN<br>MATRIZ<br>(Opciones) |
| ¥  | REPARACIÓN<br>FALLOS<br>(Opciones)   |   |                               |    |                                      |    |                              |                             |                                 |    |                                   |
| 뛰  | RETARDO ALARMA<br>(Entrada)          |   |                               |    |                                      |    |                              |                             | W-REV. E/S<br>(Indicación)      |    |                                   |
| H2 | RESET SISTEMA<br>(Opciones)          |   | ACCESO ESTADO<br>(Indicación) |    | SIM. M. PRUE.<br>FALLO<br>(Opciones) |    |                              | W-REV. AMP.<br>(Indicación) |                                 |    |                                   |
| Ŧ  | COND. PREV. SIS.<br>(Indicación)     |   | CÓDIGO PRIVADO<br>(Entrada)   |    | VALOR SIM.<br>MEDIC.<br>(Entrada)    |    |                              |                             |                                 |    |                                   |
| 우  | COND. ACTUAL<br>SIS.<br>(Indicación) |   | ENTRADA CÓDIGO<br>(Entrada)   |    | SIM. MEDICIÓN<br>(Opciones)          |    | NÚMERO SERIE<br>(Indicación) |                             | TIPO MÓDULO E/S<br>(Indicación) |    | NOMBRE TAG<br>(Entrada)           |
|    | V0<br>DIAGNOSIS /<br>ALARMA          | i | V2<br>INDICACIÓN              | K3 | V4<br>SIMULACIÓN                     | V5 | V6<br>SENSOR                 | V7<br>INFO<br>AMPLIFICADOR  | V8<br>A/E MODUL INFO            | 6> | VA<br>PUNTO<br>REFERENCIA         |

## Versión info (matriz parcial)

|                            | Ŷ                                   | Ŧ                                       | H2                                    | £                                     | H4                            | H5                          | ЯH | 2H | 88 | ۴ |
|----------------------------|-------------------------------------|-----------------------------------------|---------------------------------------|---------------------------------------|-------------------------------|-----------------------------|----|----|----|---|
| VO<br>DATOS EQUIPO         | ID EQUIPO<br>(Indicación)           | NÚMERO SERIE<br>(Indicación)            | VERSIÓN SOFT-<br>WARE<br>(Indicación) | VERSIÓN HARD-<br>WARE<br>(Indicación) | ID FABRICANTE<br>(Indicación) |                             |    |    |    |   |
| V1<br>DESCRIPCIÓN          | DESCRIPTOR<br>(Entrada)             | FECHA INSTA-<br>LACIÓN<br>(Indicación)  | MENSAJE<br>(Entrada)                  | CERTIFICADO<br>EQUIPO<br>(Indicación) |                               |                             |    |    |    |   |
| V2<br>RESET SOFTWARE       | REINICIO<br>SOFTWARE<br>(Entrada)   |                                         |                                       |                                       |                               |                             |    |    |    |   |
| V3<br>BLOQUEO<br>SEGURIDAD | BLOQUEO ESCRIT-<br>URA<br>(Entrada) | PROTEC. ESCRIT-<br>URA HW<br>(Opciones) | CONFIG LOCAL<br>(Entrada)             |                                       |                               |                             |    |    |    |   |
| V4<br>DATOS EQUIPO         | NÚMERO IDENTIF.<br>(Opciones)       |                                         |                                       |                                       |                               |                             |    |    |    |   |
| V5<br>MÁSC. DIAGNOSIS      | MÁSCARA<br>(Indicación)             | MÁSCARA 1<br>(Indicación)               | MÁSCARA 2<br>(Indicación)             | EXTENS MÁSC.<br>DIAG.<br>(Indicación) |                               |                             |    |    |    |   |
| V6<br>DIAGNOSIS            | DIAGNOSIS<br>(Indicación)           | DIAGNOSIS 1<br>(Indicación)             | DIAGNOSIS 2<br>(Indicación)           | EXTENS DIAGNOSIS<br>(Indicación)      |                               |                             |    |    |    |   |
| ٨٦                         |                                     |                                         |                                       |                                       |                               |                             |    |    |    |   |
| V8<br>MODO BLOQUE          | MODO DESTINO<br>(Entrada)           | ACTUAL<br>(Indicación)                  | NORMAL<br>(Indicación)                | PERMITIDO<br>(Indicación)             |                               |                             |    |    |    |   |
| V9<br>CONFIG. ALARMA       | CORRIENTE<br>(Indicación)           | INHABILITAR<br>(Indicación)             |                                       |                                       |                               | ST REVISION<br>(Indicación) |    |    |    |   |
| VA<br>PARÁMETROS<br>BLOQUE | TAG<br>(Entrada)                    | ESTRATEGIA<br>(Entrada)                 | CLAVE AVISO<br>(Entrada)              | VERSIÓN PERFIL<br>(Indicación)        |                               |                             |    |    |    |   |

## Bloque físico (configuración mediante perfil)

|                            | ዮ                                   | Ŧ                            | 돠                                   | нз                             | H4                                 | H5                            | 9H                          | H7                         | H8                   | 안 |
|----------------------------|-------------------------------------|------------------------------|-------------------------------------|--------------------------------|------------------------------------|-------------------------------|-----------------------------|----------------------------|----------------------|---|
| V0<br>CAUDAL VOL.          | CAUDAL VOL.<br>(Indicación)         | ESTADO<br>(Indicación)       | UNIDAD<br>(Opciones)                | VAL. RANGO INF.<br>(Entrada)   | VAL. RANGO SUP.<br>(Entrada)       |                               |                             |                            |                      |   |
| V1                         |                                     |                              |                                     |                                |                                    |                               |                             |                            |                      |   |
| V2                         |                                     |                              |                                     |                                |                                    |                               |                             |                            |                      |   |
| V3                         |                                     |                              |                                     |                                |                                    |                               |                             |                            |                      |   |
| V4<br>ULTRASÓNICO          | VELOCIDAD<br>SONIDO<br>(Indicación) | ESTADO<br>(Indicación)       | UNIDAD<br>(Opciones)                | VAL. RANGO INF.<br>(Entrada)   | VAL. RANGO SUP.<br>(Entrada)       |                               |                             |                            |                      |   |
| V5                         |                                     |                              |                                     |                                |                                    |                               |                             |                            |                      |   |
| V6                         |                                     |                              |                                     |                                |                                    |                               |                             |                            |                      |   |
| V7<br>PARÁMETROS SIST.     | MODO MEDICIÓN<br>(Opciones)         | DIRECC. CAUDAL<br>(Opciones) | SUPR. CAUDAL<br>RESID.<br>(Entrada) | PUNTO CERO<br>(Indicación)     | AJUSTE PUNTO<br>CERO<br>(Opciones) | UNIDAD<br>(Opciones)          | FACTOR CALIBR.<br>(Entrada) | DIÁM. NOMINAL<br>(Entrada) | UNIDAD<br>(Opciones) |   |
| V8<br>MODO BLOQUE          | MODO DESTINO<br>(Opciones)          | ACTUAL<br>(Indicación)       | NORMAL<br>(Indicación)              | PERMITIDO<br>(Indicación)      |                                    |                               |                             | MODO UNIDAD<br>(Opciones)  |                      |   |
| V9<br>CONFIG. ALARMA       | CORRIENTE<br>(Indicación)           | INHABILITAR<br>(Indicación)  |                                     |                                |                                    | EST. REVISIÓN<br>(Indicación) |                             |                            |                      |   |
| VA<br>PARÁMETROS<br>BLOQUE | TAG<br>(Entrada)                    | ESTRATEGIA<br>(Entrada)      | CLAVE AVISO<br>(Entrada)            | VERSIÓN PERFIL<br>(Indicación) |                                    |                               |                             |                            |                      |   |

## Bloque transductor caudal (configuración mediante perfil)

|                            | Ю                              | Ŧ                             | H2                            | £                              | H4                           | НS                            | H6                           | 2H                                  | H8<br>H9                   |
|----------------------------|--------------------------------|-------------------------------|-------------------------------|--------------------------------|------------------------------|-------------------------------|------------------------------|-------------------------------------|----------------------------|
| V0<br>SALIDA               | VALOR SAL.<br>(Indicación)     | SAL. ESTADO<br>(Indicación)   | SAL. ESTADO<br>(Indicación)   | SAL. SUBESTADO<br>(Indicación) | LÍMITE SAL.<br>(Indicación)  |                               | ACCIÓN. ALARMA<br>(Opciones) | VALOR ALARMA<br>(Entrada)           |                            |
| V1<br>ESCALA               | MÍN. ESCALA PV<br>(Entrada)    | MÁX. ESCALA PV<br>(Entrada)   | TIPO DE LIN.<br>(Opciones)    | MÍN ESCALA SAL.<br>(Entrada)   | MÁX ESCALA SAL.<br>(Entrada) | UNIDAD SALIDA<br>(Entrada)    | UNIDAD USUARIO<br>(Entrada)  | PUNTO DEC. SAL-<br>IDA<br>(Entrada) | TIEMPO SUBIDA<br>(Entrada) |
| V2<br>LIMITES ALARMA       | HISTÉRESIS ALARMA<br>(Entrada) |                               |                               |                                |                              |                               |                              |                                     |                            |
| V3<br>ALARMA<br>AL AL      | LIM AL AL<br>(Entrada)         | VALOR<br>(Indicación)         | ESTADO ALARMA<br>(Indicación) | PUNTO ACTIV.<br>(Entrada)      | PUNTO DESACTIV.<br>(Entrada) |                               |                              |                                     |                            |
| V4<br>ALARMA AL            | LIM AL<br>(Entrada)            | VALOR<br>(Indicación)         | ESTADO ALARMA<br>(Indicación) | PUNTO ACTIV.<br>(Entrada)      | PUNTO DESACTIV.<br>(Entrada) |                               |                              |                                     |                            |
| V5<br>ALARMA BA            | LIM BA<br>(Entrada)            | VALOR<br>(Indicación)         | ESTADO ALARMA<br>(Indicación) | PUNTO ACTIV.<br>(Entrada)      | PUNTO DESACTIV.<br>(Entrada) |                               |                              |                                     |                            |
| V6<br>ALARMA BA BA         | LIM<br>BA BA<br>(Entrada)      | VALOR<br>(Indicación)         | ESTADO ALARMA<br>(Indicación) | PUNTO ACTIV.<br>(Entrada)      | PUNTO DESACTIV.<br>(Entrada) |                               |                              |                                     |                            |
| V7<br>SIMULACIÓN           | VALOR SIMULACIÓN<br>(Entrada)  | EST. SIMULACIÓN<br>(Opciones) | MODO SIMULACIÓN<br>(Opciones) |                                |                              |                               |                              |                                     |                            |
| V8<br>MODO BLOQUE          | MODO DESTINO<br>(Entrada)      | ACTUAL<br>(Indicación)        | NORMAL<br>(Indicación)        | PERMITIDO<br>(Indicación)      |                              | CANAL<br>(Opciones)           |                              | MODO UNIDAD<br>(Opciones)           |                            |
| V9<br>CONFIG. ALARMA       | CORRIENTE<br>(Indicación)      | INHABILITAR<br>(Indicación)   |                               |                                |                              | EST. REVISIÓN<br>(Indicación) |                              |                                     |                            |
| VA<br>PARÁMETROS<br>BLOQUE | TAG<br>(Entrada)               | ESTRATEGIA<br>(Entrada)       | CLAVE AVISO<br>(Entrada)      | VERSIÓN PERFIL<br>(Indicación) | ID DOSIF.<br>(Entrada)       | RUP. DOSIF.<br>(Entrada)      | FASE DOSIF.<br>(Entrada)     | OPERACIÓN DOSIF.<br>(Opciones)      |                            |

## Bloque entrada analógica (configuración mediante perfil)

|                            | ዋ                              | Ŧ                                     | H                                       | H3                                  | H4                           | H5                            | 94                       | Н7 Н8                          | 64 |
|----------------------------|--------------------------------|---------------------------------------|-----------------------------------------|-------------------------------------|------------------------------|-------------------------------|--------------------------|--------------------------------|----|
| V0<br>TOTALIZADOR          | VALOR TOTAL<br>(Indicación)    | ESTADO TOTAL<br>(Indicación)          | ESTADO TOTAL<br>(Indicación)            | SUBESTADO TOTAL<br>(Indicación)     | LÍMITE TOTAL<br>(Indicación) |                               | MODO ALARMA<br>(Entrada) |                                |    |
| V1<br>CONFIGURACIÓN        | UNIDAD TOTAL<br>(Indicación)   | AJUSTE TOTALIZA-<br>DOR<br>(Opciones) | PREAJUSTE TOTAL-<br>IZADOR<br>(Entrada) | MODO TOTALIZA-<br>DOR<br>(Opciones) |                              |                               |                          |                                |    |
| V2<br>LÍMITES ALARMA       | HISTÉRESIS ALARMA<br>(Entrada) |                                       |                                         |                                     |                              |                               |                          |                                |    |
| V3<br>ALARMA AL AL         | LIM<br>AL<br>AL (Entrada)      | VALOR<br>(Indicación)                 | ESTADO ALARMA<br>(Indicación)           | PUNTO ACTIV.<br>(Entrada)           | PUNTO DESACTIV.<br>(Entrada) |                               |                          |                                |    |
| V4<br>ALARMA AL            | LIM AL<br>(Entrada)            | VALOR<br>(Indicación)                 | ESTADO ALARMA<br>(Indicación)           | PUNTO ACTIV.<br>(Entrada)           | PUNTO DESACTIV.<br>(Entrada) |                               |                          |                                |    |
| V5<br>ALARMA BA            | LIM BA<br>(Entrada)            | VALOR<br>(Indicación)                 | ESTADO ALARMA<br>(Indicación)           | PUNTO ACTIV.<br>(Entrada)           | PUNTO DESACTIV.<br>(Entrada) |                               |                          |                                |    |
| V6<br>ALARMA BA BA         | LIM BA BA<br>(Entrada)         | VALOR<br>(Indicación)                 | ESTADO ALARMA<br>(Indicación)           | PUNTO ACTIV.<br>(Entrada)           | PUNTO DESACTIV.<br>(Entrada) |                               |                          |                                |    |
| ٢٨                         |                                |                                       |                                         |                                     |                              |                               |                          |                                |    |
| V8<br>MODO BLOQUE          | MODO DESTINO<br>(Entrada)      | ACTUAL<br>(Indicación)                | NORMAL<br>(Indicación)                  | PERMITIDO<br>(Indicación)           |                              | CANAL<br>(Entrada)            |                          | MODO UNIDAD<br>(Opciones)      |    |
| V9<br>CONFIG. ALARMA       | CORRIENTE<br>(Indicación)      | INHABILITAR<br>(Indicación)           |                                         |                                     |                              | REVISIÓN EST.<br>(Indicación) |                          |                                |    |
| VA<br>PARÁMETROS<br>BLOQUE | TAG<br>(Entrada)               | ESTRATEGIA<br>(Entrada)               | CLAVE AVISO<br>(Entrada)                | VERSIÓN PERFIL<br>(Indicación)      | ID DOSIF.<br>(Entrada)       | RUP. DOSIF.<br>(Entrada)      | FASE DOSIF.<br>(Entrada) | OPERACIÓN DOFIF.<br>(Opciones) |    |

## Bloque totalizador (configuración mediante perfil)

# 5.7 Configuración del hardware

## 5.7.1 Configuración de la protección contra escritura

Mediante el uso de puentes de conexión en la placa E/S puede activar o desactivar la protección contra escritura del hardware.

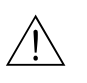

#### ¡Peligro!

Riesgo de sacudidas eléctricas. Los componentes al descubierto están sometidos a tensiones peligrosas. Asegúrese de que la fuente de alimentación se encuentra desconectada antes de quitar la tapa del compartimento de la electrónica.

- 1. Desconecte la fuente de alimentación.
- 2. Extraiga la placa  $E/S \rightarrow pág.$  110 sigs.
- 3. Configure apropiadamente la protección contra escritura del hardware utilizando puentes de conexión (Fig. 39).
- 4. La instalación de la placa E/S se realiza como el desmontaje pero al revés.

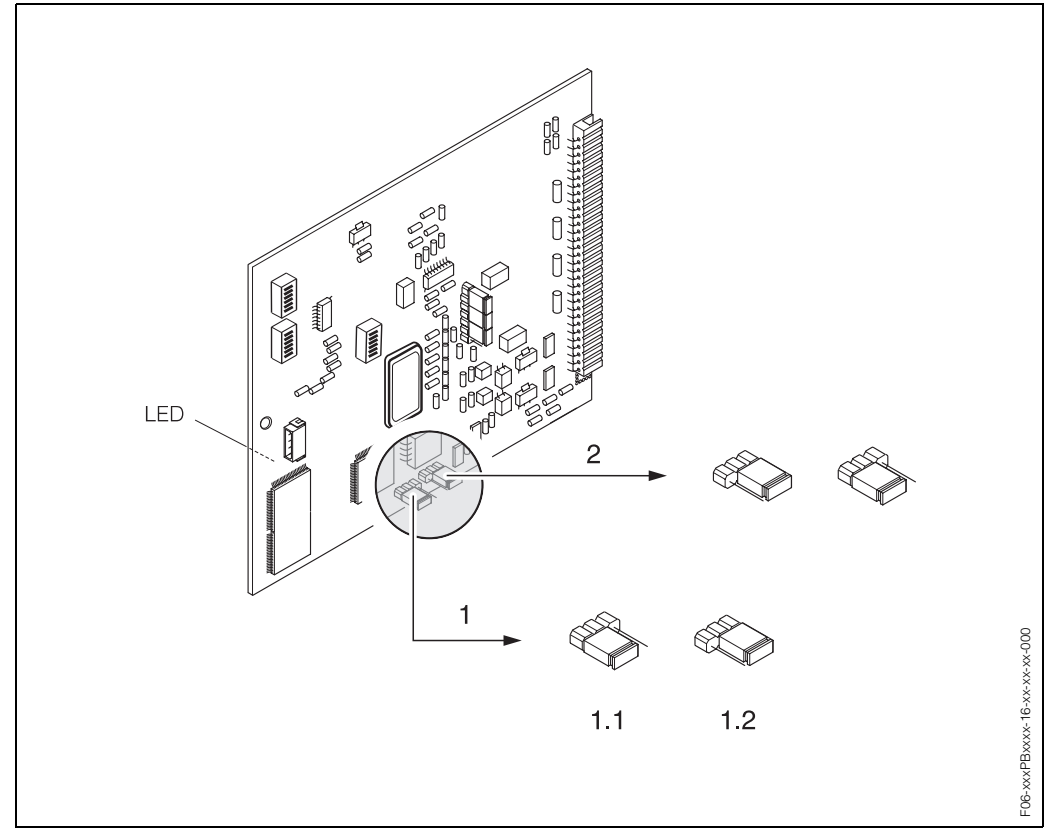

Fig. 39: Configuración del hardware (placa E/S)

- 1 Puente de conexión 1 para la protección contra escritura del hardware:
- 1.1 Desactivada (ajuste de fábrica) = Se puede acceder a los parámetros del equipo por medio de PROFIBUS
- 1.2 Activada = No se puede acceder a los parámetros del equipo por medio de PROFIBUS
- 2 Puente de conexión sin función

LED (diodo luminiscente en el lado posterior de la placa):

- Encendido ininterrumpidamente  $\rightarrow$  Listo para la configuración
- Apagado → No está listo
- Destellando → Fallo crítico (no conectar con el amplificador de medida)

## 5.7.2 Configuración de la dirección del equipo

Tome nota de los puntos siguientes:

• Siempre que se utiliza un equipo PROFIBUS-PA hay que configurar su dirección. La dirección de un equipo ha de pertenecer a la gama de 0...125 para que sea válida. En una red PROFIBUS-PA, una dirección determinada sólo puede otorgarse una sola vez. Si la dirección no se configura correctamente, la estación maestra no podrá reconocer el equipo.

La dirección 126 se utiliza para la puesta en marcha inicial y para tareas de mantenimiento.

• Todos los equipos salen de fábrica con las direcciones 126 y de software ajustadas.

#### Ajuste de la dirección mediante configuración local $\rightarrow$ pág. 62

#### Ajuste de la dirección mediante microinterruptores

## ¡Peligro!

Riesgo de sacudidas eléctricas. Los componentes al descubierto están sometidos a tensiones peligrosas. Asegúrese de que la fuente de alimentación se encuentra desconectada antes de quitar la tapa del compartimento de la electrónica.

- 1. Quite los tornillos y levante la tapa de la caja (a).
- 2. Quite todos los tornillos que sujetan el módulo de la electrónica (b). Levante el módulo de la electrónica y sáquelo todo lo que pueda de la caja de montaje mural.
- 3. Desenchufe el conector del cable cinta (c) del módulo de indicación.
- 4. Una vez aflojados los tornillos (d), quite la tapa del compartimento de la electrónica.
- Extraiga la placa E/S (e): Inserte un perno delgado en la abertura prevista para ello y extraiga la placa del portaplacas.
- 6. Utilice un objeto puntiagudo para ajustar las posiciones de los microinterruptores que se encuentran sobre la placa E/S.
- 7. La instalación se realiza invirtiendo el procedimiento de desmontaje.

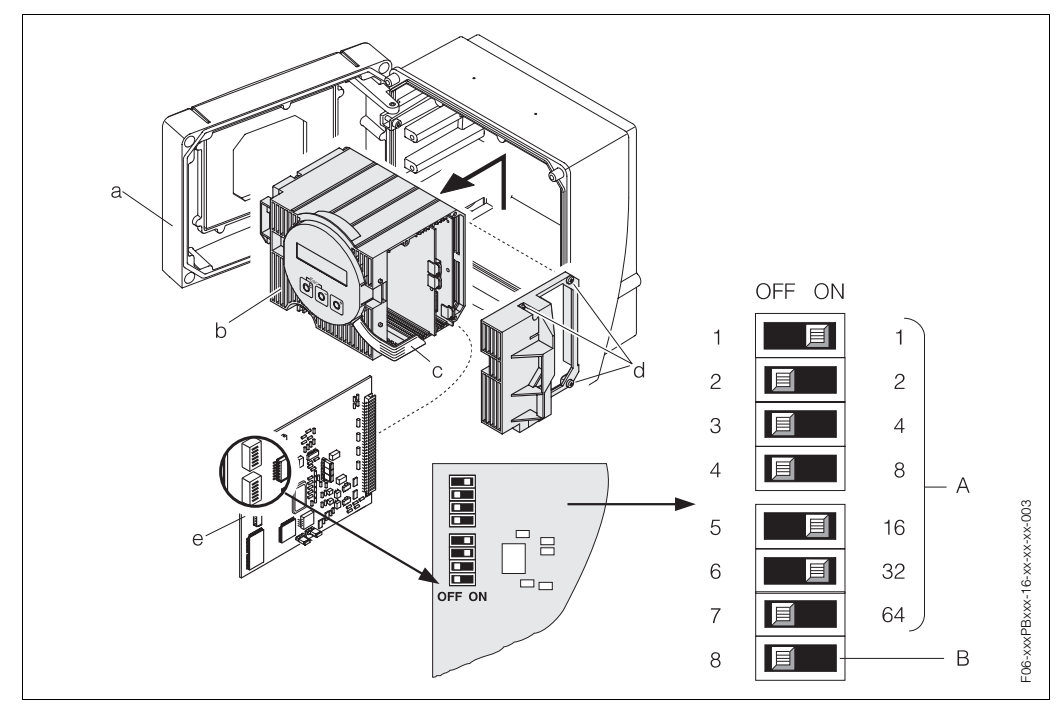

Fig. 40: Ajuste de la dirección utilizando los microinterruptores de la placa E/S

A Microinterruptores  $n^{\circ}$  1–7 para definir la dirección de bus (en el dibujo: 1 + 16 + 32 = 49) B Interruptor para el modo de dirección (tipo de ajuste de dirección):

Interruptor para el modo de dirección (tipo de ajuste de dirección): OFF = Ajuste de la dirección del software utilizando configuración local ON = Ajuste de la dirección del software utilizando los microinterruptores nº 1–7

# 6 Puesta en marcha

## 6.1 Verificación funcional

Asegúrese de que se han realizado todas las verificaciones finales antes de poner en marcha el punto de medida:

- Lista de verificaciones "Verificación tras la instalación"  $\rightarrow$  pág. 28
- Lista de verificaciones "Verificación tras las conexiones"  $\rightarrow$  pág. 39

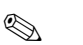

- ¡Nota!
  Los datos técnicos de la interfaz PROFIBUS-PA deben mantenerse conforme a IEC 61158-2 (modelo FISCO).
  - La tensión del bus de 9 ... 32 V así como el consumo de 11 mA del equipo pueden verificarse fácilmente utilizando un multímetro normal.
  - Si el equipo no se encuentra en una zona clasificada como peligrosa, el LED de la placa E/S (véase pág. 59) permite verificar fácilmente el buen funcionamiento de la comunicación fieldbus.

#### Puesta en marcha del equipo de medida

Una vez realizada satisfactoriamente la verificación tras las conexiones (véase pág. 39), puede proceder a conectar la tensión de alimentación. El equipo se encuentra ahora operativo.

Tras conectar la alimentación, el equipo de medida empieza a realizar una serie de autocomprobaciones. Mientras se realizan estas comprobaciones aparecen los siguientes mensajes en el indicador de configuración local:

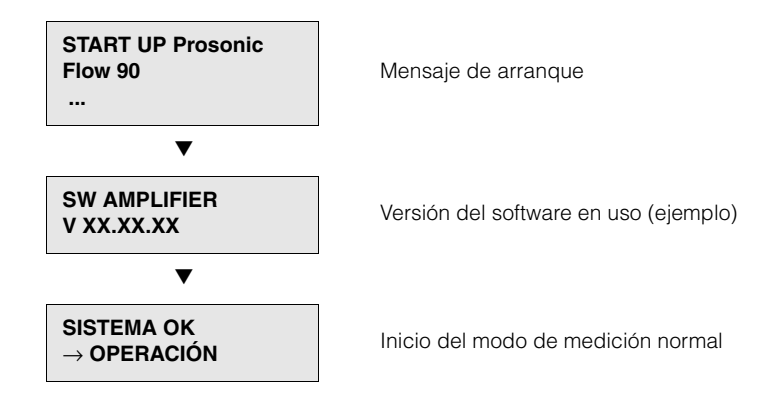

El modo de medición normal se establece al finalizar el arranque. El indicador (en posición HOME) presenta varios valores medidos y/o variables de estado.

## 

¡Nota!

Si se produce un fallo durante el arranque, un mensaje de error apropiado aparece en el indicador según la causa del fallo.

# 6.2 Puesta en marcha mediante configuración local

## 6.2.1 Menú de configuración rápida "Instalación Sensor"

Utilice esta "Configuración rápida" para determinar la distancia entre sensores que necesita conocer en la instalación de los sensores.

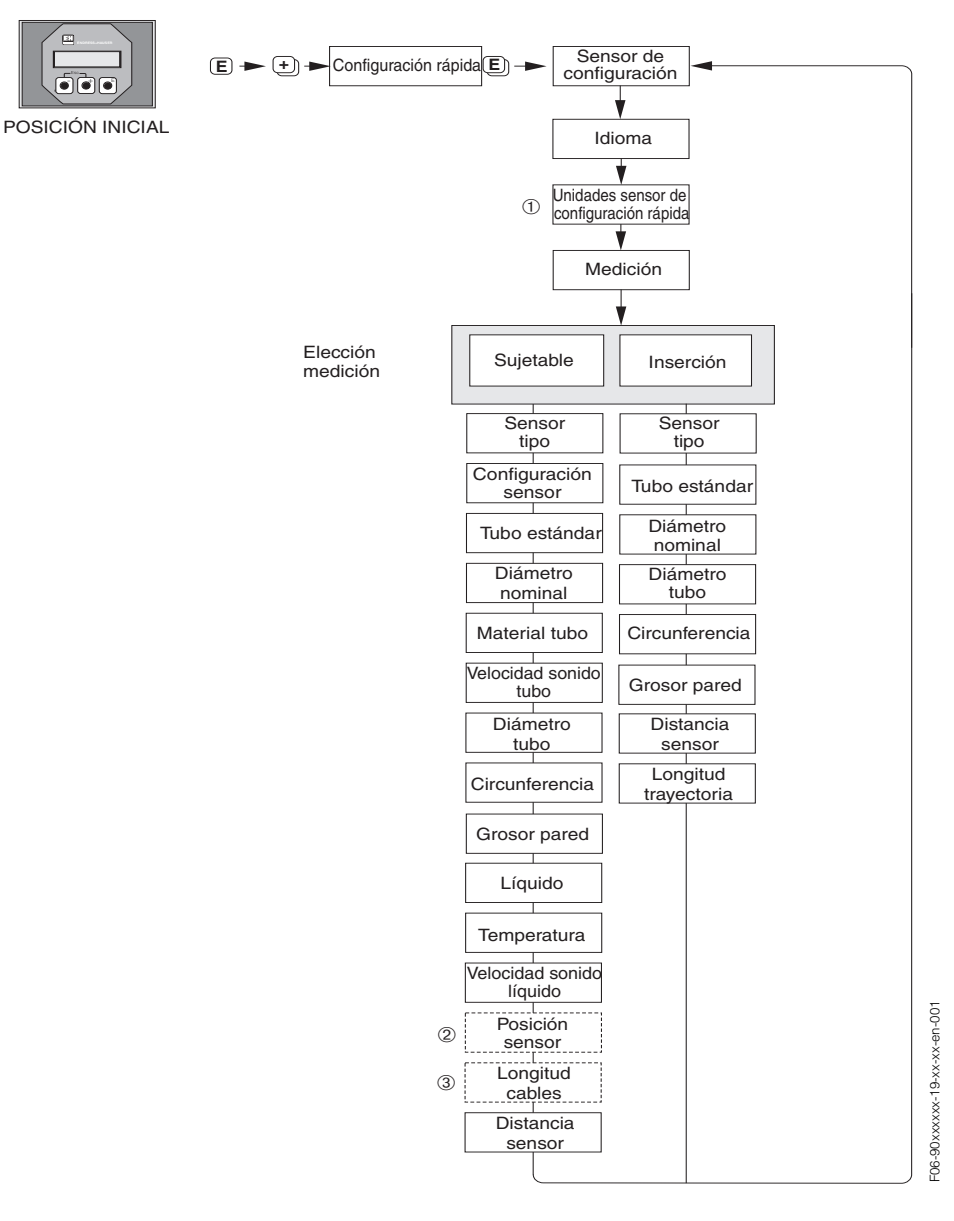

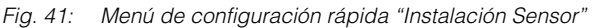

Nota!

El indicador vuelve a la celda de la función CONFIGURACIÓN RÁPIDA INICIO a la que pulse la tecla ESC (

- ① La selección de las unidades sistema sólo afecta a las funciones UNID. TEMPE-RATURA, UNID. LONGITUD y UNID. VELOCIDAD.
- ② La función POSICIÓN SENSOR sólo aparece en el indicador si se ha seleccionado la opción CLAMP ON en la función MEDIDA y el número de trayectorias transversales, que se ha seleccionado en la función CONFIGURACIÓN SENSOR, es de 2 ó 4.

③ La función LONGITUD CABLE ACERO sólo aparece en el indicador si se ha seleccionado la opción CLAMP ON en la función MEDIDA y el número de trayectorias transversales, que se ha seleccionado en la función CONFIGURACIÓN SENSOR, es de 1 ó 3.

## 6.2.2 Menú de configuración rápida "Puesta en Marcha"

Siempre que el equipo de medida esté dotado de configuración local, puede utilizar el menú de configuración rápida "Puesta en Marcha" para configurar fácil y rápidamente todos los parámetros más importantes requeridos para el modo de medición estándar (Fig. 42).

En los equipos de medida sin configuración local, los parámetros y funciones tienen que configurarse utilizando un programa de configuración.

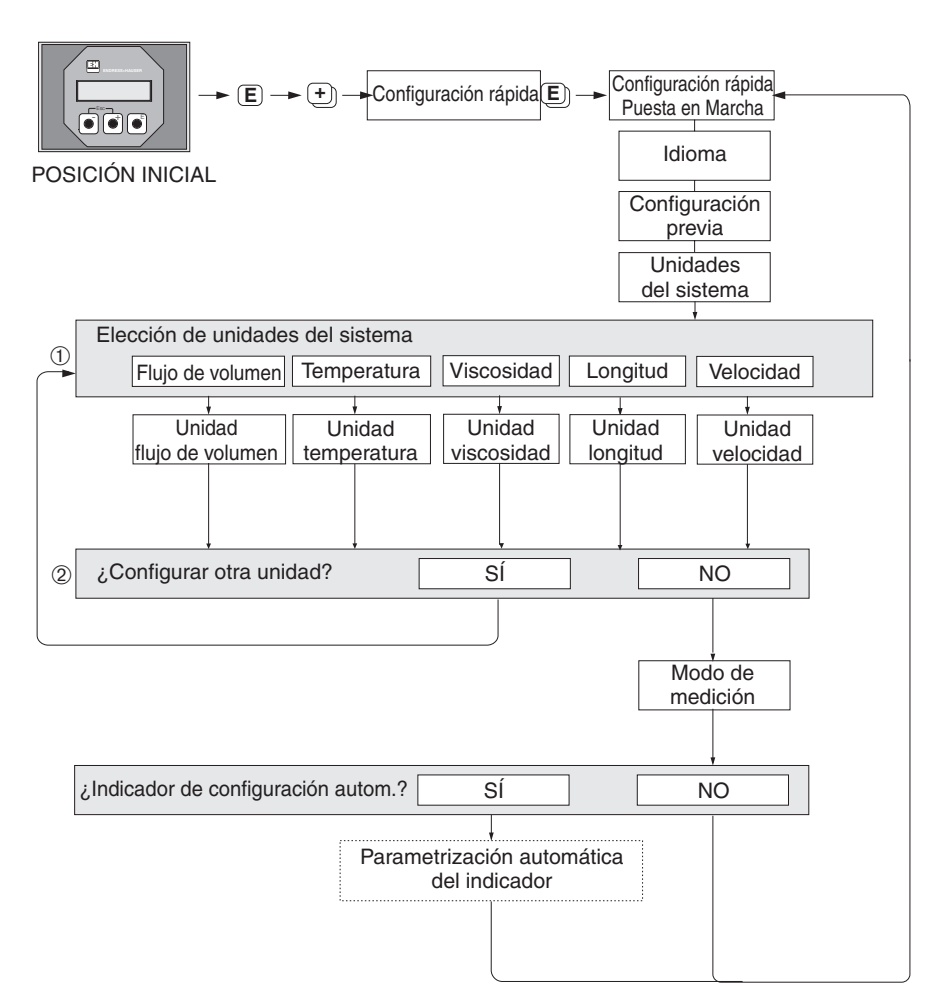

Fig. 42: Configuración rápida "Puesta en Marcha" (sólo mediante configuración local)

# 

¡Nota!

El equipo vuelve a la celda de la función CONFIGURACIÓN RÁPIDA INICIO a la que pulse la tecla ESC (

- ① En cada ciclo, el indicador visualiza únicamente las unidades que aún no han sido configuradas mediante la configuración rápida en uso.
- ② La opción "SI" permanece visible mientras no se hayan parametrizado todas las unidades. "NO" es la única opción que aparece en el indicador cuando ya no queda ninguna unidad parametrizable.

-06-90xPBxxx-19-xx-xx-en-000

## 6.2.3 Puesta en marcha de la interfaz BUS

# ⊗ <u>i</u>Nota!

Tiene que introducir previamente un código numérico (ajuste de fábrica: 90) para poder modificar funciones, valores numéricos o ajustes de fábrica (véase pág. 44).

Debe realizar sucesivamente los pasos siguientes:

- 1. Verifique la protección contra escritura del hardware: COMUNICACIÓN  $\rightarrow$  PROTECCIÓN ESCRITURA
- 2. Introduzca el nombre tag: COMUNICACIÓN  $\rightarrow$  NOMBRE TAG
- Asigne una dirección de bus si esto no se ha realizado ya previamente por medio de los microinterruptores que se encuentran en la placa E/S (véase pág. 60): COMUNICACIÓN → DIRECCIÓN BUS
- 4. Seleccione la unidad sistema para el caudal volumétrico:
  - Seleccione por medio del grupo de unidades sistema: UNIDADES SISTEMA  $\rightarrow$  UNID. CAUDAL VOL.
    - Active en el sistema de automatización la unidad sistema fijada: COMUNICACIÓN  $\rightarrow$  SET UNIT TO BUS
- iNota!

Tal como se describe en la pág. 76, la transmisión de los valores medidos al sistema de automatización, que se efectúa por medio del intercambio cíclico de datos, se realiza siempre en unidades sistema.

Si la unidad sistema de un valor medido se modifica mediante la configuración local, dicha modificación no tiene un efecto inmediato sobre la salida del bloque EA (bloque entrada analógica) y, por consiguiente, tampoco incide sobre el valor medido que se está transmitiendo al sistema de automatización. Pero una vez activada la función SET UNIT TO BUS en el grupo COMUNICACIÓN, el valor medido ya se transmite al sistema de automatización con la unidad de

sistema modificada.

- Configuración del totalizador:

   Seleccione la variable de proceso, p. ej., caudal volumétrico: TOTALIZADOR → CANAL
  - Introduzca las unidades requeridas del totalizador: TOTALIZADOR  $\rightarrow$  UNID. TOTALIZADOR
  - Fije el estado totalizador, p. ej., seleccionando totalización: TOTALIZADOR  $\rightarrow$  AJUSTE TOTALIZADOR
  - Establezca el modo totalizador, p. ej., seleccionando compensación: TOTALIZADOR  $\rightarrow$  MODO TOTALIZADOR
- Seleccione el archivo GSD: COMUNICACIÓN → SELECCCIÓN GSD
- iNota!

La gama de opciones así como los valores/parámetros predefinidos se describen detalladamente en un manual distinto, a saber, en el manual "Descripción de las funciones del equipo".

# 6.3 Puesta en marcha mediante el programa de configuración

## 6.3.1 Instalación de los sensores

Los distintos programas operativos y de configuración (como Commuwin II, FieldTool, etc.) no disponen de ningún menú de "configuración rápida" para la configuración local.

Hay otros métodos (véase la tabla siguiente) para determinar los valores pertinentes a la distancia entre sensores, a la longitud del cable, etc. El procedimiento viene ilustrado con todo detalle en  $\rightarrow$  pág. 66.

| Tipo de sen-<br>sor     | Valores requeridos<br>para la instalación<br>de los sensores | Programa de con-<br>figuración<br>PROFIBUS <sup>1)</sup> | Configuración<br>local <sup>2)</sup> | FieldTool 3) | Applicator <sup>4)</sup> |
|-------------------------|--------------------------------------------------------------|----------------------------------------------------------|--------------------------------------|--------------|--------------------------|
|                         | Posición de los<br>sensores                                  | x                                                        | x                                    | x            | x                        |
| Versión<br>clamp on     | Longitud del<br>cable de acero                               | x                                                        | x                                    | х            | x                        |
|                         | Distancia entre<br>sensores                                  | x                                                        | x                                    | х            | x                        |
|                         | Distancia entre<br>sensores                                  | x                                                        | х                                    | х            | x                        |
| Versión de<br>inserción | Longitud de arco                                             | х                                                        | х                                    | х            | х                        |
|                         | Longitud de<br>trayectoria                                   | x                                                        | x                                    | х            | x                        |

- <sup>1)</sup> Condiciones que deben satisfacerse antes de determinar los valores mediante algún programa de configuración de PROFIBUS (véase pág. 66):
  - Transmisor instalado (véase pág. 26)
  - Transmisor conectado a la fuente de alimentación (véase pág. 34)
  - La interfaz PROFIBUS ya se ha puesto en marcha (véase pág. 64)
- <sup>2)</sup> Condiciones que deben satisfacerse antes de determinar los valores mediante la configuración rápida "Sensor" de configuración local (véase pág. 62):
  - Transmisor instalado (véase pág. 26)
  - Transmisor conectado a la fuente de alimentación (véase pág. 34)
- <sup>3)</sup> FieldTool es un software de configuración y servicio para caudalímetros instalados en el campo. Condiciones que deben satisfacerse antes de determinar los valores mediante FieldTool:
  - Transmisor instalado (véase pág. 26)
  - Transmisor conectado a la fuente de alimentación (véase pág. 34)
  - Software de configuración y servicio "FieldTool" instalado en un ordenador portátil / PC
  - Conexión entre equipo y ordenador portátil / PC realizada mediante la interfaz de servicio FXA 193 (véase pág. 35)
- <sup>4)</sup> Applicator es un software para seleccionar y configurar caudalímetros. Los valores requeridos pueden determinarse sin tener que conectar previamente el transmisor.

El "Applicator" puede cargarse desde internet ( $\rightarrow$  *www.applicator.com*) u obtenerse en un CD-ROM para su instalación en un PC local.

# Procedimiento (determinación de los datos requeridos para la instalación de los sensores)

Puede utilizar las siguientes tablas para seleccionar y configurar, siguiendo el orden apropiado, las funciones requeridas para la instalación de los sensores:

- Instalación de sensores "versión clamp on" → pág. 66
- Instalación de sensores "versión de inserción"  $\rightarrow$  pág. 68

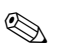

¡Nota!

- Tiene que introducir previamente un código de liberación válido para poder modificar o activar parámetros del equipo. Dicho código (ajuste de fábrica = 90) se introduce por medio de la celda matricial correspondiente. Es la celda V2H0 en el caso de Commuwin II.
- Commuwin II: Puede utilizar la celda matricial VAH5 para seleccionar las distintas matrices parciales requeridas para la configuración.

| Instalación de sensores                                     | s "versión clamp on"     |                |                  |
|-------------------------------------------------------------|--------------------------|----------------|------------------|
| <b>Procedimiento</b><br>Selección - Entrada -<br>Indicación | Configuración local<br>▼ | FieldTool<br>▼ | Commuwin II<br>▼ |

|                                        | $\rightarrow$ DATOS SENSOR | → DATOS SENSOR        | Bloque transductor "PROSONIC                                                                                       |
|----------------------------------------|----------------------------|-----------------------|----------------------------------------------------------------------------------------------------|
| ▼                                      |                            |                       | 90 PBUS <sup>™</sup> especifico del fabri-<br>cante:<br>→ DATOS SENSOR (VAH5)<br>→ PARÁMETROS SENSOR               |
| Tipo de medida                         | MEDIDA                     | MEDIDA                | MEDIDA<br>(V3H0)                                                                                                   |
| Tipo de sensores                       | TIPO SENSOR                | TIPO SENSOR           | TIPO EQUIPO (V3H1)                                                                                                 |
| Configuración de los<br>sensores       | CONFIGURACIÓN SENSOR       | CONFIGURACIÓN SENSOR  | CONFIG. SENSOR (V3H2)                                                                                              |
| ▼                                      | → DATOS TUBO               | → PARÁMETROS PROCESO  | Bloque transductor "PROSONIC<br>90 PBUS" específico del fabri-<br>cante:<br>→ MATRIZ EQUIPO (VAH5)<br>→ DATOS TUBO |
| Selección del tipo de tubería          | NORMA TUBO                 | NORMA TUBO            | NORMA TUBO (V4H0)                                                                                                  |
| Diámetro nominal de la tubería         | DIÁMETRO NOMINAL           | DIÁMETRO NOMINAL      | DIÁMETRO NOMINAL (V4H1)                                                                                            |
| Material de la tubería                 | MATERIAL TUBO              | MATERIAL TUBO         | MATERIAL TUBO (V4H2)                                                                                               |
| Velocidad del sonido en la<br>tubería  | VELOCIDAD SONIDO TUBO      | VELOCIDAD SONIDO TUBO | VELOCIDAD SONIDO TUBO<br>(V4H4)                                                                                    |
| Circunferencia de la tubería           | CIRCUNFERENCIA TUBO        | CIRCUNFERENCIA TUBO   | CIRCUNFERENCIA (V4H5)                                                                                              |
| Diámetro de la tubería                 | DIÁMETRO TUBO              | DIÁMETRO TUBO         | DIÁMETRO TUBO (V4H6)                                                                                               |
| Espesor de la pared                    | ESPESOR TUBO               | ESPESOR TUBO          | ESPESOR TUBO (V4H7)                                                                                                |
| Material del revestimiento<br>interior | MATERIAL REVEST.           | MATERIAL REVEST.      | MATERIAL REVEST. (V4H8)                                                                                            |

| Instalación de sensores "versión clamp on"                  |                          |                          |                            |
|-------------------------------------------------------------|--------------------------|--------------------------|----------------------------|
| <b>Procedimiento</b><br>Selección - Entrada -<br>Indicación | Configuración local<br>▼ | FieldTool<br>▼           | Commuwin II<br>▼           |
|                                                             |                          | -                        |                            |
| Velocidad del sonido en el<br>revestimiento interior        | VELOCIDAD SONIDO REVEST. | VELOCIDAD SONIDO REVEST. | $\rightarrow$ AJUSTE TUBO  |
|                                                             |                          |                          | VEL. SONIDO REVEST. (V5H1) |
| Espesor del revestimiento                                   | ESPESOR REVEST.          | ESPESOR REVEST.          | ESPESOR REVEST. (V5H2)     |

▼

| ▼                                                                                         | → DATOS LÍQUIDO          | → PARÁMETROS PROCESO     | → DATOS LÍQUIDO                                                                                                    |
|-------------------------------------------------------------------------------------------|--------------------------|--------------------------|----------------------------------------------------------------------------------------------------|
| Líquido en la tubería                                                                     | LÍQUIDO                  | LÍQUIDO                  | LÍQUIDO (V9H0)                                                                                                    |
| Temperatura del líquido                                                                   | TEMPERATURA              | TEMPERATURA              | TEMPERATURA (V9H1)                                                                                                    |
| Velocidad del sonido en el<br>líquido                                                     | VELOCIDAD SONIDO LÍQUIDO | VELOCIDAD SONIDO LÍQUIDO | VELOCIDAD SONIDO (V9H2)                                                                                                  |
| •                                                                                         | → DATOS SENSOR           | → DATOS SENSOR           | Bloque transductor "PROSONIC<br>90 PBUS" específico del fabri-<br>cante:<br>→ DATOS SENSOR (VAH5)<br>→ PARÁMETROS SENSOR |
| Indicación posición de los<br>sensores<br>(para la instalación de los<br>sensores)        | POSICIÓN SENSOR          | POSICIÓN SENSOR          | POSICIÓN SENSOR (V3H4)                                                                                                   |
| Indicación longitud de los<br>cables de acero<br>(para la instalación de los<br>sensores) | LONGITUD CABLE ACERO     | LONGITUD CABLE ACERO     | LONG. CABLE ACERO (V3H5)                                                                                                 |
| Indicación distancia entre<br>sensores<br>(para la instalación de los<br>sensores)        | DISTANCIA SENSOR         | DISTANCIA SENSOR         | DISTANCIA SENSOR (V3H6)                                                                                                  |

Since in the second second

• Puede encontrar una descripción detallada de todas estas funciones en el manual "Descripción de las funciones del equipo", que si bien es un manual independiente forma parte integrante de las presentes instrucciones de funcionamiento

• El procedimiento para realizar la configuración rápida "Instalación Sensor" mediante configuración local se explica en la pág. 62.

| Instalación de sensores "versión de inserción"                                     |                          |                      |                                                                                                    |
|------------------------------------------------------------------------------------|--------------------------|----------------------|----------------------------------------------------------------------------------------------------|
| <b>Procedimiento</b><br>Selección - Entrada - Indi-<br>cación                      | Configuración local<br>▼ | FieldTool<br>▼       | Commuwin II<br>▼                                                                                                    |
|                                                                                    |                          |                      |                                                                                                    |
| •                                                                                  | → DATOS SENSOR           | → DATOS SENSOR       | Bloque transductor "PROSONIC<br>90 PBUS" específico del fabri-<br>cante:<br>→ DATOS SENSOR (VAH5)<br>→ PARÁMETROS SENSOR |
| Tipo de medida                                                                     | MEDIDA                   | MEDIDA               | MEDIDA (V3H0)                                                                                                    |
| Tipo de sensores                                                                   | TIPO SENSOR              | TIPO SENSOR          | TIPO EQUIPO (V3H1)                                                                                                    |
| Configuración de los<br>sensores                                                   | CONFIGURACIÓN SENSOR     | CONFIGURACIÓN SENSOR | CONFIG. SENSOR (V3H2)                                                                                                    |
| •                                                                                  | → DATOS TUBO             | → PARÁMETROS PROCESO | Bloque transductor "PROSONIC<br>90 PBUS" específico del fabri-<br>cante:<br>→ MATRIZ EQUIPO (VAH5)<br>→ DATOS TUBO       |
| Selección del tipo de<br>tubería                                                   | NORMA TUBO               | NORMA TUBO           | NORMA TUBO (V4H0)                                                                                                    |
| Diámetro nominal de la<br>tubería                                                  | DIÁMETRO NOMINAL         | DIÁMETRO NOMINAL     | DIÁMETRO NOMINAL (V4H1)                                                                                                  |
| Circunferencia de la tubería                                                       | CIRCUNFERENCIA TUBO      | CIRCUNFERENCIA TUBO  | CIRCUNFERENCIA (V4H5)                                                                                                    |
| Diámetro de la tubería                                                             | DIÁMETRO TUBO            | DIÁMETRO TUBO        | DIÁMETRO TUBO (V4H6)                                                                                                    |
| Espesor de la pared                                                                | ESPESOR TUBO             | ESPESOR TUBO         | ESPESOR TUBO (V4H7)                                                                                                    |
| •                                                                                  | → DATOS SENSOR           | → DATOS SENSOR       | Bloque transductor "PROSONIC<br>90 PBUS" específico del<br>fabricante:<br>→ DATOS SENSOR (VAH5)<br>→ PARÁMETROS SENSOR   |
| Indicación distancia entre<br>sensores<br>(para la instalación de los<br>sensores) | DISTANCIA SENSOR         | DISTANCIA SENSOR     | DISTANCIA SENSOR (V3H6)                                                                                                  |
| Indicación longitud de<br>trayectoria<br>(para la instalación de los<br>sensores)  | LONG. TRAYEC.            | LONG. TRAYEC.        | LONG. TRAYEC. (V3H8)                                                                                                    |

🖄 ¡Nota!

• Puede encontrar una descripción detallada de todas estas funciones en el manual "**Descripción de las funciones del equipo**", que si bien es un manual independiente forma parte integrante de las presentes instrucciones de funcionamiento

• El procedimiento para realizar la configuración rápida "Instalación Sensor" mediante configuración local se explica en la pág. 62.

## 6.3.2 Puesta en marcha, Configuración de la interfaz BUS

La configuración con Commuwin II viene descrita en la documentación BA 124F/00/a2 de E+H.

Los pasos 1-5 se realizan por orden tal como se describe en el Cap. 6.2.3 "Puesta en marcha de la interfaz BUS".

Los parámetros de configuración se encuentran en los siguientes lugares de la matriz operativa de Commuwin II:

- En el bloque físico  $\rightarrow$  pág. 55
- En la matriz del equipo específica del fabricante, posiciones V6 y V7 → pág. 51
- En el bloque entrada analógica  $\rightarrow$  pág. 57
- En el bloque totalizador, posición V1  $\rightarrow$  pág. 58
- 1. Parametrización del bloque físico:
  - Abra el bloque físico.
  - La protección contra escritura del software y hardware ha de encontrarse desactivada en el Prosonic Flow 90, para que puede acceder a todos los parámetros escribibles. Verifique este estado con los parámetros BLOQUEO ESCRITURA (V3H0, protección contra escritura del software) y PROTECCIÓN ESCRITURA HW. (V3H1, protección contra escritura del hardware).
  - Introduzca el nombre tag.
- 2. Configuración de los parámetros de equipo específicos del fabricante que pertenecen al bloque transductor "PROSONIC FLOW 90":
  - Abra el bloque transductor "PROSONIC FLOW 90"
  - Introduzca el nombre que haya escogido para dicho bloque (nombre tag).
     Ajuste de fábrica: Ningún nombre de bloque (nombre tag)
  - Configure ahora los parámetros específicos del equipo relacionados con la medida del caudal.

¡Nota!

En la celda matricial VAH5 puede seleccionar otras matrices si desea pasar a configurar otros parámetros específicos del fabricante.

Tenga en cuenta que sólo se activarán las modificaciones de los parámetros del equipo si ha introducido previamente un código de acceso válido. El código de liberación se introduce en la celda matricial V2H0 (ajuste de fábrica: 90).

3. Parametrización del bloque funcional "entrada analógica":

El Prosonic Flow 90 comprende tres bloques funcionales "entrada analógica" (EA 1 = caudal volumétrico, EA 2 = velocidad del sonido, EA 3 = velocidad de circulación). Dichos bloques se seleccionan mediante la lista de validación de conexión.

- Introduzca el nombre requerido para el bloque funcional entrada analógica 1 (ajuste de fábrica: BLOQUE CAUDAL VOLUMÉTRICO).
- Abra el bloque funcional entrada analógica.
- La escala de los valores de entrada o el rango de entrada puede ajustarse en el bloque funcional entrada analógica conforme a los requisitos del sistema de automatización (véase pág. 70).
- Fije un valor límite en el caso de que sea necesario.
- Parametrización del bloque "totalizador": El Prosonic Flow 90 comprende un bloque funcional totalizador. Dicho bloque se selecciona en la lista de validación de conexión utilizando el bloque de perfil "bloque totalizador".
  - Introduzca el nombre requerido para el bloque funcional totalizador (ajuste de fábrica: BLOQUE TOTALIZADOR).
  - Seleccione la variable de proceso, p. ej., caudal volumétrico, mediante el parámetro CANAL (V8H5).
  - Seleccione la unidad requerida para el totalizador (TOTAL. UNIDAD, V1HO).
  - Configure el estado totalizador (AJUSTE TOTALIZADOR, V1H1), p. ej. "TOTALIZAR" → totalización.
  - Configure el modo totalizador (MODO TOTALIZADOR, V1H3), p. ej. "BALANCE"
     → compensación.

- 5. Configuración del tráfico cíclico de datos:
  - Puede encontrar una descripción de todos los datos relevantes en el capítulo "Integración del sistema" (véase pág. 71).
  - Recomendamos que utilice la "Documentación acoplamiento" para realizar la configuración paso a paso. Esta documentación se encuentra en las soluciones de proceso que propone Endress+Hauser para diversos sistemas de automatización y controles lógicos programables.
  - Los archivos requeridos para la puesta en marcha y la configuración de la red pueden obtenerse tal como se describe en la pág. 71.

## 6.3.3 Ajuste de la escala de los valores de entrada

La escala de los valores de entrada o el rango de entrada pueden ajustarse en el bloque funcional entrada analógica conforme a los requisitos del sistema de automatización.

Ejemplo:

- La unidad sistema en el bloque transductor es m<sup>3</sup>/h.
- El campo de medida del sensor es de 0...30 m<sup>3</sup>/h.
- El rango de salida del sistema de automatización debería ser de 0 ... 100%.
- El valor medido procedente del bloque transductor (valor de entrada) se ajusta linealmente por medio de la función de ajuste de escala de entrada ESCALA para adaptarlo al rango de salida deseado ESCALA SALIDA.

Grupo de parámetros ESCALA (véase el manual "Descripción de las funciones del equipo")

 $\begin{array}{ll} \text{MIN. ESCALA PV (V1H0)} & \rightarrow 0 \\ \text{MAX. ESCALA PV (V1H1)} & \rightarrow 30 \\ \end{array}$ 

Grupo de parámetros ESCALA SALIDA (véase el manual "Descripción de las funciones del equipo")

 $\begin{array}{ll} \text{MIN. ESCALA SALIDA (V1H3)} & \rightarrow 0 \\ \text{MAX. ESCALA SALIDA (V1H4)} & \rightarrow 100 \\ \text{UNIDAD SALIDA (V1H5)} & \rightarrow \% \end{array}$ 

El resultado es que por medio del parámetro SALIDA se obtiene para un valor de entrada de, por ejemplo, 15 m<sup>3</sup>/h un valor de salida de 50%.

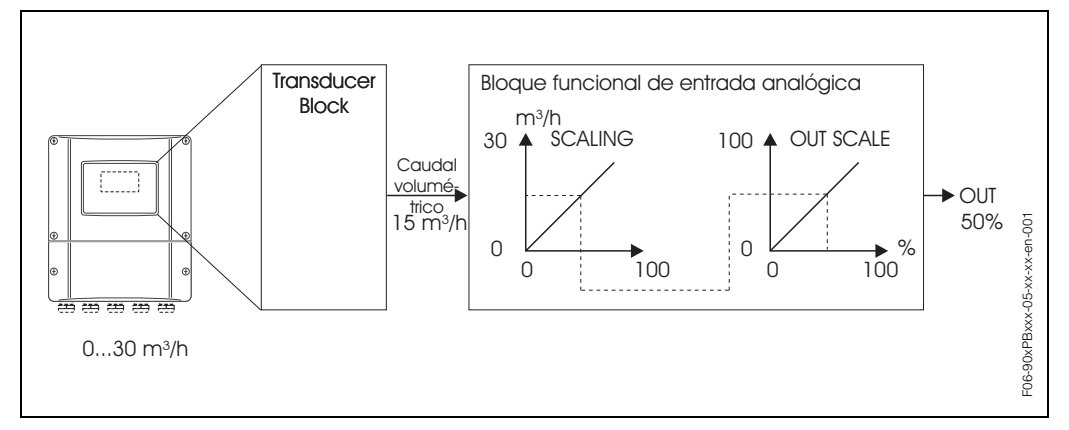

Fig. 43: Ajuste de la escala de los valores de entrada en el bloque funcional entrada analógica

¡Nota!

El parámetro UNIDAD SALIDA no tiene ningún efecto sobre el ajuste de escala. No obstante, debería definirse para, p. ej., poder ver las indicaciones en configuración local.

# 6.4 Integración del sistema

El equipo se encontrará listo para su integración en el sistema una vez se ha puesto en marcha mediante la configuración local o una estación maestra de clase 2

(Commuwin II). El sistema PROFIBUS-PA requiere una descripción de los parámetros del equipo como, p. ej., los datos de salida, los datos de entrada, el formato de datos y la velocidad de transmisión soportada, para poder integrar el equipo de campo en el sistema bus.

Todos estos datos se encuentran en un archivo maestro del equipo (archivo GSD) que se pone a disposición de la estación maestra PROFIBUS-PA con la puesta en marcha del sistema de comunicación.

Se pueden integrar asimismo los mapas de bits que aparecen en forma de símbolos en el árbol de la red.

El archivo maestro de perfil 3.0 (GSD) de los distintos equipos es el que hace posible el intercambio de equipos de campo de distintos fabricantes sin tener que reconfigurarlos.

El perfil 3.0 distingue generalmente tres versiones de GSD distintos (ajuste de fábrica: GSD específico del fabricante)

**GSD específica del fabricante:** Este GSD garantiza la funcionalidad ilimitada del equipo de campo. Los parámetros de proceso específicos del equipo se encuentran por consiguiente disponibles.

**Perfil GSD:** Este GSD difiere del anterior en el número de bloques entrada analógica (EA) y en los principios de medida. En un sistema configurado con perfiles GSD se pueden intercambiar equipos suministrados por varios fabricantes. Sin embargo, para ello es indispensable que todos los valores de proceso cíclicos sigan las mismas secuencias.

#### Ejemplo:

El Prosonic Flow 90 soporta el perfil PA139742.gsd (IEC 61158-2). Este GSD comprende dos bloques Al y un bloque totalizador. Dichos bloques Al se han asignado a las siguientes variables de medida: Al 1 = caudal volumétrico, Al 2 = velocidad del sonido.

Se garantiza así pues que la primera variable de proceso coincide con la de los equipos de campo de otros fabricantes.

**Perfil GSD (multivariable)** con número de identificación 9760<sub>Hex</sub>: Este GSD contiene todos los bloques funcionales tales como EA, SD, ED, .... Nuestro equipo no soporta este GSD.

# Nota!

- Antes de realizar la configuración tendrá que tomar así pues una decisión respecto al GSD que va a utilizar.
- Puede cambiar la configuración utilizando la configuración local o una estación maestra de clase 2 Para la configuración mediante configuración local → Página 62 sigs.

El Prosonic Flow 90 soporta los siguientes archivos GSD:

| Nombre del equipo                                   | Núm. ID específico del<br>fabricante | Núm. ID del perfil 3.0 | GSD específico del<br>fabricante                               |
|-----------------------------------------------------|--------------------------------------|------------------------|----------------------------------------------------------------|
| Prosonic Flow 90 PA<br>PROFIBUS-PA<br>(IEC 61158-2) | 152F (Hex)                           | 9741 (Hex)             | EH3_152F.gsd<br>EH3X152F.gsd                                   |
|                                                     | GSD perfil 3.0                       | Archivo de tipo        | Mapa de bits                                                   |
|                                                     | PA139741.gsd                         | EH_152F.200            | EH_152F_d.bmp/.dib<br>EH_152F_n.bmp/.dib<br>EH_152F_s.bmp/.dib |

La organización de usuarios de profibus PNO (Profibus User Organisation) asigna a cada equipo un número de identificación. El nombre del archivo maestro del equipo (GSD) se basa en dicho número.

En el caso de los equipos de Endress+Hauser, este número de identificación empieza además con el número de identificación del fabricante 15xx.

En aras de la claridad, los nombres GSD de Endress+Hauser presentan (a excepción de los archivos de tipo) la forma siguiente:

| EH3_15xx | EH = Endress + Hauser<br>3 = Perfil 3.0<br>_ = Identificación estándar<br>15xx = Núm. ID |
|----------|------------------------------------------------------------------------------------------|
| EH3x15xx | EH = Endress + Hauser<br>3 = Perfil 3.0<br>x = Identificación ampliada<br>15xx = Núm. ID |

Los archivos GSD files de todos los equipo de Endress+Hauser pueden obtenerse de la forma siguiente:

- Por internet (Endress+Hauser) → http://www.endress.com (Products → Process Solutions → PROFIBUS → GSD files)
- Por internet (PNO)  $\rightarrow$  http://www.profibus.com (GSD library)
- En un CD-ROM de Endress+Hauser: número de pedido 50097200

#### Estructura de los archivos GSD de Endress+Hauser

En el caso de los equipos de campo de Endress+Hauser dotados con una interfaz PROFIBUS, todos los archivos requeridos para la configuración se encuentran en un sólo archivo. Una vez descomprimido, el archivo ofrece la estructura siguiente:

- Versión #xx representa la versión correspondiente del equipo. Los mapas de bits específicos del equipo se encuentran en los directorios "BMP" y "DIB". La utilización de estos directorios dependerá del software de configuración que se utilice.
- Los archivos GSD se guardan en los subdirectorios "Extended" (ampliado) y "Standard" (estándar) que se encuentran en la carpeta "GSD". La información relativa a la puesta en servicio del transmisor de campo y a aspectos relacionados con el software del equipo se encuentra en la carpeta "Info". Rogamos lea detenidamente dicha información antes de iniciar la configuración. Los archivos con la extensión .200 se guardan en la carpeta "TypDat".
### Formatos estándar y ampliado

Los módulos de algunos archivos GSD se transmiten con una identificación ampliada (p. ej., 0x42, 0x84, 0x08, 0x05). Estos archivos GSD pueden encontrarse en la carpeta "Extended".

Todos los archivos GSD dotados de una identificación estándar (p. ej., 0x94) se encuentran, en cambio, en la carpeta "Standard".

A la hora de integrar los transmisores de campo, los archivos GSD que deberá utilizar en primer lugar son los que tienen la identificación ampliada. Sin embargo, en el caso de que la integración no se haya podido realizar con éxito, deberá utilizar el GSD estándar. Esta diferenciación se debe a una serie de particularidades específicas en la ejecución de los sistemas maestros.

### Contenido del archivo descargable desde internet y del CD-ROM:

- Todos los archivos GSD de Endress+Hauser
- Archivos de tipo de Endress+Hauser
- Archivos de mapas de bits de Endress+Hauser
- Información útil acerca de los equipos

### Uso de los archivos GSD / de tipo

Es indispensable integrar los archivos GSD en el sistema de automatización. Según el software utilizado, los archivos GSD pueden copiarse al directorio específico para programas o bien leerse en la base de datos utilizando la función de importación del software de configuración.

### Ejemplo 1:

En el caso del software de configuración STEP 7 de Siemens (Siemens PLC S7-300 / 400), los archivos se copian al subdirectorio ...\ siemens \ step7 \ s7data \ gsd. Los archivos GSD contienen también archivos de mapas de bits. Estos archivos de mapas de bits se utilizan para visualizar los puntos de medida de forma pictórica. Los archivos de mapas de bits tienen que guardarse en el directorio ...\ siemens \ step7 \ s7data \ nsbmp.

#### Ejemplo 2:

Si tiene un PLC S5 de Siemens en el que la red PROFIBUS-DP se configura mediante el software de configuración COM ET 200, entonces tendrá que utilizar los archivos de tipo (archivos x.200).

Pero si utiliza un software de configuración distinto al mencionado anteriormente, pregunte al fabricante de su PLC qué directorio debería utilizar.

### Compatibilidad de los equipos de perfil 2.0 y 3.0

Dado que los datos cíclicos del sistema de automatización de las versiones de perfil 2.0 y 3.0 son compatibles, puede trabajar en un mismo sistema tanto con equipos de perfil 2.0 como con equipos de perfil 3.0, aunque éstos tengan archivos GSD distintos, siempre que utilice una estación maestra DP.

## 6.4.1 Intercambio cíclico de datos

En el caso del PROFIBUS-PA, los valores analógicos se transmiten cíclicamente al sistema de automatización en bloques de datos de 5 bytes. El valor medido se representa en los primeros 4 bytes por medio de números con coma flotante conformes a la norma IEEE 754 (véase número con coma flotante IEEE). El quinto byte contiene información de estado concerniente al valor medido y que se utiliza según las especificaciones del perfil 3.0 (véase pág. 71). Dicho estado se indica en el indicador del equipo (siempre que el equipo esté dotado de un indicador).

## iNota!

Puede encontrar una descripción precisa de los tipos de datos en las listas de ranura/índice que contiene el manual "Descripción de las funciones del equipo".

## Número con coma flotante IEEE

La detección del valor medido comprende la conversión de un valor hexadecimal en un número con coma flotante IEEE.

Los valores medidos se presentan en el formato numérico IEEE-754, tal como se indica a continuación, y se transfieren a la estación maestra de clase 1:

| Byte n     |                                                                                                    | Byte n+1       |                                                                 | Byte n+2                                        | Byte n+3                                                                                                    |                                   |
|------------|----------------------------------------------------------------------------------------------------|----------------|-----------------------------------------------------------------|-------------------------------------------------|----------------------------------------------------------------------------------------------------|-----------------------------------|
| Bit 7      | Bit 6 Bit 0                                                                                              | Bit 7          | Bit 6                                                           | Bit 0                                           | Bit 7 Bit 0                                                                                                    | Bit 7 Bit 0                       |
| Sig-<br>no | 2 <sup>7</sup> 2 <sup>6</sup> 2 <sup>5</sup> 2 <sup>4</sup> 2 <sup>3</sup> 2 <sup>2</sup> 2 <sup>1</sup> | 2 <sup>0</sup> | 2 <sup>-1</sup> 2 <sup>-2</sup> 2 <sup>-3</sup> 2 <sup>-4</sup> | 2 <sup>-5</sup> 2 <sup>-6</sup> 2 <sup>-7</sup> | 2 <sup>-8</sup> 2 <sup>-9</sup> 2 <sup>-10</sup> 2 <sup>-11</sup> 2 <sup>-12</sup> 2 <sup>-13</sup> 2 <sup>-14</sup> 2 <sup>-15</sup> | 2 <sup>-16</sup> 2 <sup>-23</sup> |
| Exponentes |                                                                                                    | Mantisa        |                                                                 | Mantisa                                         | Mantisa                                                                                                    |                                   |

Fórmula valor =  $(-1)^{\text{Signo}} * 2^{(\text{exponente -127})} * (1 + \text{mantisa})$ 

## Ejemplo:

## Esquema en bloques

Los valores analógicos, que transmite el Prosonic Flow 90 durante el intercambio cíclico de datos, son:

- Caudal volumétrico
- Velocidad del sonido
- Velocidad de circulación
- Totalizador 1 y los parámetros de control correspondientes
- Valor de indicación
- Bloque de control para las funciones específicas del fabricante

El totalizador puede configurarse en varias combinaciones con los controles del totalizador.

Se dispone de la posibilidad de configurar únicamente el totalizador, o la de integrar adicionalmente un o dos bloques de control para poder, por ejemplo, recuperar el ajuste de fábrica (reset) del totalizador o detener la totalización. La configuración se comenta detalladamente en la pág. 78.

El esquema en bloques (Fig. 44) ilustra qué datos de entrada y salida proporciona el Prosonic Flow 90 durante el intercambio cíclico de datos.

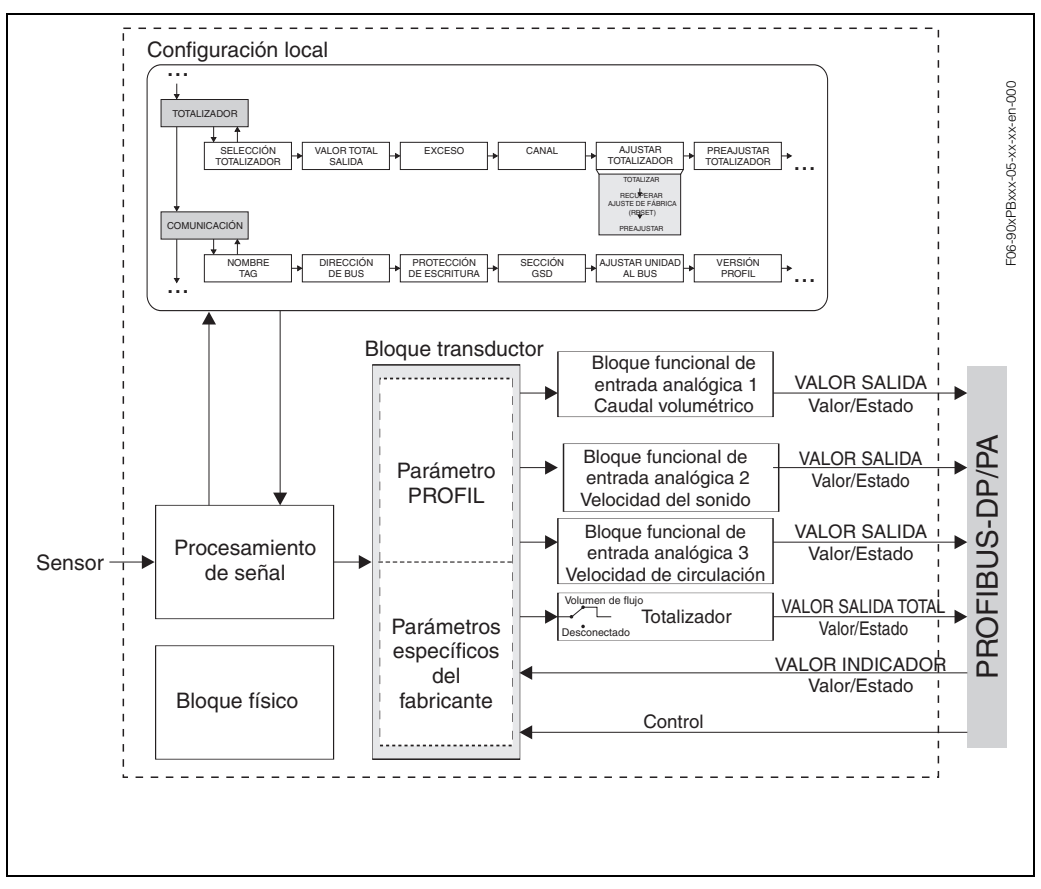

Fig. 44: Esquema en bloques del Prosonic Flow 90 PROFIBUS-PA Perfil 3.0

## Datos de entrada

Los datos de entrada son:

el caudal volumétrico, la velocidad del sonido, la velocidad del caudal y el totalizador. El valor medido actual se transmite al sistema de automatización por medio de estas variables de proceso.

### Transferencia de datos del Prosonic Flow 90 al sistema de automatización

Los bytes de entrada y salida se estructuran con una secuencia fija. Si el ajuste de la dirección se ha realizado de forma automática utilizando el programa de configuración, entonces los valores numéricos de los bytes de entrada y salida pueden ser algo distintos de los valores indicados en la tabla siguiente.

| Byte de entrada | Parámetro de<br>proceso        | Tipo de<br>acceso | Comentario/Formato de los<br>datos                                           | Unidad ajustada<br>en fábrica |
|-----------------|--------------------------------|-------------------|------------------------------------------------------------------------------|-------------------------------|
| 0, 1, 2, 3      | Caudal volumétrico             | lectura           | Número con coma flotante de 32<br>bits (IEEE-754)<br>Ilustración → Página 74 | m <sup>3</sup> /h             |
| 4               | Estado<br>Caudal volumétrico   | lectura           | Código de estado $\rightarrow$ Página 84                                     | _                             |
| 5, 6, 7, 8      | Velocidad del sonido           | lectura           | Número con coma flotante de 32<br>bits (IEEE-754)<br>Ilustración → Página 74 | m/s                           |
| 9               | Estado<br>Velocidad del sonido | lectura           | Código de estado → Página 84                                                 | _                             |
| 10, 11, 12, 13  | Velocidad del<br>caudal        | lectura           | Número con coma flotante de 32<br>bits (IEEE-754)<br>Ilustración → Página 74 | m/s                           |
| 14              | Estado<br>Velocidad del caudal | lectura           | Código de estado $\rightarrow$ Página 84                                     | _                             |
| 15, 16, 17, 18  | Totalizador                    | lectura           | Número con coma flotante de 32<br>bits (IEEE-754)<br>Ilustración → Página 74 | m <sup>3</sup>                |
| 19              | Estado<br>Totalizador          | lectura           | Código de estado → Página 84                                                 | _                             |

- Las unidades sistema indicadas en la tabla corresponden a las escalas predefinidas que se transmiten durante el intercambio cíclico de datos.
- Las variables de proceso pueden asignarse al totalizador utilizando la función CANAL directamente en configuración local o bien accediendo a ella en el bloque totalizador por medio de una estación maestra de clase 2 → CANAL (V8H5).
- El totalizador admite los ajustes siguientes

(ajuste de fábrica: caudal volumétrico):

Desactivado

¡Nota!

Caudal volumétrico

Puede encontrar una descripción más detallada de la función CANAL en el manual "Descripción de las funciones del equipo".

## Valor de indicación de los datos de salida

El valor de indicación le ofrece la posibilidad de transmitir directamente al Prosonic Flow 90 un valor medido que se ha calculado en el sistema de automatización. Este valor medido es un valor de indicación que puede asignarse a la línea 1 o bien a la línea 2 del indicador. El valor de indicación comprende 4 bytes para el valor medido y 1 byte para el estado.

Transferencia de datos del sistema de automatización al Prosonic Flow 90 (valor de indicación)

| Byte de<br>salida | Parámetro de<br>proceso    | Tipo de<br>acceso | Comentario/Formato de los datos                                                 | Unidad<br>ajustada<br>en fábrica |
|-------------------|----------------------------|-------------------|---------------------------------------------------------------------------------|----------------------------------|
| 2, 3, 4, 5        | Valor de indicación        | escritura         | Número con coma flotante de 32<br>bits<br>(IEEE-754)<br>Ilustración → Página 74 | ao                               |
| 6                 | Valor indicación<br>estado | escritura         | _                                                                               | _                                |

**S** 

¡Nota!

El estado es un parámetro que puede introducirse manualmente y que se interpreta conforme a la codificación del estado definida en la especificación de perfil 3.0.

### Variables de control (datos de salida) específicas del fabricante

El Prosonic Flow 90 puede procesar variables de control (datos de salida) durante el intercambio cíclico de datos. Un ejemplo es la activación del modo de espera. En la tabla siguiente se indican las variables de control que pueden transmitirse al Prosonic Flow 90.

Transferencia de datos del sistema de automatización al Prosonic Flow 90 (control)

| Byte de<br>salida | Parámetro de<br>proceso | Tipo de<br>acceso | Comentario/Variable de control                                                                                                    | Unidad<br>ajustada<br>en fábrica |
|-------------------|-------------------------|-------------------|----------------------------------------------------------------------------------------------------|----------------------------------|
| 7                 | Variable de control     | escritura         | Este parámetro es uno específico del fabricante y puede procesar las siguientes variables de control:<br>$0 \rightarrow 1$ : Reservado<br>$0 \rightarrow 2$ : modo de espera <b>ACTIVADO</b><br>$0 \rightarrow 3$ : modo de espera <b>DESACTIVADO</b><br>$0 \rightarrow 4$ : Ajuste del punto cero<br>$0 \rightarrow 5$ -7: Reservado<br>$0 \rightarrow 8$ : Operación (unidireccional)<br>$0 \rightarrow 9$ : Operación (bidireccional) | _                                |

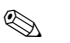

## ¡Nota!

Cada vez que el byte de salida cambia de "0" a otro patrón de bit, puede ejecutarse una variable de control por medio del intercambio cíclico de datos. La transición de un patrón de bit cualquiera a "0" no tiene, en cambio, ningún efecto.

## Variables de control del totalizador (datos de salida)

Estas funciones permiten controlar el totalizador desde el sistema de automatización. Los controles que se pueden realizar son los siguientes:

- Totalización
- Recuperación de los ajustes de fábrica (reset)
- Activación de un valor predefinido
- Compensación
- Sólo detección de caudal positivo
- Sólo detección de caudal negativo
- Detener la totalización

Transferencia de datos del sistema de automatización al Prosonic Flow 90 (Variables de control del totalizador)

| Byte de<br>salida | Parámetro de<br>proceso | Tipo de<br>acceso | Comentario/Variable de<br>control                                                                                                    | Unidad<br>ajustada en<br>fábrica |
|-------------------|-------------------------|-------------------|----------------------------------------------------------------------------------------------------|----------------------------------|
|                   |                         |                   | Utilizando estos parámetros se<br>pueden introducir las siguientes<br>variables de control del<br>totalizador.                                                |                                  |
| 0                 | AJUSTE TOT              | escritura         | Variable de control para<br>AJUSTE TOT:<br>0: Totalización<br>1: Reinicio totalizador<br>2: Valor de inicio                                                   | _                                |
| 1                 | MODO TOT                | escritura         | Variable de control para<br>MODO TOT:<br>0: Balance (caudal pos. – neg.)<br>1: Sólo detección caudal pos.<br>2: Sólo detección caudal neg.<br>3: Último valor | -                                |

## 

- ¡Nota!
- Cada vez que el byte de salida cambia de un patrón de bit a otro patrón de bit, puede ejecutarse una variable de control por medio del intercambio cíclico de datos. No hace falta volver a "0" para ejecutar una variable de control.
- Un valor predefinido del totalizador sólo puede preajustarse por medio de configuración local o una estación maestra de clase 2.

## Ejemplo para AJUSTE TOT y MODO TOT:

Si la variable de control AJUSTE TOT se pone en "1" (1 = reset del totalizador), el valor del totalizador se pone en "0". El valor del totalizador se incrementará ahora partiendo de "0".

Si el totalizador ha de mantenerse con el valor "0", entonces tendrá que poner primero la variable de control MODO TOT en "3" (3 = detención de la totalización). El totalizador cesa ahora de sumar. A continuación se pone la variable de control AJUSTE TOT en "1", por lo que se mantiene el valor "0".

## Ajustes de fábrica de las variables de proceso cíclicas

Las siguientes variables de proceso del Prosonic Flow 90 se configuran en fábrica:

- Caudal volumétrico
- Velocidad del sonido
- Velocidad de caudal
- Totalizador (con las variables de control AJUSTE TOT y MODO TOT)
- Valor de indicación
- Control (bloque de control específico del fabricante)

**S** 

El archivo GSD contiene el marcador de posición módulo vacío "EMPTY\_ MODULE" (0x00). Con este marcador de posición puede desactivar todas las variables de proceso que no necesite utilizando el software de configuración de la estación maestra de clase 1.

Ejemplos de configuración  $\rightarrow$  Página 79

## ¡Nota!

Active únicamente los bloques de datos que se tratan en el sistema de automatización. De esta forma mejorará la velocidad de tratamiento de datos en la red PROFIBUS-PA.

Un símbolo de dos flechas se enciende a destellos en el indicador para señalar que el Prosonic Flow 90 se está comunicando con el sistema de automatización.

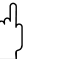

## ¡Atención!

- Es indispensable que siga la secuencia siguiente cuando configure las variables de proceso: caudal volumétrico, velocidad del sonido, velocidad de circulación, totalizador, valor de indicación, control.
- Hay que reiniciar siempre el equipo después de haber cargado una nueva variable de proceso en el sistema de automatización. Dispone para ello de dos posibilidades:
  - Poner el equipo en marcha mediante configuración local: HOME → SUPERVISIÓN
     → REINICIO SISTEMA
  - Desconectar la fuente de alimentación y luego conectarla de nuevo

## Unidades sistema

Los valores medidos se transmiten al sistema de automatización en unidades sistema, tal como se describe en la tabla de la pág. 76.

Si la unidad sistema de un valor medido se modifica mediante la configuración local, la modificación no tiene un efecto inmediato sobre la salida del bloque EA (bloque entrada analógica) y, por consiguiente, tampoco incide sobre el valor medido que se está transmitiendo al sistema de automatización.

Sólo tras la activación de la función SET UNIT TO BUS en el grupo COMUNICACIÓN, se transmite al sistema de automatización la unidad sistema del valor medido que ha sido modificada. Dicha transmisión puede activarse también por medio de una estación maestra de clase 2 (p. ej., Commuwin II).

### Ejemplos de configuración

La configuración de un sistema PROFIBUS-PA se realiza normalmente de la forma siguiente:

- 1. Los equipos de campo por configurar se integran utilizando el archivo GSD en el programa de configuración del sistema de automatización. Las variable de proceso se configuran siempre "fuera de línea" con el software de configuración.
- 2. Se programa ahora el programa de usuario del sistema de control automático. El programa de usuario controla, por un lado, los datos de entrada y salida y, por otro lado, define la ubicación de las variables de proceso para su tratamiento posterior. En el caso de los sistemas de automatización que no soportan el formato IEEE-754 de coma flotante, puede que se tenga que utilizar un módulo adicional para la configuración de los valores medidos.

Además, según cual sea el tipo de gestión de datos que utilice el sistema de automatización (el formato endian pequeño o el endian grande), puede que sea también necesario cambiar la secuencia de bytes (permuta de bytes).

- 3. Al finalizar la configuración, se transmite un archivo binario al sistema de automatización.
- 4. Ahora ya puede arrancar el sistema. El sistema de automatización establece entonces una conexión con los equipos configurados. Los parámetros del equipo, que son relevantes para el proceso, pueden configurarse mediante una estación maestra de clase 2, dotada, p. ej., con Commuwin II (véase pág. 69).

## 6.4.2 Ejemplos de configuración con Simatic S7 HW-Konfig

## Ejemplo 1:

Configuración completa utilizando el archivo GSD específico del fabricante

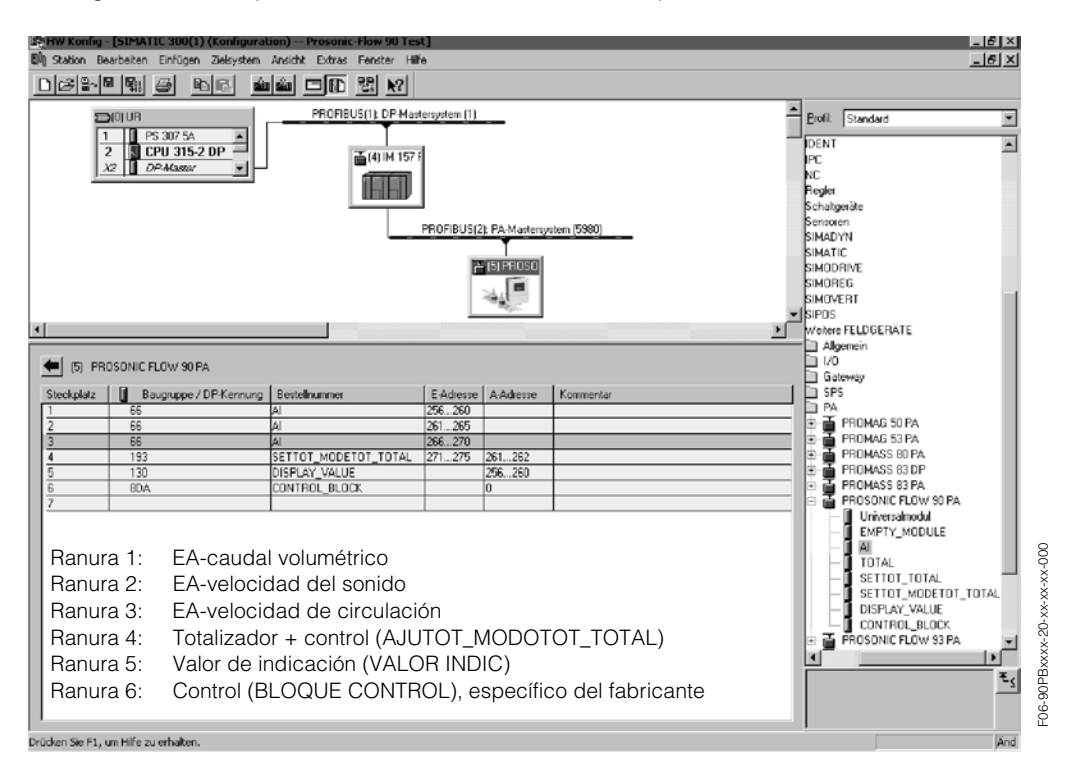

Con esta forma de realizar la configuración se activan todos los bloques de datos que soporta el Prosonic Flow 90.

El significado de "AJUSTE TOT" y "MODO TOT" viene descrito en la pág. 78.

| Datos de configuración            |                                  |                                      |        |                           |                               |                                                  |                                             |
|-----------------------------------|----------------------------------|--------------------------------------|--------|---------------------------|-------------------------------|--------------------------------------------------|---------------------------------------------|
| Longitud<br>del byte<br>(Entrada) | Longitud del<br>byte<br>(Salida) | Bloques de datos                     | Estado | Tipo de<br>acceso         | Designación del bloque<br>GSD | GSD<br>Indentificación<br>del bloque<br>ampliado | GSD<br>Identificación de<br>bloque estándar |
| 04                                | _                                | Caudal volumétrico<br>+ estado       | activo | lectura                   | EA                            | 0x42, 0x84,<br>0x08, 0x05                        | 0x94                                        |
| 59                                | _                                | Velocidad del sonido +<br>estado     | activo | lectura                   | EA                            | 0x42, 0x84,<br>0x08, 0x05                        | 0x94                                        |
| 1014                              | _                                | Velocidad de<br>circulación + estado | activo | lectura                   | EA                            | 0x42, 0x84,<br>0x08, 0x05                        | 0x94                                        |
| 1519                              | 01                               | Totalizador + estado<br>+ control    | activo | lectura<br>+<br>escritura | AJUTOT_MODOTOT_<br>TOTAL      | 0xC1, 0x81,<br>0x84, 0x85                        | 0xC1, 0x81,<br>0x84, 0x85                   |
| _                                 | 26                               | Valor de indicación                  | activo | escritura                 | VALOR_INDIC                   | 0x82, 0x84,<br>0x08, 0x05                        | 0xA4                                        |
| -                                 | 7                                | Variable de control                  | activo | escritura                 | BLOQUE_CONTROL                | 0x20                                             | 0x20                                        |

### Ejemplo 2:

Sustitución de variables de proceso con marcadores de posición (MÓDULO\_VACÍO) utilizando el archivo GSD específico del fabricante.

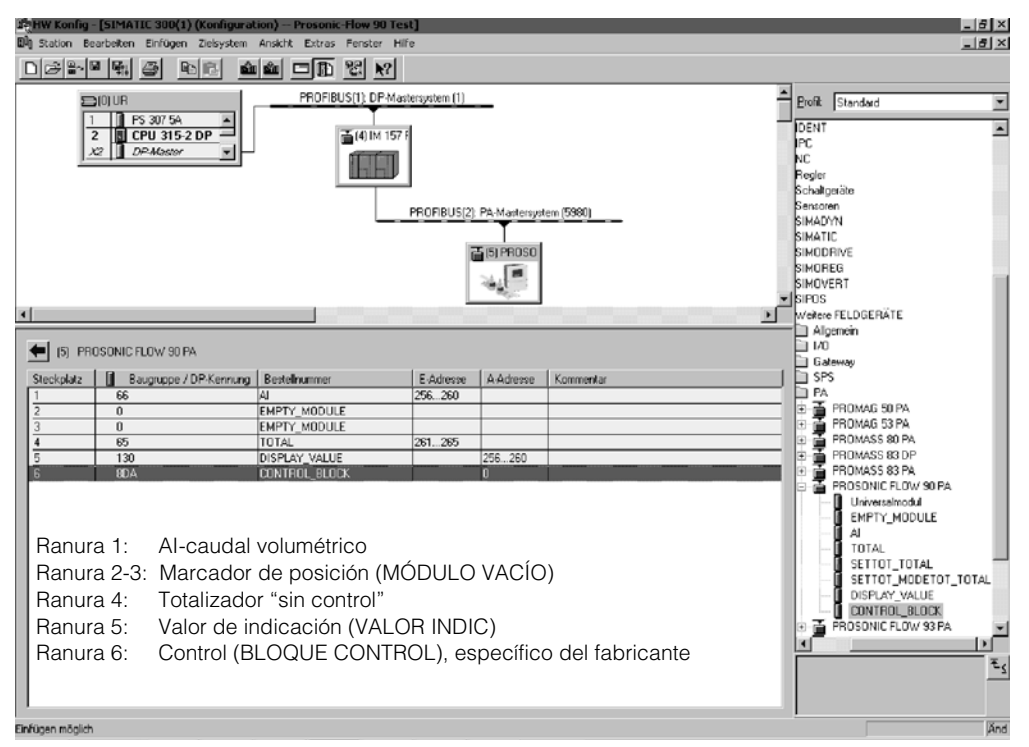

Con esta forma de realizar la configuración se activa el caudal volumétrico, el totalizador, el valor de indicación y el control específico del fabricante. El totalizador se configura "sin variable de control". En el ejemplo considerado, el totalizador proporciona un valor medido y no puede someterse a un control. No se puede detener el totalizador ni reponerlo.

| Datos de configuración            |                                  |                                |          |                   |                               |                                                  |                                             |
|-----------------------------------|----------------------------------|--------------------------------|----------|-------------------|-------------------------------|--------------------------------------------------|---------------------------------------------|
| Longitud<br>del byte<br>(Entrada) | Longitud del<br>byte<br>(Salida) | Bloques de datos               | Estado   | Tipo de<br>acceso | Designación del bloque<br>GSD | GSD<br>Indentificación<br>del bloque<br>ampliado | GSD<br>Identificación de<br>bloque estándar |
| 04                                | _                                | Caudal volumétrico<br>+ estado | activo   | lectura           | EA                            | 0x42, 0x84,<br>0x08, 0x05                        | 0x94                                        |
| _                                 | -                                | Marcador de posición           | inactivo | _                 | MÓDULO_VACÍO                  | 0x00                                             | 0x00                                        |
| _                                 | -                                | Marcador de posición           | inactivo | -                 | MÓDULO_VACÍO                  | 0x00                                             | 0x00                                        |
| 59                                | _                                | Totalizador + estado           | activo   | lectura           | TOTAL                         | 0x41, 0x84,<br>0x85                              | 0x41, 0x84,<br>0x85                         |
| _                                 | 04                               | Valor de indicación            | activo   | escritura         | VALOR_INDIC                   | 0x82, 0x84,<br>0x08, 0x05                        | 0xA4                                        |
| _                                 | 5                                | Variable de control            | activo   | escritura         | BLOQUE_CONTROL                | 0x20                                             | 0x20                                        |

## Ejemplo 3:

Configuración de las variables de proceso sin marcador de posición (MÓDULO\_VACÍO) utilizando el archivo GSD específico del fabricante.

| 바뀌어 Konfig - [SIMATIC 300(1) (Konfiguration) Prosonic Flow 90 Tes                                                                                                    | t]                                                | 6×                                                                                                    |
|----------------------------------------------------------------------------------------------------|---------------------------------------------------|----------------------------------------------------------------------------------------------------|
| 역 Station Bearbeiten Einfügen Zielsystem Ansicht Extras Fenster Hill<br>[이 소입 역시 및 명화 문화 소리                                                                                                    | ie                                                | X                                                                                                    |
| DC         N         N                                                                                                    | PhOFBUS(2) PAMadeosystem (5000)                   | Brofit: Standard  DENT PC NC Regite Sensoren SiMADYN SIMATIC SIMORNE SIMORE SIMORE SIM |
| Image: state state | E Adresse A Adresse Kommeriar<br>256265<br>261265 | Wetere FELDGERÄTE           → Agennein           ↓ /0           Gateway           > PA           → PROMAG S0 PA           > ● PROMAG S0 PA           ● ● PROMAG S0 PA           ● ● PROMAG S0 PA           ● ● PROMAS S0 PA           ● ● PROMASS 80 PA                                                                                                    |
| Ranura 1: Al-caudal volumétrico<br>Ranura 2: Al-velocidad del sonido                                                                                                    |                                                   |                                                                                                    |

Con esta forma de realizar la configuración se transmite el caudal volumétrico y la velocidad del sonido.

Si no se va a utilizar ninguna otra variable de proceso, no hace falta utilizar tampoco los marcadores de posición (MÓDULO\_VACÍO).

## ¡Nota!

Esto sólo es cierto si no se utiliza ningún bloque de control específico del fabricante.

| Datos de configuración            |                                  |                                  |        |                   |                               |                                                  |                                             |
|-----------------------------------|----------------------------------|----------------------------------|--------|-------------------|-------------------------------|--------------------------------------------------|---------------------------------------------|
| Longitud<br>del byte<br>(Entrada) | Longitud del<br>byte<br>(Salida) | Bloques de datos                 | Estado | Tipo de<br>acceso | Designación del bloque<br>GSD | GSD<br>Indentificación<br>del bloque<br>ampliado | GSD<br>Identificación de<br>bloque estándar |
| 04                                | _                                | Caudal volumétrico<br>+ estado   | activo | lectura           | EA                            | 0x42, 0x84,<br>0x08, 0x05                        | 0x94                                        |
| 59                                | _                                | Velocidad del sonido +<br>estado | activo | lectura           | EA                            | 0x42, 0x84,<br>0x08, 0x05                        | 0x94                                        |

### Ejemplo 4:

Configuración completa mediante el archivo GSD de perfil PA139741.gsd (IEC 61158-2).

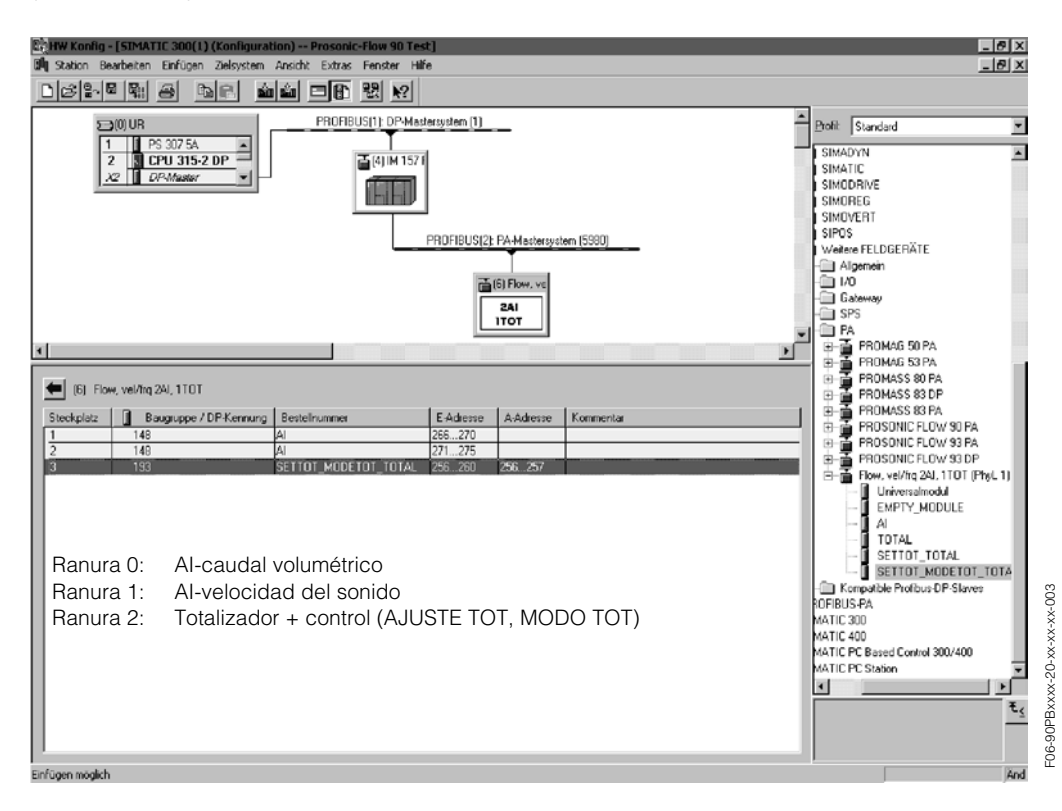

Con esta forma de realizar la configuración se transmite el caudal volumétrico, la velocidad del sonido y el totalizador + control.

| Datos de configuración            |                                  |                                   |        |                        |                               |                                                  |                                             |
|-----------------------------------|----------------------------------|-----------------------------------|--------|------------------------|-------------------------------|--------------------------------------------------|---------------------------------------------|
| Longitud<br>del byte<br>(Entrada) | Longitud del<br>byte<br>(Salida) | Bloques de datos                  | Estado | Tipo de<br>acceso      | Designación del bloque<br>GSD | GSD<br>Indentificación<br>del bloque<br>ampliado | GSD<br>Identificación de<br>bloque estándar |
| 04                                | _                                | Caudal volumétrico<br>+ estado    | activo | lectura                | EA                            | _                                                | 0x94                                        |
| 59                                | _                                | Velocidad del sonido +<br>estado  | activo | lectura                | EA                            | _                                                | 0x94                                        |
| 1014                              | 01                               | Totalizador + estado<br>+ control | activo | lectura +<br>escritura | AJUTOT_MODOTOT_<br>TOTAL      | _                                                | 0xC1, 0x81,<br>0x84, 0x85                   |

## Código de estado

En la tabla siguiente se indican todos los códigos de estado que soportan los bloques EA (entrada analógica), TOT (totalizador) y valor de indicación. La codificación del estado corresponde con los "Requisitos generales - Perfil

PROFIBUS-PA para equipos de control de procesos" V 3.0:

| Código de<br>estado          | Significado                                                                                       | Estado del equipo | Límites                           |
|------------------------------|---------------------------------------------------------------------------------------------------|-------------------|-----------------------------------|
| 0x1C<br>0x1D<br>0x1E<br>0x1F | fuera de servicio                                                                                 | BAD               | OK<br>LIM_BAJ<br>LIM_ALT<br>CONST |
| 0x10<br>0x11<br>0x12         | error sensor<br>por debajo límite sensor<br>se ha sobrepasado el límite sensor                    | BAD               | NO_LIMIT<br>LIM_BAJ<br>LIM_ALT    |
| 0x0C<br>0x0D<br>0x0E<br>0x0F | fallo del equipo                                                                                  | BAD               | OK<br>LIM_BAJ<br>LIM_ALT<br>CONST |
| 0x18                         | no hay comunicación                                                                               | BAD               | NO_LIMIT                          |
| 0x08<br>0x09<br>0x0A<br>0x0B | bloque funcional no disponible                                                                    | BAD               | OK<br>LIM_BAJ<br>LIM_ALT<br>CONST |
| 0x40<br>0x41<br>0x42<br>0x43 | no específico                                                                                     | UNCERTAIN         | OK<br>LIM_BAJ<br>LIM_ALT<br>CONST |
| 0x44<br>0x45<br>0x46<br>0x47 | último valor útil                                                                                 | UNCERTAIN         | OK<br>LIM_BAJ<br>LIM_ALT<br>CONST |
| 0x48<br>0x49<br>0x4A<br>0x4B | serie de substitución                                                                             | UNCERTAIN         | OK<br>LIM_BAJ<br>LIM_ALT<br>CONST |
| 0x4C<br>0x4D<br>0x4E<br>0x4F | valores que no se guardan después de la<br>reposición del equipo o la reposición de<br>parámetros | UNCERTAIN         | OK<br>LIM_BAJ<br>LIM_ALT<br>CONST |
| 0x50<br>0x51<br>0x52<br>0x53 | valor medido del sensor impreciso                                                                 | UNCERTAIN         | OK<br>LIM_BAJ<br>LIM_ALT<br>CONST |
| 0x60<br>0x61<br>0x62<br>0x63 | valor simulado                                                                                    | UNCERTAIN         | OK<br>LIM_BAJ<br>LIM_ALT<br>CONST |
| 0x80<br>0x81<br>0x82<br>0x83 | sistema de medida OK                                                                              | GOOD              | OK<br>LIM_BAJ<br>LIM_ALT<br>CONST |
| 0x84<br>0x85<br>0x86<br>0x87 | cambio de parámetros                                                                              | GOOD              | OK<br>LIM_BAJ<br>LIM_ALT<br>CONST |
| 0x8C<br>0x8D<br>0x8E<br>0x8F | alarma crítica:<br>se han sobrepasado los límites de alarma                                       | GOOD              | OK<br>LIM_BAJ<br>LIM_ALT<br>CONST |
| 0x88<br>0x89<br>0x8A<br>0x8B | advertencia:<br>se ha sobrepasado el límite de la primera adver-<br>tencia                        | GOOD              | OK<br>LIM_BAJ<br>LIM_ALT<br>CONST |

## 6.5 Puesta en marcha de aplicaciones específicas

## 6.5.1 Ajuste del punto cero

Generalmente, el ajuste del punto cero **no** es por consiguiente necesario.

Según la experiencia adquirida, sólo en algunos casos especiales resulta conveniente realizar el ajuste del punto cero:

- Cuando se desea la máxima precisión en la medición, incluso cuando el caudal es muy pequeño.
- En condiciones de trabajo o de proceso extremas (p. ej., cuando las temperaturas de proceso son muy elevadas o cuando la viscosidad de los líquidos es muy elevada).

## Condiciones previas para el ajuste del punto cero

Tenga en cuenta lo siguiente antes de realizar un ajuste del punto cero:

- El ajuste del punto cero sólo puede realizarse con líquidos libres de gases o cuerpos sólidos.
- El ajuste del punto cero ha de realizarse con tuberías completamente llenas y con el líquido en reposo (v = 0 m/s). Esto se consigue, por ejemplo, con válvulas de paso que cierran el paso corriente arriba y/o corriente abajo del dominio de medida o, también, utilizando las válvulas y compuertas ya existentes (Fig. 45).
  - Configuración estándar  $\rightarrow$  Válvulas 1 y 2 abiertas
  - Ajuste del punto cero con presión de bombeo  $\rightarrow$  Válvula 1 abierta / válvula 2 cerrada
  - Ajuste del punto cero sin presión de bombeo → Válvula 1 cerrada / válvula 2 abierta

## ¡Atención!

- Si el líquido es problemático para la medición (contiene, p. ej., cuerpos sólidos arrastrados o gas), entonces es posible que no pueda conseguir un punto cero estable incluso repitiendo varias veces el ajuste de punte cero. En estos casos no dude en ponerse en contacto con el centro de servicios técnicos de E+H.
- Puede llamar el valor actual del punto cero utilizando la función siguiente:
  - Configuración local: HOME  $\rightarrow$  PARÁMETROS PROCESO  $\rightarrow$  AJUSTE PUNTO CERO Interfaz PROFIBUS / programa de configuración:
  - Bloque transductor específico del fabricante (Prosonic 90 PBUS)  $\rightarrow$  matriz parcial "Datos sensor"  $\rightarrow$  PUNTO CERO (V4H1)

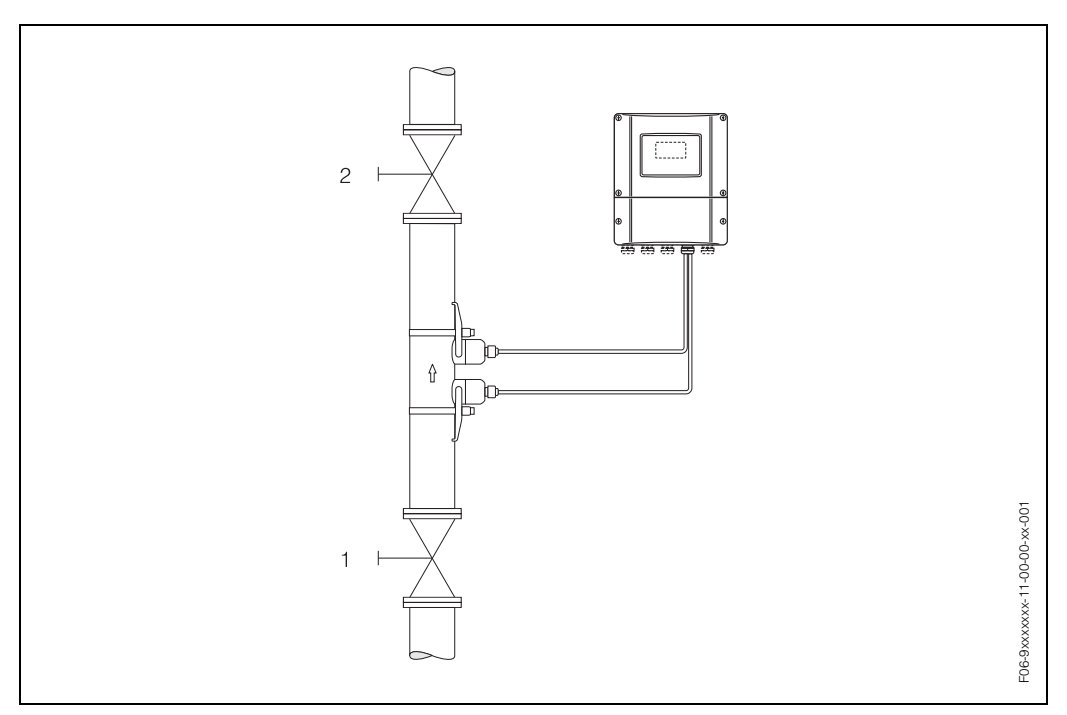

Fig. 45: Ajuste del punto cero y válvulas de paso

## ¡Nota!

El ajuste del punto cero puede realizarse de la forma siguiente:

- Por medio del programa de configuración de PROFIBUS, utilizando el bloque transductor específico del fabricante (Prosonic 90 PBUS → "Matriz del equipo" → AJUSTE PUNTO CERO (V5H0))
- Por medio de configuración local (opcional)

## Realización del ajuste de punto cero (mediante configuración local 🕑 )

- 1. Deje el sistema funcionando hasta alcanzar nuevamente las condiciones de trabajo normales.
- 2. Detenga la circulación (v = 0 m/s).
- 3. Asegúrese de que las válvulas de paso no presentan fugas.
- 4. Asegúrese de que la presión de trabajo es la correcta.
- 5. Seleccione mediante configuración local la función AJUSTE PUNTO CERO en la matriz de funciones:
  - HOME  $\rightarrow$  PARÁMETROS PROCESO  $\rightarrow$  AJUSTE PUNTO CERO
- 6. Cuando pulse , el equipo le pedirá automáticamente que introduzca el código si la matriz de funciones se encuentra aún inhabilitada. Introduzca el código.
- Utilice <sup>®</sup> para seleccionar "INICIO" y pulse <sup>E</sup> para confirmar. Seleccione "SI" como respuesta al aviso y pulse de nuevo <sup>E</sup> para confirmar. Ahora se inicia el ajuste del punto cero.
  - Mientras se ejecuta el ajuste del punto cero, aparece durante unos 30...60 segundos el mensaje "EN FUNCIÓN" en el indicador.
  - Si la velocidad del líquido llega a superar los 0,1 m/s, aparece en el indicador el siguiente mensaje de error: "AJUSTE DE CERO IMPOSIBLE".
  - Al finalizar el ajuste punto cero, reaparece en el indicador la función AJUSTE PUNTO CERO.
- 8. Para volver a la posición HOME
  - Presione la tecla Esc ( ) durante más de tres segundos.
  - Presione y libere repetidamente la tecla Esc (=+).

## Realización del ajuste del punto cero (con el programa de configuración 🔜 )

- 1. Deje el sistema funcionando hasta alcanzar nuevamente las condiciones de trabajo normales.
- 2. Detenga la circulación (v = 0 m/s).
- 3. Asegúrese de que las válvulas de paso no presentan fugas.
- 4. Asegúrese de que la presión de trabajo es la correcta.
- 5. Abra el programa de configuración y, a continuación, el bloque físico.
- 6. Compruebe si la protección contra escritura del software y del hardware se encuentra inhabilitada:

- Software → BLOQUEO ESCRITURA (V3H0), inhabilitada = 2457, habilitada = 0 - Hardware → PROTEC ESCRIT HW (V3H1), inhabilitada = 0, habilitada = 1 En el caso de que sea necesario, proceda a inhabilitar la protección contra escritura → Página 59

- 7. Abra el bloque transductor específico del fabricante (Prosonic 90 PBUS).
- 8. Habilite el nivel de programación:
  - Introduzca el código de liberación en el parámetro ENTRADA CÓDIGO (V2H0) (ajuste de fábrica = 90).
  - La indicación "CÓDIGO PRIVADO" debería verse ahora en el parámetro ACCESO ESTADO (V2H2).
- 9. Para iniciar el ajuste del punto cero:
  - Seleccione la opción de ajuste "INICIO" en el parámetro AJUSTE PUNTO CERO (V5H0).
  - Inicie el ajuste enviando el ajuste seleccionado al equipo de campo. Si la velocidad del líquido llega a superar los 0,1 m/s, aparece en la matriz "Versión info" del parámetro COND. ACTUAL SIS. (V0H0) el mensaje de error "FALLO AJUSTE PUNTO CERO".
- 10. Cierre el programa de configuración.

## 7 Mantenimiento

El sistema de medida de caudal Prosonic Flow 90 no requiere ningún mantenimiento especial.

## Limpieza exterior

Siempre que limpie el exterior de los equipos de medida utilice únicamente agentes de limpieza que no puedan atacar la superficie de la cubierta y los separadores.

## Fluido de acoplamiento

Se requiere un fluido de acoplamiento para asegurar el acoplamiento acústico entre el sensor y la tubería. Este fluido se aplica sobre la superficie del sensor durante el proceso de puesta en marcha. Generalmente no resulta necesario cambiar periódicamente el fluido de acoplamiento.

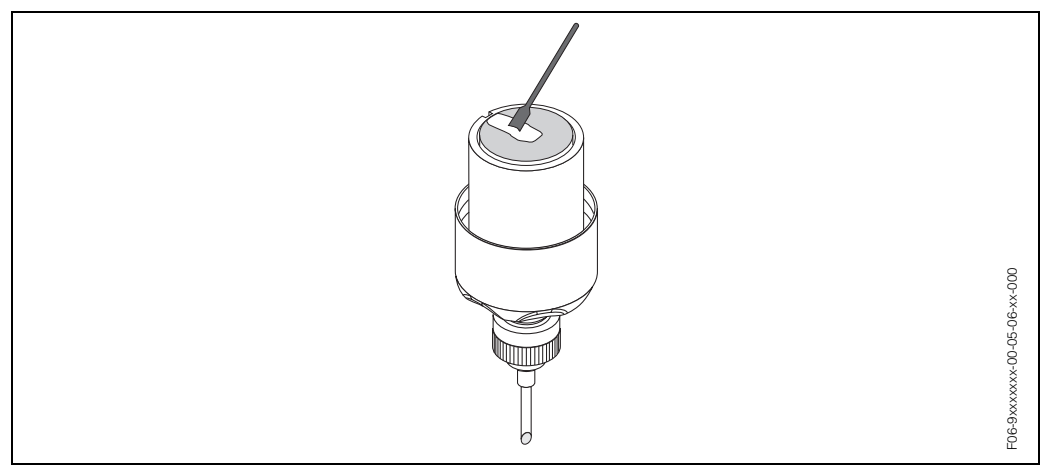

Fig. 46: Aplicación del fluido de acoplamiento sobre la superficie del sensor

## 8 Accesorios

Hay varios accesorios disponibles para el transmisor y los sensores, que se pueden pedir por separado a Endress+Hauser. La organización de servicios de E+H le puede proporcionar información detallada acerca de los códigos de pedido correspondientes.

| Accesorio                                       | Descripción                                                                                                    | Código de pedido                                                                               |
|-------------------------------------------------|----------------------------------------------------------------------------------------------------|------------------------------------------------------------------------------------------------|
| Transmisor<br>Prosonic Flow 90<br>PROFIBUS-PA   | Transmisor de repuesto o de existencia corriente.<br>Utilice el código de pedido para definir las<br>especificaciones siguientes:<br>- Certificaciones<br>- Grado de protección / versión<br>- Entradas de cable<br>- Indicador / fuente de alimentación /<br>configuración<br>- Software<br>- Salidas / entradas                                                                                                   | 90XXX – XXXXX *******                                                                          |
| Conjunto portasensor                            | <ul> <li>Portasensor, tuerca de retención fija, versión clamp on</li> <li>Portasensor, tuerca de retención de quita y pon, versión clamp on</li> <li>Portasensor, tipo soldable, DN 200300, versión de inserción, un solo canal</li> <li>Portasensor, tipo soldable, DN 300400, versión de inserción, un solo canal</li> <li>Portasensor, tipo soldable, DN 4004000, versión de inserción, un solo canal</li> </ul> | DK9SH – A<br>DK9SH – B<br>DK9SH – C<br>DK9SH – D<br>DK9SH – E                                  |
| Juego de instalación<br>versión clamp on        | <ul> <li>Sin fijación del sensor</li> <li>Cintas tensoras DN 50200</li> <li>Cintas tensoras DN 200600</li> <li>Cintas tensoras DN 6002000</li> <li>Cintas tensoras DN 20004000</li> <li>Regla espaciadora DN 50200</li> <li>Regla espaciadora DN 200600</li> </ul>                                                                                                    | DK9IC – A*<br>DK9IC – B*<br>DK9IC – C*<br>DK9IC – D*<br>DK9IC – E*<br>DK9IC – *2<br>DK9IC – *3 |
| Kit de montaje para el<br>transmisor 90 y 93    | Kit de montaje para la caja de montaje mural.<br>Apropiada para:<br>– Montaje mural<br>– Montaje en tuberías<br>– Montaje en panel<br>Kit de montaje para la caja de campo de<br>aluminio.<br>Apropiada para montaje en tuberías (3/4"3")                                                                                                    | DK9WM – *                                                                                      |
| Sensor de medida de<br>caudal W                 | Sensor clamp on:<br>20+80 °C; DN 1004000<br>20+80 °C; DN 50300<br>Sensor de instalación<br>40+80 °C; DN 2004000                                                                                                    | DK9WF – A<br>DK9WF – B<br>DK9WF – K                                                            |
| Conjunto de instalación<br>versión de inserción | <ul> <li>Conjunto de instalación DN 2001800, versión<br/>de inserción</li> <li>Conjunto de instalación DN 18004000,<br/>versión de inserción</li> </ul>                                                                                                    | DK9II – A<br>DK9II – B                                                                         |

| Accesorio                                     | Descripción                                                                                                    | Código de pedido                                                                                     |
|-----------------------------------------------|----------------------------------------------------------------------------------------------------|----------------------------------------------------------------------------------------------------|
| Juego de cables de<br>sensor                  | <ul> <li>cable de sensor de 5m, PVC, -20+70 °C</li> <li>cable de sensor de 10m, PVC, -20+70 °C</li> <li>cable de sensor de 15m, PVC, -20+70 °C</li> <li>cable de sensor de 30m, PVC, -20+70 °C</li> <li>cable de sensor de 5m, PTFE, -40+170 °C</li> <li>cable de sensor de 10m, PTFE, -40+170 °C</li> <li>cable de sensor de 15m, PTFE, -40+170 °C</li> <li>cable de sensor de 30m, PTFE, -40+170 °C</li> </ul>                                  | DK9SC – A<br>DK9SC – B<br>DK9SC – C<br>DK9SC – D<br>DK9SC – E<br>DK9SC – F<br>DK9SC – G<br>DK9SC – H |
| Adaptador de unión para<br>el cable de sensor | <ul> <li>Adaptador de unión para cable de sensor<br/>M20x1,5</li> <li>Adaptador de unión para cable de sensor ½"<br/>NPT</li> <li>Adaptador de unión para cable de sensor G½"</li> </ul>                                                                                                    | DK9CA – 1<br>DK9CA – 2<br>DK9CA – 3                                                                  |
| Medio de acoplamiento<br>acústico             | <ul> <li>Medio de acoplamiento -40+80 °C, estándar</li> <li>Medio de acoplamiento 0170 °C, estándar</li> <li>Medio de acoplamiento adhesivo -40+80 °C</li> <li>Medio de acoplamiento soluble en agua<br/>-20+80 °C</li> <li>SilGel -40+130 °C</li> </ul>                                                                                                    | DK9CM – 1<br>DK9CM – 2<br>DK9CM – 3<br>DK9CM – 4<br>DK9CM – 5                                        |
| Applicator                                    | Software para seleccionar y configurar<br>caudalímetros.<br>El Applicator puede descargarse desde internet<br>o pedirse en CD-ROM para su instalación en un<br>PC local.<br>Póngase en contacto con el representante de<br>E+H para obtener más información al respecto.                                                                                                    | DKA80 – *                                                                                            |
| FieldTool                                     | Software de configuración y servicio para<br>caudalímetros en campo:<br>– Puesta en marcha, análisis de mantenimiento<br>– Configuración de equipos de medida<br>– Funciones de servicio<br>– Visualización de datos de proceso<br>– Localización y reparación de fallos<br>– Control del verificador/simulador FieldCheck<br>Póngase en contacto con el representante de                                                                         | DXS10 - *****                                                                                        |
| FieldCheck                                    | <ul> <li>E+H para obtener más información al respecto.</li> <li>Verificador/simulador para verificar caudalímetros en campo.</li> <li>Cuando se utiliza junto con el paquete de software FieldTool, permite importar los resultados de verificación en una base de datos, imprimirlos y utilizarlos para certificaciones oficiales.</li> <li>Póngase en contacto con el representante de E+H para obtener más información al respecto.</li> </ul> | DXC10 – **                                                                                           |

## 9 Localización y reparación de fallos

## 9.1 Instrucciones para la localización y reparación de fallos

Siempre que se produzca algún fallo tras el arranque o durante la configuración, inicie la localización y reparación del fallo utilizando las listas de verificación que se presentan a continuación. Esta rutina le llevará directamente a la causa del problema y le sugiere las medidas correctivas apropiadas.

## ¡Atención!

En el caso de una avería grave, puede que tenga que devolver el equipo al fabricante para su reparación. Entonces deberá seguir las instrucciones indicadas en la pág. 8 antes de devolver el equipo de medida a Endress+Hauser.

Adjunte siempre un formulario de "Declaración de contaminación" debidamente rellenado ¡Puede encontrar un formulario impreso al final de este manual!

| Control del indicador                                                      |                                                                                                    |
|----------------------------------------------------------------------------|----------------------------------------------------------------------------------------------------|
| No hay indicaciones visibles<br>ni señales de salida.                      | <ol> <li>Verifique la tensión de alimentación → Terminal 1, 2</li> <li>Verifique el fusible del equipo → pág. 103<br/>85260 V AC: 0,8 A fusión lenta / 250 V<br/>2055 V AC y 1662 V DC: 2 A fusión lenta / 250 V</li> <li>Electrónica defectuosa → Pida el recambio → pág. 99</li> </ol>            |
| No hay indicaciones visibles<br>pero, en cambio, hay<br>señales de salida. | <ol> <li>Verifique si el conector del cable cinta del módulo de indicación se<br/>encuentra bien enchufado a la placa de amplificación → pág. 99, 101</li> <li>Módulo de indicación defectuoso → Pida el recambio → pág. 99</li> <li>Electrónica defectuosa → Pida el recambio → pág. 99</li> </ol> |
| Los textos de indicación<br>están escritos en una<br>lengua extranjera.    | Desconecte la fuente de alimentación. Pulse la combinación de teclas<br>y reconecte al mismo tiempo la fuente de alimentación. El texto de<br>indicación aparecerá ahora en inglés (por defecto) y con el contraste<br>máximo.                                                                      |

#### Mensajes de error que aparecen en el indicador

Siempre que se produce un error durante la puesta en marcha o la operación de medida, aparece inmediatamente un aviso en el indicador.

Los mensajes de error consisten en una variedad de iconos. Los significados de estos iconos son (ejemplo):

- Tipo de error: S = Error de sistema, P = Error de proceso
- Tipo de mensaje de error:  $\ddagger$  = Mensaje de fallo, ! = Mensaje de aviso
- RANGO VELOC S. = Designación del error (p. ej., velocidad del sonido fuera del campo de medida)
- **03:00:05** = Duración del error (en horas / minutos / segundos)
- # 491 = Número del error

jAtención!

- Véase la información de pág. 45 sigs.!
- El sistema de medida interpreta las simulaciones y el modo de espera como errores de sistema, pero los señala en el indicador únicamente mediante mensaje de aviso.

| Número de error:<br>№ 001 – 391<br>№ 501 – 692 | Se ha producido un error de sistema (fallo del equipo)<br>→ Página 92 sigs.    |
|------------------------------------------------|--------------------------------------------------------------------------------|
| Número de error:<br>Nº 491<br>Nº 731           | Se ha producido un error de proceso (error de aplicación)<br>→ Página 92 sigs. |

## Conexión defectuosa con el sistema de control

No se puede establecer ninguna conexión entre el sistema de control y el equipo. Verifique los puntos siguientes:

| Tensión de alimentación<br>Transmisor             | Verifique la tensión de alimentación $\rightarrow$ Terminal 1, 2                                                                                                    |
|---------------------------------------------------|----------------------------------------------------------------------------------------------------|
| Fusible del equipo                                | Verifique el fusible del equipo→ pág. 103<br>85260 V AC: 0,8 A fusión lenta / 250 V<br>2055 V AC y 1662 V DC: 2 A fusión lenta / 250 V                                                                                                    |
| Conexión del fieldbus                             | Verifique las líneas de datos.                                                                                                    |
| Conector del fieldbus                             | <ul> <li>Verifique la asignación de pins / el conexionado → Página 39</li> <li>Verifique la conexión entre el conector / acceso al fieldbus.</li> <li>¿El anillo acoplador se encuentra bien apretado?</li> </ul>                                                   |
| Tensión del fieldbus                              | Compruebe si hay una tensión de bus mín. de 9 V DC en los terminales 26/27. Rango permitido: 9 32 V DC                                                                                                    |
| Estructura de red                                 | Verifique si la longitud del fieldbus y el número de derivaciones son los permitidos $\rightarrow$ Página 30                                                                                                    |
| Corriente básica                                  | ¿Hay una corriente básica de por lo menos 11 mA?                                                                                                    |
| Dirección de bus                                  | Verifique la dirección del bus: Asegúrese de que no hay dos asignaciones iguales                                                                                                    |
| Terminadores                                      | ¿Se ha terminado correctamente la red PROFIBUS?<br>Cada segmento de bus debe terminar siempre por los dos extremos<br>(inicio y final) con un terminador de bus. En caso contrario la<br>comunicación puede verse afectada por interferencias.                      |
| Consumo<br>Corriente de alimentación<br>permitida | Verifique el consumo del segmento de bus.<br>El consumo de dicho segmento (= suma total de las corrientes básicas<br>de todas las estaciones fieldbus) no debe sobrepasar la corriente de<br>alimentación máx. permitida de la fuente de alimentación del fieldbus. |

### Mensajes de error de sistema o de proceso

▼

▼

Al utilizar un programa operativo como el Commuwin II, cualquier error de sistema o proceso que se produce durante la puesta en marcha o la configuración se indica también en los controles de equipo específicos del fabricante  $\rightarrow$  Página 92 sigs.

| Otros errores<br>(sin mensajes de error) |                                       |
|------------------------------------------|---------------------------------------|
| Se ha producido algún otro<br>error.     | Diagnosis y rectificación → Página 98 |

## 9.2 Mensajes de error de sistema y de proceso

## **Comentarios generales**

El equipo de medida asigna siempre a los errores de sistema y de proceso que se producen dos tipos de mensajes diferentes y de valoración distinta.

Tipo de mensaje de error "Mensaje de fallo":

- Si se genera este tipo de mensaje, entonces se interrumpe o detiene inmediatamente la operación de medida.
- Indicación en PROFIBUS → Los mensajes de fallo se transmiten a bloques funcionales descendientes o a sistemas de control de proceso de nivel superior con el estado "BAD" para la variable de proceso correspondiente.
- Configuración local → Un símbolo de relámpago (\*) se enciende a destellos en el indicador.

Tipo de mensaje de error "Mensaje de aviso":

- La operación de medida sigue realizándose normalmente a pesar de la indicación de este mensaje
- Indicación en PROFIBUS → Los mensajes de aviso se transmiten a bloques funcionales descendientes o a sistemas de control de proceso de nivel superior con el estado "UNCERTAIN" para la variable de proceso correspondiente.
- Configuración local→ Un signo de admiración (!) se enciende a destellos en el indicador.

En el caso de los errores de sistema graves, como, p. ej., los debidos a defectos del módulo electrónico, el equipo de medida los categoriza e indica siempre como "mensajes de fallo". En cambio, el sistema de medida señala las simulaciones y el modo de espera mediante "mensajes de aviso".

# Mensajes de error en el programa de configuración (estación maestra de cl. 2) $\rightarrow$ véase tabla

En el Prosonic Flow 90, los errores de sistema y de proceso se interpretan y notifican en el bloque transductor específico del fabricante (Prosonic 90 PBUS)  $\rightarrow$  matriz parcial "Versión info"  $\rightarrow$  COND. ACTUAL SIS.(V0H0) y bloque entrada analógica. La tabla que se presenta a continuación contiene una lista de mensajes de estado del equipo, que pertenecen al bloque entrada analógica (PROFIBUS Profile 3.0), y una descripción de los posibles mensajes de estado del equipo que pueden aparecer en el indicador (C valor medido = calidad del valor medido).

| Mensaje de estado del<br>equipo. Mensaje de<br>diagnóstico<br>(Sistema de control) | Mensaje de estado del<br>equipo<br>(Indicador) | Nº | Estado de salida<br>Bloque entrada<br>analógica /<br>Bloque totalizador | C valor<br>medido /<br>Subestado/<br>límite de al. | Causa / remedio                                                                                                    |
|------------------------------------------------------------------------------------|------------------------------------------------|----|-------------------------------------------------------------------------|----------------------------------------------------|----------------------------------------------------------------------------------------------------|
| Fallo ROM / RAM                                                                    | S FALLO CRITICO<br>∮ # 001                     | 1  | fallo del equipo                                                        | BAD<br>0x0F<br>constante                           | Causa:<br>Error del sistema. Error ROM /RAM.<br>Error al acceder a la memoria del<br>programa (ROM) o la memoria de<br>acceso arbitrario (RAM) del<br>procesador.<br>Remedio:<br>Cambiar la placa de amplificación.<br>Piezas de recambio → Página 99 |
| Fallo de la EEPROM del<br>amplificador                                             | S AMP HW EEPROM<br>∲ #011                      | 11 | fallo del equipo                                                        | BAD<br>0x0F<br>constante                           | Causa:<br>Error del sistema. El amplificador<br>de medida tiene una EEPROM<br>defectuosa<br>Remedio:<br>Cambiar la placa de amplificación.<br>Piezas de recambio → Página 99                                                                          |

## Mensajes de error en configuración local $\rightarrow$ véase tabla

| Mensaje de estado del<br>equipo. Mensaje de<br>diagnóstico<br>(Sistema de control) | Mensaje de estado del<br>equipo<br>(Indicador) | Nº | Estado de salida<br>Bloque entrada<br>analógica /<br>Bloque totalizador | C valor<br>medido /<br>Subestado/<br>límite de al. | Causa / remedio                                                                                                    |
|------------------------------------------------------------------------------------|------------------------------------------------|----|-------------------------------------------------------------------------|----------------------------------------------------|----------------------------------------------------------------------------------------------------|
| Datos de la EEPROM<br>del amplificador<br>inconsistentes                           | S AMP SW-EEPROM<br>9 # 012                     | 12 | fallo del equipo                                                        | BAD<br>0x0F<br>constante                           | <i>Causa:</i><br>Error del sistema. Error al acceder<br>a los datos de la EEPROM del<br>amplificador de medida                                                                                                    |
|                                                                                    |                                                |    |                                                                         |                                                    | <ul> <li>Remedio:</li> <li>Ejecute un arranque caliente (= arrancar el sistema de medida sin interrupción de red).</li> <li>PROFIBUS (Commuwin II):<br/>Bloque transductor específico del fabricante → Versión info → RESET SISTEMA (V0H2)</li> <li>Configuración local:<br/>SUPERVISIÓN → REINICIO SISTEMA → "REINICIAR SISTEMA"</li> </ul>                                                                                                    |
| Compatibilidad<br>Módulo E/S Amp.                                                  | S COMPATIB. A / C                              | 51 | fallo del equipo                                                        | BAD<br>0x0F<br>constante                           | Causa:<br>La placa E/S y la placa de<br>amplificación son incompatibles.<br><i>Remedio:</i><br>Utilice únicamente dispositivos y<br>placas compatibles.<br>Utilice lo siguiente para verificar la<br>compatibilidad de los dispositivos<br>utilizados:                                                                                                    |
|                                                                                    |                                                |    |                                                                         |                                                    | <ul> <li>Humero del conjunto de plezas<br/>de recambio</li> <li>Código de revisión del hardware</li> </ul>                                                                                                    |
| Interrupción entre<br>sensor y transmisor                                          | S SENSOR ABAJO<br># 081                        | 81 | fallo del sensor                                                        | BAD<br>0x13<br>constante                           | <i>Causa:</i><br>Error del sistema. Se ha<br>interrumpido la conexión entre<br>sensor y transmisor.                                                                                                    |
|                                                                                    |                                                |    |                                                                         |                                                    | <ul> <li>Remedio: <ul> <li>Verifique la conexión por cable entre sensor y transmisor.</li> <li>Verifique si el conector del sensor se encuentra bien atornillado.</li> <li>Puede que el sensor sea defectuoso.</li> <li>Se ha conectado un sensor inapropiado.</li> <li>Se ha seleccionado un sensor inapropiado: <ul> <li>PROFIBUS (Commuwin II): Bloque transductor específico del fabricante → matriz parcial "Datos sensor" → TIPO EQUIPO (V3H1)</li> <li>DATOS SENSOR → TIPO SENSOR Configuración local:</li> </ul> </li> </ul></li></ul> |

| Mensaje de estado del<br>equipo. Mensaje de<br>diagnóstico<br>(Sistema de control) | Mensaje de estado del<br>equipo<br>(Indicador) | Nº  | Estado de salida<br>Bloque entrada<br>analógica /<br>Bloque totalizador | C valor<br>medido /<br>Subestado/<br>límite de al. | Causa / remedio                                                                                                    |
|------------------------------------------------------------------------------------|------------------------------------------------|-----|-------------------------------------------------------------------------|----------------------------------------------------|----------------------------------------------------------------------------------------------------|
| Interrupción entre<br>sensor y transmisor                                          | S SENSOR ARRIBA                                | 84  | fallo del sensor                                                        | BAD<br>0x13<br>constante                           | <ul> <li>Causa:</li> <li>Error del sistema. Se ha<br/>interrumpido la conexión entre<br/>sensor y transmisor.</li> <li>Remedio: <ul> <li>Verifique la conexión por cable<br/>entre sensor y transmisor.</li> <li>Verifique si el conector del<br/>sensor se encuentra bien<br/>atornillado.</li> <li>Puede que el sensor sea<br/>defectuoso.</li> <li>Se ha conectado un sensor<br/>inapropiado.</li> <li>Se ha seleccionado un sensor<br/>inapropiado:</li> <li>PROFIBUS (Commuwin II):<br/>Bloque transductor específico<br/>del fabricante → matriz parcial<br/>"Datos sensor" → TIPO<br/>EQUIPO (V3H1)</li> <li>DATOS SENSOR → TIPO<br/>SENSOR Configuración local:</li> </ul> </li> </ul> |
| Error en la suma de<br>verificación del<br>totalizador                             | S CHECKSUM. TOT.<br># 111                      | 111 | fallo del equipo                                                        | BAD<br>0x0F<br>constante                           | <ul> <li><i>Causa:</i></li> <li>Error del sistema. Error en la suma de verificación del totalizador.</li> <li><i>Remedio:</i></li> <li>1. Vuelva a arrancar el equipo.</li> <li>2. En caso necesario, cambie la placa de amplificación. Piezas de recambio → Página 99</li> </ul>                                                                                                    |
| Compatibilidad de SW.<br>Módulo E/S AMP                                            | S V/K COMPATIB.                                | 121 | fallo del equipo                                                        | BAD<br>0x0F<br>constante                           | Causa:<br>Error del sistema. Debido a<br>versiones de software distintas, la<br>placa E/S y la placa de<br>amplificación son sólo<br>parcialmente<br>compatibles(seguramente<br>funcionalidad restringida).<br><i>Remedio:</i><br>Cambie el componente con<br>versión de software inferior.<br>Piezas de recambio → Página 99                                                                                                    |
| Fallo de comunicación                                                              | S COMMUNICAT. I/O                              | 261 | no hay comunicación                                                     | BAD<br>0x18<br>sin límites                         | <i>Causa:</i><br>Error del sistema. Error de<br>comunicación. No hay recepción<br>de datos entre placa de<br>amplificación y placa de E/S o la<br>transferencia de datos interna es<br>defectuosa.<br><i>Remedio:</i><br>Verifique si las placas de la<br>electrónica se encuentran bien<br>insertadas en los portaplacas,<br>véase pág. 100, 101.                                                                                                    |

| Mensaje de estado del<br>equipo. Mensaje de<br>diagnóstico<br>(Sistema de control) | Mensaje de estado del<br>equipo<br>(Indicador) | Nº  | Estado de salida<br>Bloque entrada<br>analógica /<br>Bloque totalizador | C valor<br>medido /<br>Subestado/<br>límite de al. | Causa / remedio                                                                                                    |
|------------------------------------------------------------------------------------|------------------------------------------------|-----|-------------------------------------------------------------------------|----------------------------------------------------|----------------------------------------------------------------------------------------------------|
| Atenuación de la<br>porción de medida<br>acústica demasiado<br>grande              | S SEÑAL DÉBIL<br>7 # 391                       | 391 | fallo del equipo                                                        | BAD<br>0x0F<br>constante                           | <ul> <li><i>Causa:</i></li> <li>Error del sistema. Atenuación de la porción de medida acústica demasiado grande.</li> <li><i>Remedio:</i></li> <li>Compruebe si hay que renovar el fluido de acoplamiento.</li> <li>Es posible que el fluido dé demasiada atenuación.</li> <li>Es posible que la tubería dé demasiada atenuación.</li> <li>Verifique la distancia entre sensores(dimensiones de instalación).</li> <li>Reduzca, si es posible, el número de trayectorias transversales.</li> </ul>                                                                                                    |
| Velocidad del sonido<br>fuera de rango                                             | P RANGO VEL. SON.<br># 491                     | 491 | no específico                                                           | BAD<br>0x03<br>constante                           | <ul> <li><i>Causa:</i></li> <li>Error de proceso. La velocidad del sonido se encuentra fuera del campo de medida</li> <li><i>Remedio:</i> <ul> <li>Verifique las dimensiones de instalación.</li> </ul> </li> <li>SI es posible, verifique la velocidad del sonido en el líquido o consulte bibliografía especializada. Si la velocidad del sonido actual se encuentra fuera del rango definido para la velocidad del sonido, entonces cambie el rango en consonancia: <ul> <li>PROFIBUS (Commuwin II): Bloque transductor específico del fabricante → Matriz del equipo → DATOS LÍQUIDO (V9)</li> <li>Configuración local: DATOS LÍQUIDO</li> </ul> </li> </ul> |
| Se está cargando el<br>nuevo software de<br>amplificación                          | S DESCARG. ACTIVA                              | 501 | serie de sustitución                                                    | UNCERTAIN<br>0x48<br>sin límites                   | <i>Causa:</i><br>Se está cargando la nueva versión<br>del software de amplificación, por<br>el momento no pueden ejecutarse<br>otros comandos.<br><i>Remedio:</i><br>Espere haste que finalice el<br>procedimiento y entonces vuelva a<br>arrancar el equipo.                                                                                                    |
| Se está ejecutando la inicialización de canal                                      | S INICIALIZACIÓN<br>7 # 591                    | 591 | serie de sustitución                                                    | UNCERTAIN<br>0x48<br>sin límites                   | <i>Causa:</i><br>Se está ejecutando la<br>inicialización.<br>Todas las salidas se ponen en 0.<br><i>Remedio:</i><br>Espere hasta que haya finalizado<br>el procedimiento.                                                                                                    |

| Mensaje de estado del<br>equipo. Mensaje de<br>diagnóstico<br>(Sistema de control) | Mensaje de estado del<br>equipo<br>(Indicador) | Nº  | Estado de salida<br>Bloque entrada<br>analógica /<br>Bloque totalizador | C valor<br>medido /<br>Subestado/<br>límite de al. | Causa / remedio                                                                                                    |
|------------------------------------------------------------------------------------|------------------------------------------------|-----|-------------------------------------------------------------------------|----------------------------------------------------|----------------------------------------------------------------------------------------------------|
| Modo de espera activo                                                              | S MODO DE ESPERA<br>! # 601                    | 601 | conversión de sensor<br>imprecisa                                       | UNCERTAIN<br>0x53<br>constante                     | <ul> <li>Causa:</li> <li>Error del sistema. El modo de espera se encuentra activado</li> <li>Remedio:</li> <li>Desactive el modo de espera:</li> <li>PROFIBUS (Commuwin II):<br/>Bloque transductor específico del fabricante → Matriz del equipo → MODO ESPERA (V8H3)</li> <li>Configuración local:<br/>PARÁMETROS SISTEMA → MODO ESPERA</li> </ul>                                        |
| Simulación de la<br>respuesta a un error                                           | S SIM. PRUE. FALLO<br>! # 691                  | 691 | serie de sustitución                                                    | UNCERTAIN<br>0x480x4B<br>bajo/alto<br>constante    | <ul> <li><i>Causa:</i></li> <li>Error del sistema. La simulación de la respuesta a un error se encuentra activada.</li> <li><i>Remedio:</i></li> <li>Desactive la simulación:</li> <li>PROFIBUS (Commuwin II):<br/>Bloque transductor específico del fabricante → Versión info → SIM. M. PRUE. FALLO (V4H2)</li> <li>Configuración local:<br/>SISTEMA SIMULACIÓN → SIM. P. FALLO</li> </ul> |
| Simulación de medida<br>activa                                                     | S SIM. MEDICIÓN<br>! # 692                     | 692 | valor simulado                                                          | UNCERTAIN<br>0x600x63<br>bajo/alto<br>constante    | <ul> <li>Causa:</li> <li>Error del sistema. La simulación del caudal volumétrico se encuentra activa.</li> <li>Remedio:</li> <li>Desconecte la simulación:</li> <li>PROFIBUS (Commuwin II):<br/>Bloque transductor específico del fabricante → Versión info → SIM. MEDICIÓN (V4H0)</li> <li>Configuración local:<br/>SISTEMA SIMULACIÓN → SIM. V. MEDIDA</li> </ul>                         |
| Fallo en el ajuste del<br>punto cero                                               | P FALL. AJUS. CERO                             | 731 | no específico                                                           | UNCERTAIN<br>0x40<br>sin límites                   | <ul> <li>Causa:</li> <li>El ajuste estático del punto cero no puede realizarse o se canceló.</li> <li>Remedio:</li> <li>Asegúrese de que el ajuste del punto cero se realiza con caudal nulo → Página 85</li> </ul>                                                                                                    |

| Mensaje de estado del<br>equipo. Mensaje de<br>diagnóstico<br>(Sistema de control) | Mensaje de estado del<br>equipo<br>(Indicador) | N⁰ | Estado de salida<br>Bloque entrada<br>analógica /<br>Bloque totalizador | C valor<br>medido /<br>Subestado/<br>límite de al. | Causa / remedio                                                                                                    |
|------------------------------------------------------------------------------------|------------------------------------------------|----|-------------------------------------------------------------------------|----------------------------------------------------|----------------------------------------------------------------------------------------------------|
| (Sistema de control) No hay comunicación con el amplificador                       |                                                |    | Bloque totalizador<br>fallo del equipo                                  | Iímite de al.<br>BAD<br>0x0F<br>constante          | <ul> <li>Causa:</li> <li>Error de comunicación. No hay comunicación con el amplificador.</li> <li>Remedio:</li> <li>1. Desconecte la fuente de alimentación y luego vuelva a conectarla.</li> <li>2. Compruebe si las placas electrónicas se encuentran bien insertadas en los portaplacas, véase pág. 100, 101.</li> </ul> |
|                                                                                    |                                                |    |                                                                         |                                                    |                                                                                                    |

## 9.3 Errores de proceso sin mensaje

| Síntomas                                                                                                    | Rectificación                                                                                                    |
|----------------------------------------------------------------------------------------------------|----------------------------------------------------------------------------------------------------|
| Observación:<br>Puede que para eliminar algu<br>funciones de la matriz de func<br>en el manual "Descripción de                                                                                               | nos fallos tenga que modificar o corregir ciertos ajustes en determinadas<br>iones. Los parámetros y funciones siguientes se describen detalladamente<br>las funciones del equipo".                                                                                                    |
| El valor medido indicado<br>fluctúa a pesar de que el<br>caudal importante se<br>mantiene constante                                                                                                    | <ol> <li>Verifique si el líquido contiene burbujas de gas.</li> <li>Incremente los valores siguientes:         <ul> <li>PROFIBUS (Commuwin II):</li> <li>Bloque transductor específico del fabricante → Matriz del equipo → AMORTIGUACIÓN CAUDAL (V8H2);</li> <li>Bloque funcional entrada analógica → TIEMPO SUBIDA (V1H8)</li> <li>Configuración local: HOME</li> <li>→ PARÁMETROS SISTEMA → AMORTIGUACIÓN CAUDAL</li> </ul> </li> <li>Aumente el valor de la constante tiempo indicación:         <ul> <li>PROFIBUS (Commuwin II):</li> <li>Bloque transductor específico del fabricante → Matriz del equipo → CONS. TIEM. INDIC. (V3H1)</li> <li>Configuración local:</li> <li>HOME → DISPLAY → CONS. TIEM. INDIC.</li> </ul> </li> </ol>                                                                                                    |
| El indicador presenta una<br>lectura del valor medido a<br>pesar de que el líquido se<br>encuentra en reposo y el<br>tubo de medida se<br>encuentra lleno.                                                   | <ol> <li>Verifique si el líquido contiene burbujas de gas.</li> <li>Introduzca un valor para la supresión caudal residual o aumente el valor existente:         <ul> <li>PROFIBUS (Commuwin II):</li> <li>Bloque transductor específico del fabricante → Matriz del equipo → VALOR ON CAUDAL RESIDUAL (V3H1)</li> <li>Configuración local:</li> <li>HOME → PARÁMETROS PROCESO → VALOR ON CAUDAL RESIDUAL</li> </ul> </li> </ol>                                                                                                    |
| No se puede rectificar el<br>error o se ha producido un<br>error distinto a los descritos<br>anteriormente.<br>En este caso, póngase por<br>favor en contacto con la<br>organización de servicios<br>de E+H. | <ul> <li>Dispone de las siguientes opciones para tratar los problemas de este tipo:</li> <li>Solicitar los servicios de un técnico de E+H</li> <li>Si decide ponerse en contacto con nuestra organización de servicios para que le envíen un técnico, rogamos que tenga preparada la siguiente información: <ul> <li>Descripción breve de la avería</li> <li>Especificaciones de la placa de identificación (pág. 9 sigs.): código de pedido y número de serie</li> </ul> </li> <li>Devolver el equipo a E+H <ul> <li>Debe realizar los procedimientos descritos en la pág. 8 antes de enviar un equipo de medida a Endress+Hauser para su reparación o calibración.</li> <li>Adjunte siempre al equipo un formulario de "Declaración de contaminación" debidamente rellenado. Puede encontrar una copia impresa al final de las presentes instrucciones de funcionamiento.</li> </ul> </li> <li>Cambiar la electrónica del transmisor <ul> <li>La electónica de medida contiene componentes defectuosos → Pida la pieza de recambio → pág. 99</li> </ul> </li> </ul> |

**S** 

## 9.4 Piezas de recambio

En la Sección 9.1 puede encontrar instrucciones detalladas para la localización y reparación de fallos. Además, el equipo proporciona ayuda adicional por medio de un autodiagnóstico continuo y los mensajes de error.

La reparación de un fallo o de una avería puede implicar la necesidad de sustituir un componente defectuoso por una pieza de recambio verificada. La figura de abajo ilustra la gama de piezas de recambio disponibles.

## ¡Nota!

Puede pedir las piezas de recambio directamente a la organización de servicios de E+H de su zona indicando siempre el número de serie que se encuentra impreso en la placa de identificación del transmisor (véase pág. 9).

Las piezas de recambio se suministran en distintos juegos de piezas que comprenden:

- Pieza de recambio
- Piezas adicionales, elementos pequeños (pernos roscados, etc.)
- Instrucciones de montaje
- Embalaje

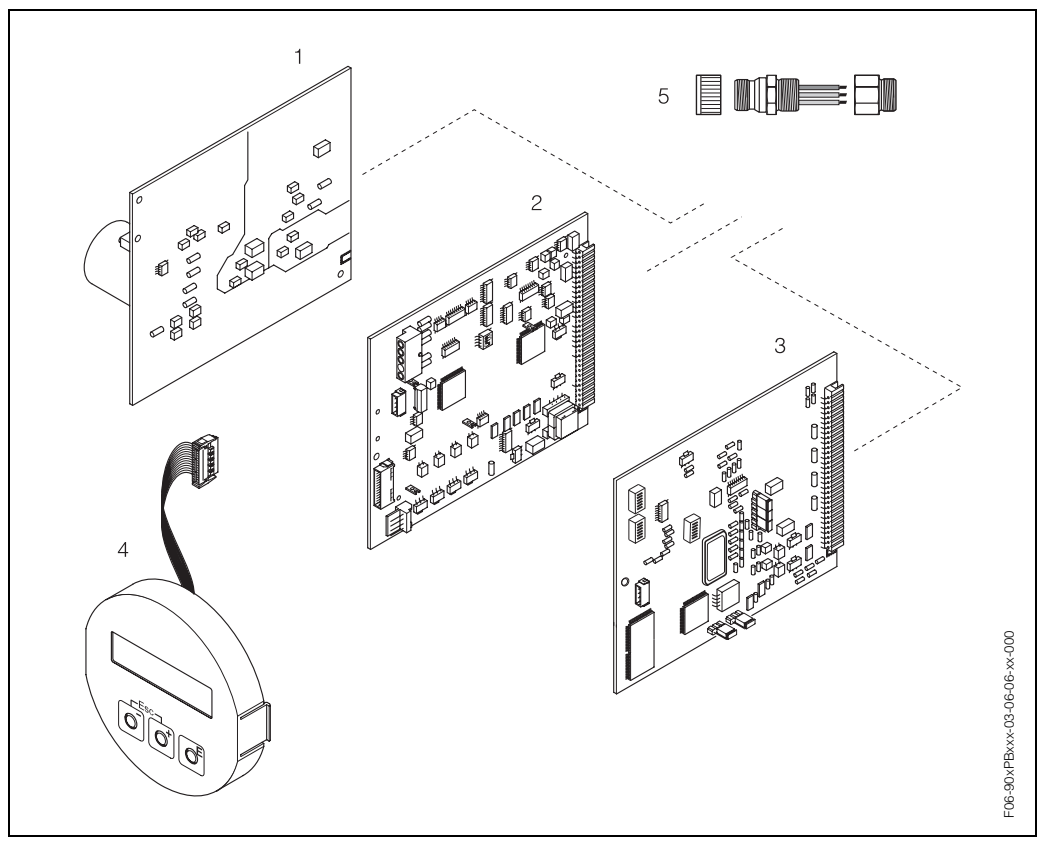

Fig. 47: Piezas de recambio para el transmisor PROline Prosonic Flow 90 PROFIBUS-PA (caja de campo y de montaje mural)

- 1 Placa de la unidad de alimentación (85...260 V AC, 20...55 V AC, 16...62 V DC)
- 2 Placa de amplificación
- *3* Placa E/S tipo PROFIBUS-PA (módulo Com)
- 4 Módulo de indicación
- 5 Conectores fieldbus que comprenden capuchón de protección, conector y adaptador PG 13,5/M20,5 ( $N^2$  de pedido 50098037)

## 9.5 Desmontaje e instalación de las tarjetas electrónicas

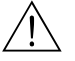

## ¡Peligro!

- Riesgo de sacudidas eléctricas. Los componentes al descubierto están sometidos a tensiones peligrosas. Asegúrese de que la fuente de alimentación se encuentra desconectada antes de quitar la tapa del compartimento de la electrónica.
- Riesgo de dañar los componentes electrónicos (protección DES). La electricidad estática puede dañar los componentes electrónicos o afectar su buen funcionamiento. Utilice un lugar de trabajo dotado de una superficie de trabajo conectada a tierra y preparada especialmente para el manejo de equipos sensibles a la electricidad estática.

Procedimiento (Fig. 48):

- 1. Desconecte la fuente de alimentación.
- 2. Afloje los tornillos y abre la tapa de la caja (1).
- 3. Afloje los tornillos del módulo de la electrónica (2). Levante el módulo de la electrónica hacia arriba. Extraiga el módulo lo máximo posible de la caja de montaje mural.
- 4. Ahora desconecte las siguientes clavijas de cables de la tarjeta de amplificación (7):
  - Clavija del cable de señal del sensor (7.1)
  - Clavija del cable cinta (3) del módulo de indicación
- 5. Afloje los tornillos de la tapa del compartimento de la electrónica (4) y quite la tapa.
- 6. Extraiga las tarjetas (6, 7, 8) de la forma siguiente: Inserte un perno delgado en la abertura (5) prevista para ello y extraiga la tarjeta.
- 7. La instalación se realiza invirtiendo el procedimiento de desmontaje.
  - ¡Atención!

Utilice únicamente piezas de recambio originales de Endress+Hauser.

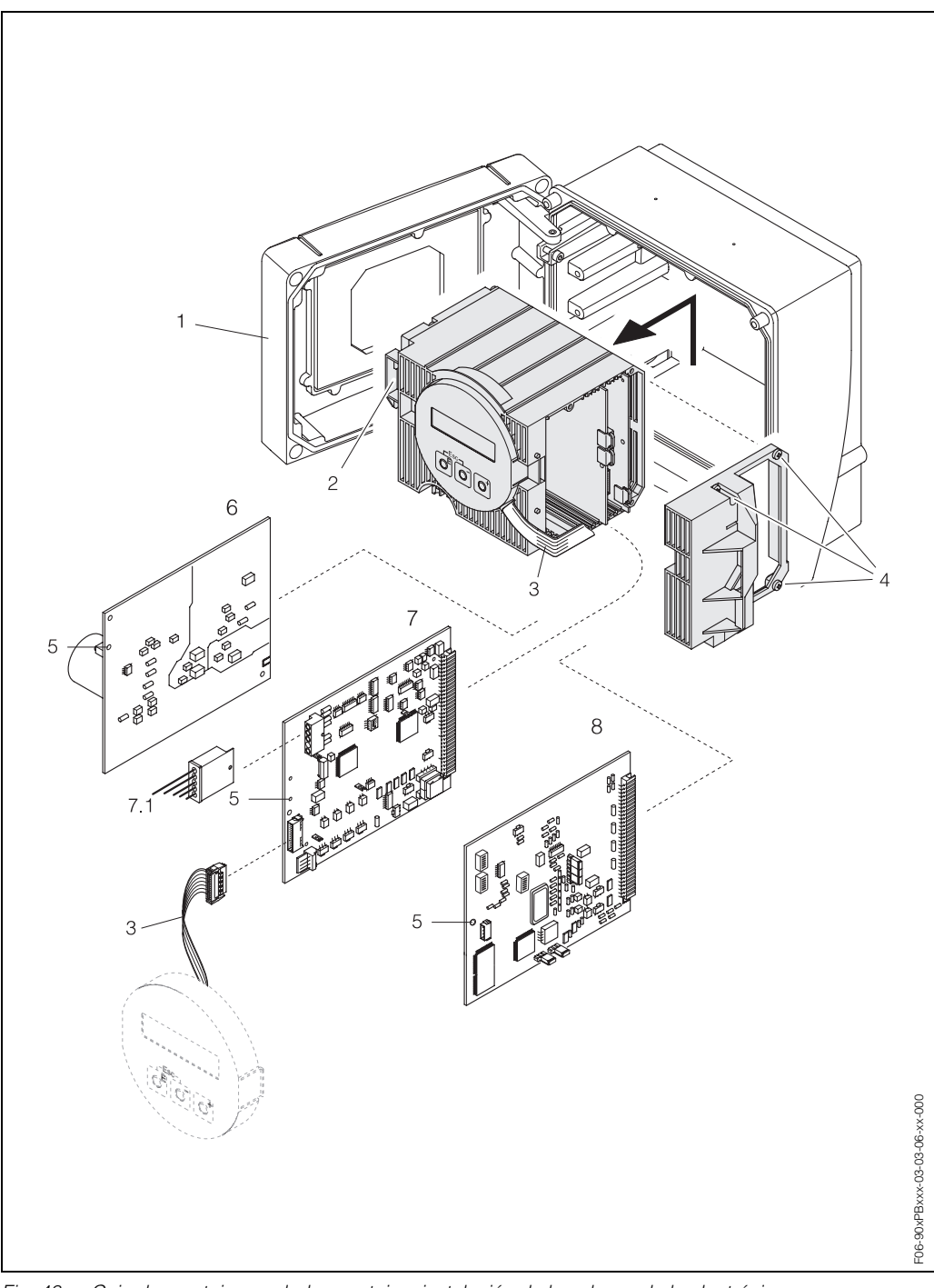

Fig. 48: Caja de montaje mural: desmontaje e instalación de las placas de la electrónica

- 1 Tapa de la caja
- 2 Módulo de la electrónica
- 3 Cable cinta (módulo de indicación)
- 4 Tornillos de la tapa del compartimento de la electrónica
- 5 Orificio para la instalación/extracción de las placas
- 6 Tarjeta de la unidad de alimentación
- 7 Tarjeta de amplificación
- 7.1 Cable de señal del sensor
- 8 Tarjeta E/S tipo PROFIBUS-PA

## 9.6 Desmontaje e instalación de los sensores medidores de caudal W "versión de inserción"

La parte activa de los sensores medidores de caudal W "versión de inserción" puede cambiarse sin tener que interrumpir el proceso.

- Tire el conector (1) del sensor hacia fuera para sacarlo de la cubierta protectora (3) del sensor.
- 2. Extraiga el anillo de retención pequeño (2). Éste se encuentra en la parte superior del cuello del sensor y tiene la función de mantener la cubierta del sensor en la posición correcta.
- 3. Extraiga la tapa (3) y el resorte (4) del sensor.
- 4. Extraiga el anillo de retención grande (5). Éste tiene la función de mantener el cuello del sensor (6) en la posición correcta.
- 5. Ahora saque el cuello del sensor. Tenga en cuenta que encontrará cierta resistencia.
- 6. Extraiga el elemento sensor (7) del portasensor (8) y sustitúyalo por uno nuevo.
- 7. La instalación se realiza invirtiendo el procedimiento de desmontaje.

### ¡Atención!

Utilice únicamente piezas de recambio originales de Endress+Hauser.

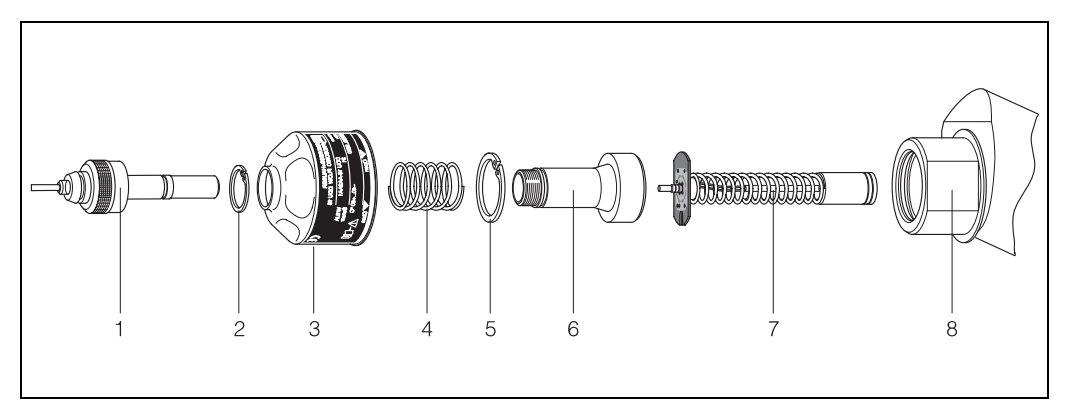

Fig. 49: Sensor de medida de caudal W "de inserción": instalación y desmontaje

- 1 Conector del sensor
- 2 Anillo de retención pequeño
- 3 Cubierta protectora del sensor
- 4 Resorte
- 5 Anillo de retención grande
- 6 Cuello del sensor
- 7 Elemento sensor
- 8 Portasensor

## 9.7 Cambio de fusible del equipo

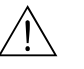

### ¡Peligro!

Riesgo de sacudidas eléctricas. Los componentes al descubierto están sometidos a tensiones peligrosas. Asegúrese de que la fuente de alimentación se encuentra desconectada antes de quitar la tapa del compartimento de la electrónica.

El fusible del equipo se encuentra en la tarjeta de alimentación (Fig. 50).

El procedimiento a seguir para cambiar el fusible es el siguiente:

- 1. Desconecte la fuente de alimentación.
- 2. Extraiga la tarjeta de alimentación  $\rightarrow$  pág. 100, 101
- 3. Quite la tapa de protección (1) y cambie el fusible del equipo (2). Utilice únicamente fusibles del tipo siguiente :
  - Fuente de alimentación 20...55 V AC / 16...62 V DC  $\rightarrow$  2,0 A fusión lenta / 250 V; 5,2 x 20 mm
  - Fuente de alimentación 85...260 V AC  $\rightarrow$  0,8 A fusión lenta / 250 V; 5,2 x 20 mm
  - Sistemas Ex  $\rightarrow$  Véase la documentación Ex correspondiente
- 4. La instalación se realiza invirtiendo el procedimiento de desmontaje.

## ¡Atención!

Utilice únicamente piezas de recambio originales de Endress+Hauser.

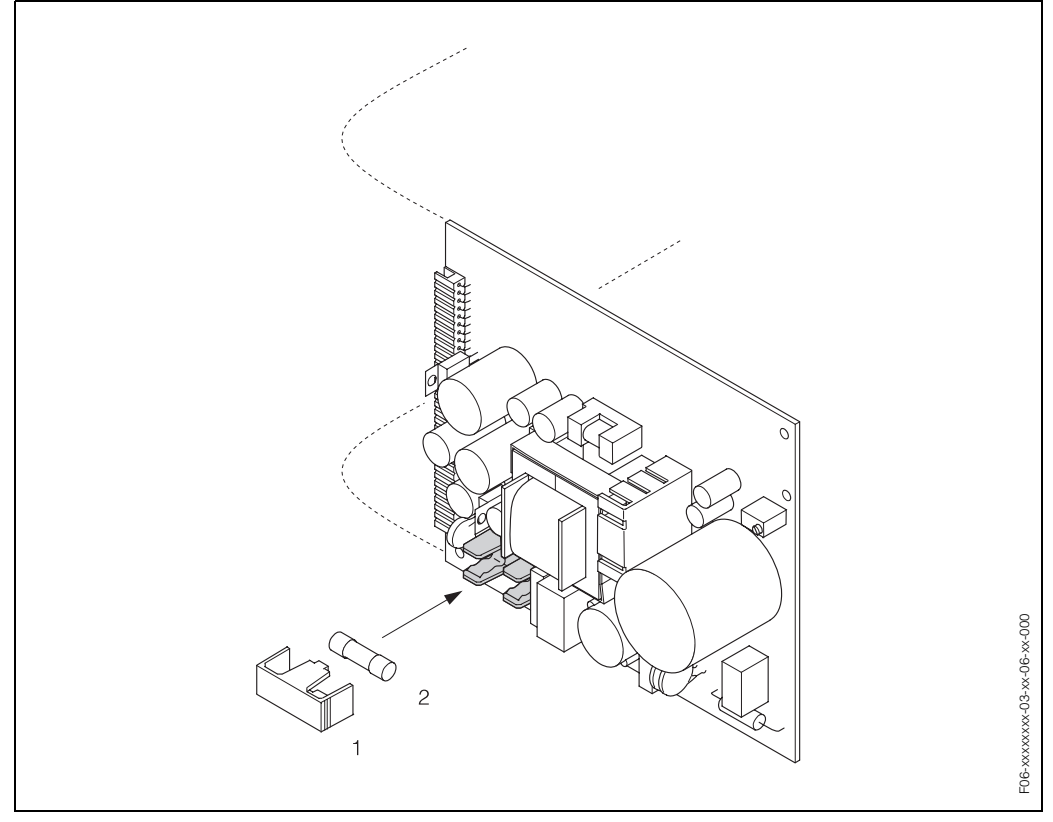

Fig. 50: Cambiar el fusible del equipo situado en la tarjeta de alimentación

2 Fusible del equipo

<sup>1</sup> Tapa de protección

## 9.8 Historia del software

| Versión / fecha del<br>software                      | Modificaciones de software                                                                                                    | Cambios de documentación |
|------------------------------------------------------|----------------------------------------------------------------------------------------------------|--------------------------|
| Amplificador                                         |                                                                                                    |                          |
| V 1.01.00 / 05.2002                                  | Software original<br>Compatible con:<br>- FieldTool<br>- Commuwin II (versión 2.07.02 y<br>superior)<br>- PROFIBUS-DP/-PA versión 3.0 | _                        |
| Placa E/S, módulo de comunicación (entradas/salidas) |                                                                                                    |                          |
| V 2.00.01 / 05.2002                                  | Software original                                                                                                    | _                        |

## 10 Datos técnicos

## 10.1 Los datos técnicos de un vistazo

## 10.1.1 Aplicación

• Medida del caudal de líquidos que circulan por sistemas de tuberías cerrados.

 Aplicaciones en la tecnología de medida, control y regulación dedicada a procesos de control.

## 10.1.2 Funcionamiento y diseño del sistema

| Principio de medida                           | El funcionamiento del Prosonic Flow se basa en el principio de diferencia de tiempo de tránsito.                                                                                                    |
|-----------------------------------------------|----------------------------------------------------------------------------------------------------|
| Sistema de medida                             | El sistema de medida consta de un transmisor y de sensores de medida.<br>Las siguientes versiones se encuentran disponibles:<br>• Versión para instalaciones en zonas clasificadas como seguras                                                                                      |
|                                               | <i>Transmisor:</i><br>• Prosonic Flow 90 PROFIBUS-PA                                                                                                    |
|                                               | <ul> <li>Sensores de medida:</li> <li>Prosonic Flow W versión clamp on (aplicaciones con agua/aguas residuales) para diámetros nominales DN 504000</li> <li>Prosonic Flow W versión clamp on (aplicaciones con agua/aguas residuales) para diámetros nominales DN 2004000</li> </ul> |
|                                               | 10.1.3 Entrada                                                                                                    |
| Variable de proceso                           | Velocidad de circulación<br>(Diferencia de tiempo de tránsito proporcional a la velocidad de circulación)                                                                                                    |
| Campo de medida                               | Generalmente v = 015 m/s con la precisión de medida especificada                                                                                                    |
| Rango de caudal<br>operativo                  | Por encima de 150 : 1                                                                                                    |
|                                               | 10.1.4 Salida PROFIBUS-PA                                                                                                    |
| Señal de salida                               | Interfaz PROFIBUS-PA:<br>PROFIBUS-PA en conformidad con EN 50170 Volumen 2, IEC 61158-2, Versión de perfil<br>3.0, aislado eléctricamente.                                                                                                    |
| Señal en caso de alarma                       | Interfaz PROFIBUS-PA:<br>Mensajes de estado y alarma en conformidad con PROFIBUS-PA Versión de perfil 3.0.                                                                                                    |
| Consumo                                       | 11 mA                                                                                                    |
| Tensión de alimentación<br>permitida          | 932 V, no segura intrínsecamente                                                                                                    |
| EDF (Electrónica de<br>Desconexión por Fallo) | 0 mA                                                                                                    |

| Velocidad de transmisión | PROFIBUS-PA:                                 |
|--------------------------|----------------------------------------------|
| de datos                 | Velocidad soportada en baudios = 31,25 kBaud |

| Codificación de la señal | PROFIBUS-PA:  |
|--------------------------|---------------|
|                          | Manchester II |

## 10.1.5 Fuente de alimentación

| Conexión eléctrica                | <ul> <li>véase pág. 29 sigs.</li> <li>En el caso de los instrumentos a utilizar en zonas clasificadas como peligrosas, observe todas las instrucciones indicadas en la documentación suplementaria para equipos Ex.</li> <li>Fuente de alimentación y cables de señal (entradas/salidas): <ul> <li>Entrada de cable M20 x 1,5</li> <li>Prensaestopas para cables con Ø 612 mm</li> <li>Adaptador roscado 1/2" NPT, G 1/2"</li> </ul> </li> <li>Conexión de los cables de sensor (véase Fig. 28 en pág. 32):<br/>Con el prensaestopas especial puede introducir simultáneamente los dos cables de sensor en el compartimento de conexiones.</li> <li>Prensaestopas M20 x 1,5 for 2 x Ø 4 mm <ul> <li>Adaptador roscado 1/2" NPT, G 1/2"</li> </ul> </li> </ul> |  |
|-----------------------------------|----------------------------------------------------------------------------------------------------|--|
| Compensación de<br>potencial      |                                                                                                    |  |
| Entradas de cable                 |                                                                                                    |  |
| Especificaciones de los<br>cables | véase pág. 33                                                                                                    |  |
| Tensión de alimentación           | Transmisor:<br>• 85260 V AC, 4565 Hz<br>• 2055 V AC, 4565 Hz<br>• 1662 V DC<br>Sensores de medida:<br>alimentados por el transmisor                                                                                                    |  |
| Consumo                           | AC: <18 VA (incl. sensores de medida)<br>DC: <10 W (incl. sensores de medida)<br>Corriente de conexión:<br>• Máx. 13,5 A (< 50 ms) a 24 V DC<br>• Máx. 3 A (< 5 ms) a 260 V AC                                                                                                    |  |
| Fallo de alimentación             | Duración mín. de 1 ciclo de trabajo:<br>la EEPROM guarda los datos del sistema de medida si se produce un fallo de<br>alimentación.                                                                                                    |  |

| Condiciones de trabajo de referencia | <ul> <li>Temperatura del líquido: +28 °C ± 2 K</li> <li>Temperatura ambiente: +22 °C ± 2 K</li> <li>Período de calentamiento: 30 minutos</li> </ul>                                                                                                    |           |
|--------------------------------------|----------------------------------------------------------------------------------------------------|-----------|
|                                      | Instalación:<br>• Tramo de entrada >10 x DN<br>• Tramo de salida > 5 x DN<br>• Sensor y transmisor conectados a tierra.                                                                                                    |           |
| Error máximo de medición             | En el caso de velocidades de circulación > 0,3 m/s y de un número de Reynolds<br>>10000, la precisión del sistema es:<br>• Diámetro de la tubería < DN 200: ± 0,5 % d.l. ± 0,05 % d.f.e.<br>• Diámetro de la tubería > DN 200: ± 0,5 % d.l. ± 0,02 % d.f.e                                                                 |           |
|                                      | d.l. = del valor leído<br>d.f.e. = del valor máximo de fondo de escala                                                                                                    |           |
|                                      | El sistema se calibra como norma en seco. La calibración en seco implica una indeterminación adicional en la medida. Esta indeterminación en la medida es generalmente inferior al 1,5%. Durante la calibración en seco se deducen las características de la tubería y del líquido para calcular el factor de calibración. |           |
|                                      | El equipo ofrece opcionalmente, para la verificación de la precisión, un informe acerc<br>de la precisión.<br>La precisión se verifica con una tubería de acero inoxidable.                                                                                                    | a         |
|                                      | %                                                                                                    |           |
|                                      | 4.0                                                                                                    |           |
|                                      | 3.5                                                                                                    |           |
|                                      | 3.0                                                                                                    |           |
|                                      |                                                                                                    |           |
|                                      |                                                                                                    |           |
|                                      |                                                                                                    |           |
|                                      |                                                                                                    |           |
|                                      | 0.5                                                                                                    | nnn-xx-x; |
|                                      |                                                                                                    |           |
|                                      | 0 2 4 6 8 10 12 14<br>m/s                                                                                                    | FUD-3GFXX |
|                                      | Fig. 51: Error máximo de medición (calibración en húmedo) en tanto % del valor medido                                                                                                    |           |

#### **Características funcionales** 10.1.6

Diámetro de la tubería > DN 200 а

b Diámetro de la tubería < DN 200

Reproducibilidad

Máx. ± 0,3% en el caso de velocidades de circulación > 0,3 m/s

|                                          | Instalación                                                                                                    |
|------------------------------------------|----------------------------------------------------------------------------------------------------|
| Instrucciones de<br>instalación          | Cualquier orientación (vertical, horizontal)<br>Restricciones e instrucciones de instalación adicionales → Página 14 sigs.                                                                                                    |
| Tramos de entrada y salida               | Versión clamp on $\rightarrow$ Página 15<br>Versión de inserción $\rightarrow$ Página 16                                                                                                    |
| Longitud del cable de<br>conexión        | Los cables blindados se ofrecen con las longitudes siguientes:<br>5 m, 10 m, 15 m y 30 m                                                                                                    |
|                                          | Trace para el cable un recorrido libre de máqinas eléctricas y elementos de conmutación.                                                                                                    |
|                                          | Condiciones físicas                                                                                                    |
| Temperatura ambiente                     | <ul> <li>Transmisor Prosonic Flow 90:<br/>–20+60 °C</li> </ul>                                                                                                    |
|                                          | <ul> <li>Sensores medidores de caudal Prosonic Flow W (versión clamp on):<br/>-20+80 °C</li> <li>Sensores medidores de caudal Prosonic Flow W (versión de inserción):<br/>-40+80 °C</li> <li>Cable de sensor de PTFE: -40+170 °C;<br/>Cable de sensor de PVC: -20+70 °C</li> </ul>                                |
|                                          | <ul> <li>En el caso de tuberías calientes o que transportan líquidos fríos, se permite aislar completamente la tubería con los sensores ultrasónicos montados.</li> <li>Instale el transmisor en un lugar sombreado. Evite que el sol le dé directamente, sobre todo en regiones climáticas calientes.</li> </ul> |
| Temperatura de<br>almacenamiento         | La temperatura de almacenamiento corresponde al rango de temperatura de servicio del transmisor de medida, de los sensores de medida y cables de sensor correspondientes (véase más arriba).                                                                                                    |
| Grado de protección                      | Transmisor Prosonic Flow 90:<br>IP 67 (NEMA 4X)                                                                                                    |
|                                          | <ul> <li>Sensores medidores de caudal Prosonic Flow W (versión clamp on):<br/>IP 67 (NEMA 4X)</li> <li>Sensores medidores de caudal Prosonic Flow W (versión de inserción):<br/>IP 68 (NEMA 6P)</li> </ul>                                                                                                    |
| Resistencia a sacudidas y vibraciones    | Conforme a IEC 68-2-6                                                                                                    |
| Compatibilidad<br>electromagnética (CEM) | Conforme a EN 61326/A1 (IEC 1326) "Emisión según los requisitos de clase A" y a las recomendaciones NAMUR NE 21                                                                                                    |

## 10.1.7 Condiciones de trabajo
|                                                 | Proceso                                                                                                    |                                  |                             |  |
|-------------------------------------------------|----------------------------------------------------------------------------------------------------|----------------------------------|-----------------------------|--|
| Rango de temperatura del<br>medio               | <ul> <li>Sensores medidores de caudal P<br/>-20+80 °C</li> </ul>                                                                                                    | rosonic Flow W (versión          | clamp on):                  |  |
|                                                 | <ul> <li>Sensores medidores de caudal P<br/>-40+80 °C</li> </ul>                                                                                                    | rosonic Flow W (versión          | de inserción):              |  |
| Rango de presión del<br>medio (presión nominal) | Para que la medida sea perfecta es<br>mayor que la presión de vapor.                                                                                                    | s necesario que la presi         | ón estática del líquido sea |  |
|                                                 | Presión nominal máx., sensores me<br>PN16 (PSI 232)                                                                                                    | edidores de caudal W (v          | ers. de inserción):         |  |
| Pérdida de presión                              | No hay pérdidas de presión.                                                                                                    |                                  |                             |  |
|                                                 | 10.1.8 Construcción meca                                                                                                    | ánica                            |                             |  |
| Diseño, dimensiones                             | véase pág. 112 sigs.                                                                                                    |                                  |                             |  |
| Peso                                            | Caja del transmisor:<br>Caja de montaje mural: 6,0 kg                                                                                                    |                                  |                             |  |
|                                                 | <ul> <li>Sensores de medida:</li> <li>Sensores medidores de caudal W (versión clamp on), incl. regla de montaje y cintas tensoras: 2,8 kg</li> <li>Sensores medidores de caudal W (versión de inserción): 4,5 kg</li> </ul> |                                  |                             |  |
| Material                                        | Caja de transmisor 90 (caja de montaje mural):<br>Aluminio con coating epoxy.<br>Designaciones estándar de materiales (de los sensores de medida W)                                                                         |                                  |                             |  |
|                                                 |                                                                                                    | DIN 17660                        | UNS                         |  |
|                                                 | Cubierta de los sensores W (versión<br>de inserción)<br>latón niquelado                                                                                                    | 2.0401                           | C38500                      |  |
|                                                 |                                                                                                    | DIN 17440                        | AISI                        |  |
|                                                 | Portasensor                                                                                                    | 1.4301                           | 304                         |  |
|                                                 | Piezas soldadas para los sensores W (versión de inserción)                                                                                                    | 1.4301                           | 304                         |  |
|                                                 | Superficie de contacto de los sensores                                                                                                    | Plástico químicamente resistente |                             |  |
|                                                 | Cintas tensoras                                                                                                    | 1.4301                           | 304                         |  |
|                                                 | Cable sensor de alta temperatura<br>– Cable conector (acero inoxidable)<br>– Cubierta de cable                                                                                                    | 1.4301<br>PTFE                   | 304<br>PTFE                 |  |
|                                                 |                                                                                                    | DIN 17660                        | UNS                         |  |
|                                                 | Cable de sensor estándar<br>– Conector de cable (latón<br>niquelado)<br>– Cubierta de cable                                                                                                    | 2.0401<br>PVC                    | C38500<br>PVC               |  |

| Elementos del indicador      | <ul> <li>Indicador de cristal líquido: iluminado, dos líneas, 16 caracteres por línea</li> <li>Configuración según necesidades particulares en la presentación de los distintos valores medidos y variables de estado</li> <li>1 totalizador</li> </ul>                                                                                                    |
|------------------------------|----------------------------------------------------------------------------------------------------|
| Elementos operativos         | <ul> <li>Configuración local con tres teclas (□, ±, Ĕ)</li> <li>"Configuración rápida" para una puesta en marcha rápida y sencilla</li> </ul>                                                                                                    |
| Configuración a distancia    | Configuración mediante PROFIBUS-PA                                                                                                    |
|                              | 10.1.10 Certificados y certificaciones                                                                                                    |
| Certificación Ex             | La caja del transmisor (caja de montaje mural) es apropiada para el uso en ATEX II3G<br>(Zona Ex 2).                                                                                                    |
| Certificación de la CE       | El sistema de medida satisface los requisitos reglamentarios de las directrices de la CE.<br>Endress+Hauser confirma que el equipo ha pasado satisfactoriamente las<br>correspondientes pruebas de verificación dotando al equipo con la marca CE.                                                                                                    |
| Certificación<br>PROFIBUS-PA | <ul> <li>El caudalímetro Prosonic Flow 90 ha pasado satisfactoriamente todos los procedimientos de verificación establecidos, por lo que ha sido certificado y registrado por la organización de usuarios de profibus PNO (PROFIBUS User Organisation). El equipo cumple por consiguiente todos los requisitos de las especificaciones indicadas a continuación:</li> <li>Certificado de PROFIBUS 3.0<br/>Número de certificación del equipo: disponible a solicitud</li> <li>El instrumento satisface todas las especificaciones de PROFIBUS 3.0.</li> <li>El equipo puede ponerse también en funcionamiento con equipos certificados de otros fabricantes (interoperabilidad).</li> </ul> |
| Otras normas y directrices   | EN 60529:<br>Grados con protección con caja (código IP)<br>EN 61010                                                                                                    |
|                              | Medidas de protección en equipos eléctricos de medida, control, regulación y en<br>procedimientos de laboratorio.                                                                                                    |
|                              | EN 61326/A1 (IEC 1326) " Emisión según los requisitos de clase A"<br>Compatibilidad electromagnética (requisitos CEM)                                                                                                    |
|                              | NAMUR NE 21<br>Asociación de normalización del control y de la regulación en la industria química                                                                                                    |
|                              | 10.1.11 Información relativa a los pedidos                                                                                                    |
|                              | La organización de servicios de E+H le proporcionará, siempre que lo desee,<br>información detallada relativa a los pedidos así como información acerca de los<br>códigos de pedido.                                                                                                    |
|                              | 10.1.12 Accesorios                                                                                                    |
|                              | Hay varios accesorios disponibles para el transmisor y los sensores, que puede pedir                                                                                                    |

## 10.1.9 Interfaz del usuario

Hay varios accesorios disponibles para el transmisor y los sensores, que puede pedir por separado a Endress+Hauser (véase pág. 88). La organización de servicio de E+H queda a su disposición para proporcionarle información detallada sobre los códigos de pedido de cualquiera de los accesorios de su interés.

# 10.1.13 Documentación

- Información sobre el sistema Prosonic Flow 90/93 (SI 034D/06/en)
- Información técnica sobre el Prosonic Flow 90/93 W (TI 057D/06/en)
  - Descripción de las funciones del equipo Prosonic Flow 90 PROFIBUS-PA (BA 075D/06/en)
  - Documentación Ex suplementaria: ATEX, FM, CSA, etc.

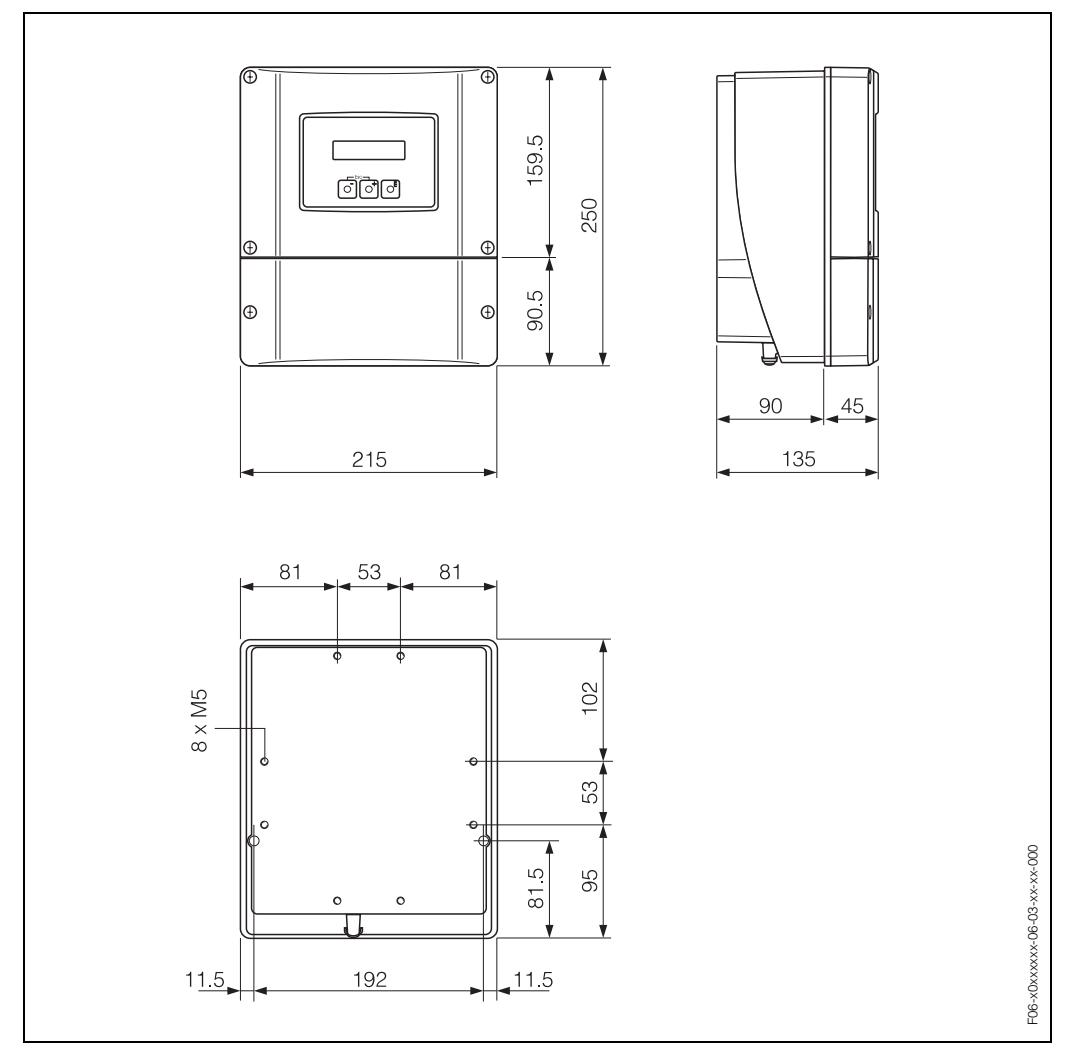

# 10.2 Dimensiones de la caja de montaje mural

Fig. 52: Dimensiones de la caja de montaje mural (montaje en panel e instalación en tuberías)  $\rightarrow$  Página 27

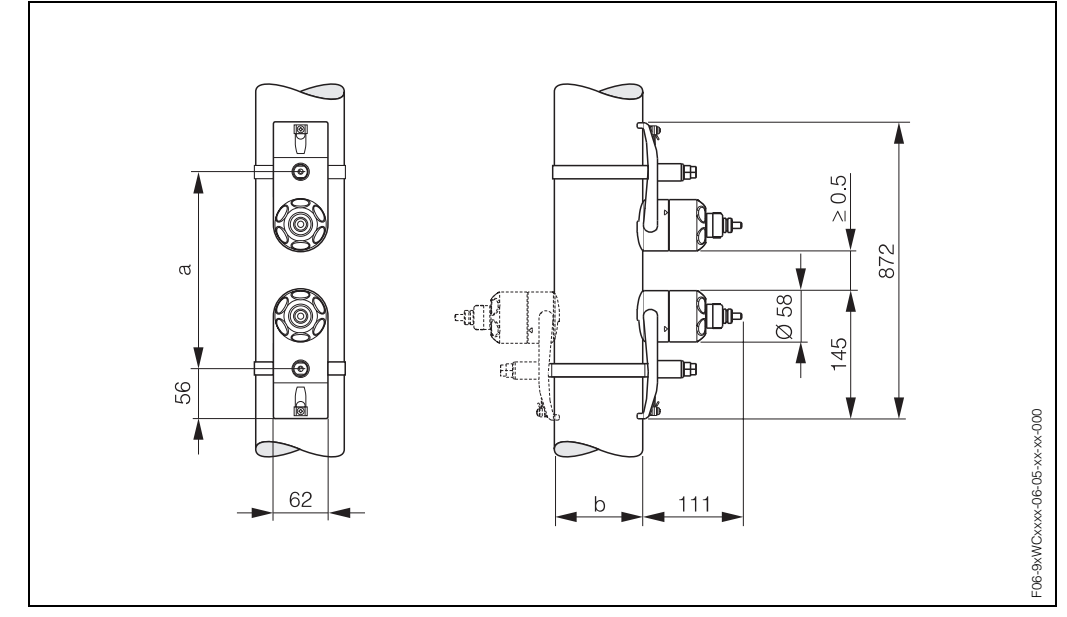

# 10.3 Dimensiones de los sensores W (versión clamp on)

Fig. 53: Dimensiones de los sensores W (versión clamp on)

a La distancia entre sensores puede determinarse utilizando configuración rápida o un programa configuración

b Diámetro exterior de la tubería (determinado según aplicación)

# 10.4 Dimensiones de los sensores W (versión de inserción)

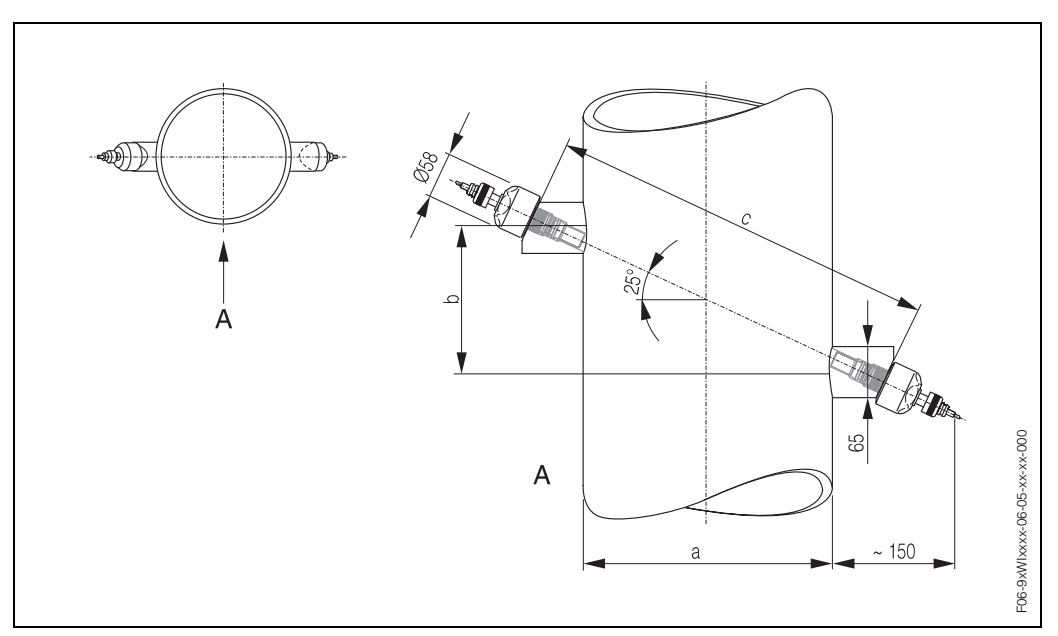

*Fig. 54: Dimensiones de los sensores W (versión de inserción)* 

a Diámetro exterior de la tubería (determinado según aplicación)

- b La distancia entre sensores puede determinarse utilizando configuración rápida o un programa de configuración
- c La longitud de trayectoria puede determinarse utilizando configuración rápida o un programa de configuración

# Índice alfabético

# Α

| Accesorios                                                                                                    | 88<br>13                                             |
|----------------------------------------------------------------------------------------------------|------------------------------------------------------|
| Configuración utilizando microinterruptores         Configuración mediante configuración local         Ajuste del punto cero         Almacenamiento         Aplicación         Applicator (software de selección y configuración)         Arquitectura del sistema, PROFIBUS-PA                                                            | 60<br>64<br>85<br>13<br>105<br>89<br>46              |
| C<br>Caja de montaje mural, instalación<br>Campo de medida<br>Certificación Ex<br>Certificación PROFIBUS-PA<br>Cintas tensoras (instalación)<br>Codificación de la señal<br>Código de estado                                                                                                    | 26<br>105<br>110<br>11<br>17<br>106<br>84            |
| Accesorios       Sensor         Transmisor       Commuwin II (programa operativo)         Compatibilidad electromagnética (CEM)       33,         Compensación de potencial       Compensación de potencial                                                                                                    | 88<br>10<br>. 9<br>50<br>108<br>37                   |
| Condiciones de instalación         Dimensiones         Tuberías de circulación descendente         Tramos de entrada y salida         Lugar de instalación         Orientación (vertical, horizontal)         Tuberías parcialmente llenas, purgas         Condiciones de trabajo         Condiciones físicas         Conector de fieldbus | 14<br>14<br>16<br>14<br>15<br>14<br>108<br>108<br>36 |
| Conexion electrica<br>Especificaciones de cables (PROFIBUS-PA)<br>Especificaciones de cables (cable de sensor) .<br>Grado de protección<br>Longitud del cable de conexión                                                                                                    | 29<br>33<br>38<br>16                                 |
| (lista de verificación)                                                                                                    | 39<br>37<br>32<br>35                                 |
| véase Conexión eléctrica<br>Conector (conector de fieldbus)                                                                                                    | 36                                                   |
| Commuwin II (software operativo)<br>Matriz del equipo (Commuwin II)<br>Indicador y elementos operativos<br>FieldTool (software de configuración y servicio)<br>Matriz de funciones (configuración local)                                                                                                    | 50<br>51<br>42<br>49<br>43                           |

| Configuración del hardware59Configuración local43Guía de configuración rápida41Configuración del hardware59Dirección del equipo60Protección contra escritura (acceso a<br>parámetros del equipo)59Configuración local59 |
|----------------------------------------------------------------------------------------------------|
| véase Indicador y elementos operativos<br>Configuración rápida<br>"Puesta en Marcha"                                                                                                    |
| equipos de devolución)8                                                                                                    |
| D<br>Datos de entrada                                                                                                    |
| Desmontaje / instalación<br>Fusible del equipo                                                                                                    |
| Dimensiones<br>Sensores W (Versión clamp on)                                                                                                    |
| Distancia entre sensores.22Documentación.111Documentación Ex.7Documentación Ex suplementaria.7                                                                                                    |
| <b>E</b><br>EDF (Electrónica de Desconexión por Fallo) 105<br>Ejemplos de configuración (Simatic S7 HW-Konfig) 80<br>Entrada                                                                                            |
| Entradas de cable                                                                                                    |

|                                                | J |
|------------------------------------------------|---|
| Datos técnicos 10                              | 6 |
| Equipos de devolución                          | 3 |
| Error de proceso                               |   |
| Definición                                     | 5 |
| Mensajes de error de proceso                   | 2 |
| Errores de proceso sin indicación de mensaje 9 | 3 |

| Error de sistema                                         | Cíclico                                                      |
|----------------------------------------------------------|--------------------------------------------------------------|
| Definición                                               | т                                                            |
| Mensajes de error de sistema                             |                                                              |
| Especificaciones de cables                               | Limites de error                                             |
| PROFIBUS-PA                                              | Limpieza (limpieza exterior)                                 |
|                                                          | Localización y renaración de fallos                          |
| Esqueina en bioques                                      | Longitud de travectoria                                      |
| con Prosonic Flow W 22                                   | Longitud del cable de conexión (cable de sensor) 16          |
| Exterior limpieza 87                                     | Longitudes de la instalación                                 |
|                                                          | véase Dimensiones                                            |
| F                                                        |                                                              |
| Fallo de alimentación 106                                | M                                                            |
| FieldCheck (software para pruebas y simulaciones) 89     | Mantenimiento                                                |
| FieldTool (software de configuración y servicio) 89      | Marca CE (declaración de conformidad) 10                     |
| Fluido de acoplamiento 87                                | Marcas registradas 11                                        |
| Formatos (estándar y extendidos)                         | Material                                                     |
| Fuente de alimentación (tensión de alimentación) 106     | Der medie de Communie II                                     |
| runciones del equipo                                     | Mediante configuración local                                 |
| vease el manual Descripcion de las funciones del oquipo" | Matriz del equipo (Commuwin II) 51                           |
| Euroiones arupos funcionales 43                          | Medidor de cables                                            |
| Fusible del equipo (desmontaie/instalación) 103          | Mensaies de error                                            |
| Fusible, cambio                                          | Definiciones 45                                              |
|                                                          | Errores de sistema / proceso                                 |
| G                                                        |                                                              |
| Grado de protección                                      |                                                              |
| Requisito de instalación, IP 67                          | Número con coma flotante IEEE                                |
| Requisito de instalación, IP 68                          | Numero de serie                                              |
|                                                          | р                                                            |
| GSD (base de datos del equipo)                           | Pernos soldados (instalación) 18                             |
|                                                          | Pérdida de presión                                           |
|                                                          | Piezas de recambio                                           |
| I                                                        | Placa de identificación                                      |
| Iconos de seguridad 8                                    | Sensores 10                                                  |
| Identificación del equipo 9                              | Transmisor 9                                                 |
| Impreso de normas de seguridad                           | Placas de la electrónica (desmontaje/instalación) 100        |
| véase Declaración de contaminación                       | Posición HOME (indicación en modo operativo) 42              |
| Indicador y elementos operativos                         | Precisión de la medida                                       |
| Información relativa a pedidos 110                       | Error maximo de medicion                                     |
| Instalación                                              | Condiciones de trabajo de referencia 107<br>Pepreducibilidad |
| Sensores Prosonic Flow W                                 | Prosión nominal                                              |
| transverseles                                            | véase Bango de presión del medio                             |
| Sensores Prosonic Flow W                                 | Principio de medida 105                                      |
| (versión clamp on) 2 ó 4 travectorias                    | PROFIBUS-PA                                                  |
| transversales                                            | Especificaciones de cables                                   |
| Sensores Prosonic Flow W                                 | Certificación 11                                             |
| (versión de inserción de travectoria única) 23           | Configuración de la dirección del equipo 60                  |
| Cintas tensoras (versión clamp on) 17                    | Información general 46                                       |
| Caja de montaje mural 26                                 | Apantallamiento, puesta a tierra 30                          |
| Pernos soldados 18                                       | Arquitectura del sistema 46                                  |
| Instrucciones de instalación                             | Protección contra escritura (hardware) 59                    |
| IP 67                                                    | Puesta en marcha                                             |
| IP 68                                                    | Intertaz PROFIBUS (mediante Commuvin II) 69                  |
| Instrucciones de seguridad 7                             | Intertaz PROFIBUS (mediante configuración                    |
| Integración del sistema (puesta en marcha) 71            | IOCAI)                                                       |
| Intercambio de datos                                     | Configuración rápida "Juesta en Marcha 63                    |
| ACICIICO                                                 |                                                              |

| ocalización y reparación de fallos90ongitud de trayectoria22ongitud del cable de conexión (cable de sensor)16ongitudes de la instalaciónvéase Dimensiones                                                                                                    |  |
|----------------------------------------------------------------------------------------------------|--|
| I       antenimiento       87         arca CE (declaración de conformidad)       10         arcas registradas       11         aterial       109         atriz de funciones       43         Por medio de Commuwin II       51         Mediante configuración local       43         atriz del equipo (Commuwin II)       51         edidor de cables       19         ensajes de error       45         Errores de sistema / proceso       92                        |  |
| úmero con coma flotante IEEE                                                                                                    |  |
| ernos soldados (instalación)                                                                                                    |  |
| véase Rango de presión del mediorincipio de medida105ROFIBUS-PAEspecificaciones de cablesEspecificación11Configuración de la dirección del equipo60Información general46Apantallamiento, puesta a tierra30Arquitectura del sistema46rotección contra escritura (hardware)59Jesta en marcha11Interfaz PROFIBUS (mediante Commuwin II)69Interfaz PROFIBUS (mediante configuración64Configuración rápida "Puesta en Marcha"63Configuración rápida "Instalación Sensor"62 |  |
|                                                                                                    |  |

| Mediante el programa de configuración65Mediante configuración local62Ajuste del punto cero85                                                                                                    |
|----------------------------------------------------------------------------------------------------|
| <b>R</b><br>Rango de caudal operativo                                                                                                    |
| Temperatura ambiente       108         Temperatura del medio       109         Temperatura de almacenamiento       108         Rangos de temperatura del medio       109         Recambio       109 |
| Fusible del equipo 103                                                                                                    |
| Placas de la electrónica<br>(desmontaje/instalación) 100<br>Sensores medidores de caudal W                                                                                                    |
| "Versión de inserción"                                                                                                    |
| Reproducibilidad (precisión de la medida)107Resistencia a sacudidas108Resistencia a vibraciones108                                                                                                  |
| S                                                                                                    |
| Salida, PROFIBUS-PA                                                                                                    |
| Señal de salida, PROFIBUS-PA105Señal en caso de alarma, PROFIBUS-PA105Sistema de medida105                                                                                                    |
| Software<br>Indicación del amplificador                                                                                                    |
|                                                                                                    |
| Temperatura ambiente       108         Tensión de alimentación (fuente de alimentación)       106         Tensión de alimentación admisible       106                                               |
| PROFIBUS-PA105Tipos de error45Tipos de error (errores de sistema y de proceso)45Totalizador, controles78                                                                                            |
| Tramo de salida<br>Versión clamp on                                                                                                    |
| Versión clamp on                                                                                                    |
| TransmisorLongitud del cable de conexión(cable de sensor)16Conexión eléctrica34Instalación de la caja de montaje mural26Transporte del sistema de medida13Tuberías de circulación descendente14     |
| U<br>Llas de perpes coldados                                                                                                    |
| Uso de pernos soldados                                                                                                    |

| Uso previsto                                                |
|-------------------------------------------------------------|
| V                                                           |
| Variable de proceso                                         |
| Velocidad de transmisión de datos                           |
| Verificación funcional61                                    |
| Verificación tras la instalación (lista de verificación) 28 |
| Vibraciones                                                 |

#### BA 074D/23/es/05.02 50101779 CCS / FM+SGML 6.0

#### Europa

#### Alemania

 Endress+HauserMesstechnik GmbH+Co. Weil am Rhein Tel. (07621) 975-01, Fax (07621) 975-555 Austria Endress+Hauser Ges.m.b.H.

Viena Tel. (01) 88056-0, Fax (01) 88056-35

Bélgica / Luxemburgo □ Endress+Hauser N.V. Bruselas Tel. (02) 2480600, Fax (02) 2480553

Bielorusia ☐ Belorgsintez Minsk Tel. (0172) 263166, Fax (0172) 263111

Bulgaria INTERTECH-AUTOMATION Sofia

 Chipre
 I+G Electrical Services Co. Ltd.

 Nicosia
 Tel. (02) 484788, Fax (02) 484690

Croacia □ Endress+Hauser GmbH+Co. Zagreb Tel. (01) 6637785, Fax (01) 6637823

Dinamarca Endress+Hauser A/S

Søborg Tel. (70) 131132, Fax (70) 132133

Eslovaquia Transcom Technik s.r.o. Bratislava Tel. (7) 44888684, Fax (7) 44887112

Eslovenia ☐ Endress+Hauser D.O.O. Ljubljana Tel. (061) 5192217, Fax (061) 5192298

España □ Endress+Hauser S.A. Sant Just Desvern Tel. (93) 4803366, Fax (93) 4733839

Estonia ELVI-Aqua

Tartu Tel. (7) 441638, Fax (7) 441582

Finlandia Endress+Hauser Oy Espoo

Tel. (09) 8676740, Fax (09) 86767440 Francia □ Endress+Hauser S.A. Huningue Tel. (389) 696768, Fax (389) 694802

Tel. (389) 696768, Fax (389) 694802 **Grecia** I & G Building Services Automation S.A.

Atenas Tel. (01) 9241500, Fax (01) 9221714

Hungría Mile Ipari-Elektro Budapest Tel. (01) 4319800, Fax (01) 4319817

**Irlanda** Flomeaco Company Ltd. Kildare Tel. (045) 868615, Fax (045) 868182

**Islandia** BIL ehf Reykjavik Tel. (05) 619616, Fax (05) 619617

Italia ☐ Endress+Hauser S.p.A. Cernusco s/N Milano Tel. (02) 921921, Fax (02) 92107153

Letonia Rino TK

Riga Tel. (07) 312897, Fax (07) 312894 Lituania

UAB "Agava" Kaunas Tel. (07) 202410, Fax (07) 207414

Empresas del grupo Endress+Hauser

Noruega □ Endress+Hauser A/S Tranby Tel. (032) 859850, Fax (032) 859851

#### Países Bajos

Endress+Hauser B.V.
Naarden

Tel. (035) 6958611, Fax (035) 6958825

Polonia

Raszyn Tel. (022) 7201090, Fax (022) 7201085

Portugal Tecnisis - Tecnica de Sistemas Industriais

Linda-a-Velha Tel. (21) 4267290, Fax (21) 4267299

Reino Unido

Manchester Tel. (0161) 2865000, Fax (0161) 9981841

República Checa Endress+Hauser GmbH+Co.

Praga Tel. (026) 6784200, Fax (026) 6784179

## República Yugoslava

#### Meris d.o.o. Belgrado Tel.(11) 4441966, Fax (11) 4441966

Tel.(11) 4441966, Fax

Romconseng S.R.L.

Bucarest Tel. (01) 4101634, Fax (01) 4101634 Rusia

Endress+Hauser Moscow Office

Moscú Tel. (095) 1587564, Fax (095) 1589871

Suecia Endress+Hauser AB

Sollentuna Tel. (08) 55511600, Fax (08) 55511655

Suiza

Endress+Hauser AG
 Reinach/BL 1
 Tel. (061) 7157575, Fax (061) 7111650

Turquía Intek Endüstriyel Ölcü ve Kontrol Sistemleri-

Istanbul Tel. (0212) 2751355, Fax (0212) 2662775 Ucrania

Photonika GmbH Kiev Tel. (44) 26881, Fax (44) 26908

#### África

Egipto Anasia Heliopolis/Cairo Tel. (02) 4179007, Fax (02) 4179008

**Marruecos** Oussama S.A.

Casablanca Tel. (02) 241338, Fax (02) 402657 Sudáfrica

Endress+Hauser Pty. Ltd.
 Sandton
 Tel. (011) 4441386, Fax (011) 4441977

Túnez

Controle, Maintenance et Regulation Túnez Tel. (01) 793077, Fax (01) 788595

#### América

Argentina

#### Endress+Hauser Argentina S.A.

Buenos Aires Tel. (01) 145227970, Fax (01) 145227909 Bolivia Tritec S.R.L.

Cochabamba Tel. (042) 56993, Fax (042) 50981 Brasil

□ Samson Endress+Hauser Ltda. São Paulo Tel. (011) 50313455, Fax (011) 50313067

Canadá ☐ Endress+Hauser Ltd. Burlington, Ontario Tel. (905) 6819292, Fax (905) 6819444

Chile Chile Endress+Hauser Chile Ltd. Santiago Tel. (02) 3213009, Fax (02) 3213025

**Colombia** Colsein Ltda. Bogotá D.C.

Tel. (01) 2367659, Fax (01) 6104186 Costa Rica EURO-TEC S.A. San José Tel. (02) 961542, Fax (02) 961542

Ecuador Insetec Cia. Ltda. Quito

 Guito

 Tel. (02) 269148, Fax (02) 461833

 Estados Unidos

 Endress+Hauser Inc.

 Greenwood, Indiana

 Tel. (317) 535-7138, Fax (317) 535-8498

 Guatemala

 ACISAAutomatizacionYControlIndustrial S.A.

 Ciudad de Guatemala, C.A.

 Tel. (03) 345985, Fax (03) 327431

 México

 □
 Endress+Hauser S.A. de C.V.

 Ciudad de México
 Tel. (5) 5682405, Fax (5) 5687459

 Paraguay
 Incoel S.R.L

Incoel S.R.L Asunción Tel. (021) 213989, Fax (021) 226583 Uruguay

**Uruguay** Circular S.A. Montevideo Tel. (02) 925785, Fax (02) 929151

**Venezuela** Controval C.A. Caracas Tel. (02) 9440966, Fax (02) 9444554

#### Asia

Arabia Saudí Anasia Ind. Agencies Jidda Tel. (02) 6710014, Fax (02) 6725929

China □ Endress+Hauser Shanghai Instrumentation Co. Ltd. Shanghai Tel. (021) 54902300, Fax (021) 54902303

Endress+Hauser Beijing Office

Pekin Tel. (010) 68344058, Fax: (010) 68344068 **Corea del Sur** □ Endress+Hauser (Korea) Co., Ltd. Seríl

Tel. (02) 6587200, Fax (02) 6592838 Emiratos Árabes Unidos Descon Trading EST. Dubai

 Tel. (04) 2653651, Fax (04) 2653264

 Filipinas

 Endress+Hauser Philippines Inc.

 Metro Manila

 Tel. (2) 3723601-05, Fax (2) 4121944

Hong Kong Endress+Hauser HK Ltd.

Hong Kong Tel. 25283120, Fax 28654171 India

□ Endress+Hauser (India) Pvt Ltd. Mumbai Tel. (022) 8521458, Fax (022) 8521927

Indonesia PT Grama Bazita Yakarta Tel. (21) 7975083, Fax (21) 7975089

#### **Irán** PATSA Co.

Teherán Tel. (021) 8754748, Fax(021) 8747761

Israel Instrumetrics Industrial Control Ltd. Netanya Tel. (029) 8357090, Fax (03) 8350619

Tel. (029) 8357090, Fax (03) 835061 Japón

Sakura Endress Co. Ltd.
 Tokyo
 Tel. (0422) 540613, Fax (0422) 550275

Jordania A.P. Parpas Engineering S.A. Amman Tel. (06) 4643246, Fax (06) 4645707

Líbano

Network Engineering Jbeil Tel. (3) 944080, Fax (9) 548038

#### Malasia Endress+Hauser (M) Sdn. Bhd.

Tel. 602009. Fax 607066

Speedy Automation

Papúa-Nueva Guinea

SBS Electrical Pty Limited

Port Moresby Tel. 3251188, Fax 3259556

Singapur Tel. 5668222, Fax 5666848

Kingjarl Corporation

Endress+Hauser Ltd.

Tan Viet Bao Co. Ltd.

Petaling Jaya, Selangor Darul Ehsan Tel. (03) 7334848, Fax (03) 7338800

Karachi Tel. (021) 7722953, Fax (021) 7736884

Endress+Hauser (S.E.A.) Pte., Ltd.

Taipei R.O.C. Tel. (02) 27183938, Fax (02) 27134190

Bangkok Tel. (2) 9967811-20, Fax (2) 9967810

Ho Chi Minh Tel. (08) 8335225, Fax (08) 8335227

Tel. (04) 230664, Fax (04) 212338

ALSTOM Australia Limited

EMC Industrial Group Limited Auckland Tel. (09) 4155110, Fax (09) 4155115

 Endress+Hauser GmbH+Co. Instruments International

Alemania Tel. (07621) 975-02, Fax (07621) 975345

Resto de países

Endress+Hauser

The Power of Know How

D-Weil am Rhein

Australia + Nueva Zelanda

Milperra Tel. (02) 97747444, Fax (02) 97744667

YemenCompany for Ghee andSoapIndustry

#### Omán Mustafa & Jawad Sience & Industry Co. L.L.C. Ruwi

Pakistár

Singapur

Taiwan

Thailandia

Vietnam

Yemen

Australia

Nueva Zelanda

Taiz